# IBM Informix Trusted Facility Guide

IBM Informix Extended Parallel Server, Version 8.4 IBM Informix Dynamic Server, Version 9.4

March 2003 Part No. CT1TBNA Note:

Before using this information and the product it supports, read the information in the appendix entitled "Notices."

This document contains proprietary information of IBM. It is provided under a license agreement and is protected by copyright law. The information contained in this publication does not include any product warranties, and any statements provided in this manual should not be interpreted as such.

When you send information to IBM, you grant IBM a nonexclusive right to use or distribute the information in any way it believes appropriate without incurring any obligation to you.

© Copyright International Business Machines Corporation 1996, 2003. All rights reserved.

US Government User Restricted Rights—Use, duplication or disclosure restricted by GSA ADP Schedule Contract with IBM Corp.

#### Table of Contents

# **Table of Contents**

#### Introduction

Chapter 1

| About This Manual       3         Types of Users       3         Software Dependencies       3         Software Dependencies       4         Assumptions About Your Locale       4         Demonstration Databases       4         Demonstration Databases       6         Decumentation Conventions       6         Typographical Conventions       7         Icon Conventions       7         Command-Line Conventions       7         Command-Line Conventions       7         How to Read a Command-Line Diagram       11         Additional Documentation       12         Related Reading       14         Compliance with Industry Standards       15         IbM Welcomes Your Comments       14         Secure-Auditing       14         Audit Events       14         Audit Masks       14         Audit Masks       14         Audit Masks       14         Audit Trail       14         Audit Masks and Audit Instructions       14         Audit Masks       14         Audit Masks       14         Audit Masks       14         Audit Masks       14 <td< th=""><th>In This Introduction</th><th></th><th></th><th></th><th></th><th>3</th></td<>                | In This Introduction                               |   |   |   |   | 3            |
|----------------------------------------------------------------------------------------------------|----------------------------------------------------|---|---|---|---|--------------|
| Types of Users       5         Software Dependencies       4         Assumptions About Your Locale.       4         Demonstration Databases       5         New Features       6         Documentation Conventions       6         Dypographical Conventions       7         Icon Conventions       7         Command-Line Conventions       7         Command-Line Conventions       7         Command-Line Conventions       7         Command-Line Conventions       7         Command-Line Conventions       7         Compliance with Industry Standards       11         Related Reading       11         Compliance with Industry Standards       12         BM Welcomes Your Comments       14         Secure-Auditing Facility       1-3         Audit Events       1-4         Audit Masks       1-4         Audit Process       1-4         Audit Trail       1-5         Roles for Database Server and Audit Administration       1-5         User Masks       1-10         Template Masks       1-10         Audit Instructions       1-10         Template Masks       1-10                                                                                       | About This Manual                                  |   |   |   |   | 3            |
| Software Dependencies       4         Assumptions About Your Locale.       4         Demonstration Databases       5         New Features       6         Documentation Conventions       6         Typographical Conventions       7         Icon Conventions       7         Command-Line Conventions       7         Command-Line Conventions       7         Command-Line Conventions       7         Command-Line Conventions       7         Command-Line Conventions       7         Command-Line Conventions       7         Command-Line Conventions       7         Related Reading       11         Additional Documentation       12         Related Reading       14         Compliance with Industry Standards       15         IBM Welcomes Your Comments       15         Overview of Auditing       14         In This Chapter       14         Audit Events       14         Audit Masks       14         Audit Masks       14         Audit Trail       14         Audit Masks and Audit Instructions       14         Audit Masks       14         Audit Instructions       14 <td>Types of Users</td> <td>•</td> <td>•</td> <td></td> <td></td> <td>3</td> | Types of Users                                     | • | • |   |   | 3            |
| Assumptions About Your Locale.       4         Demonstration Databases       5         New Features       6         Documentation Conventions       6         Typographical Conventions       7         Icon Conventions       7         Command-Line Conventions       7         How to Read a Command-Line Diagram       7         Additional Documentation       12         Related Reading       14         Compliance with Industry Standards       15         IBM Welcomes Your Comments       14         Secure-Auditing Facility       1-3         Audit Events       1-4         Audit Masks       1-4         Audit Trail       1-4         Audit Masks and Audit Instructions       1-5         User Masks       1-10         Template Masks       1-11         Audit Instructions       1-12                                                                                                    | Software Dependencies                              |   |   |   |   | 4            |
| Demonstration Databases       5         New Features       6         Documentation Conventions       7         Icon Conventions       7         Icon Conventions       7         Command-Line Conventions       7         How to Read a Command-Line Diagram       7         Additional Documentation       7         Related Reading       14         Compliance with Industry Standards       15         IBM Welcomes Your Comments       16         Secure-Auditing Facility       1-3         Audit Masks       1-4         Audit Process       1-4         Audit Trail       1-4         Audit Masks and Audit Instructions       1-5         User Masks       1-10         Template Masks       1-11         Audit Instructions       1-4                                                                                                    | Assumptions About Your Locale                      |   |   |   |   | 4            |
| New Features       6         Documentation Conventions       7         Icon Conventions       7         Icon Conventions       7         Command-Line Conventions       7         How to Read a Command-Line Diagram       11         Additional Documentation       12         Related Reading       14         Compliance with Industry Standards       15         IBM Welcomes Your Comments       16         Secure-Auditing Facility       1-3         Audit Events       1-4         Audit Process       1-4         Audit Trail       1-4         Audit Masks and Audit Instructions       1-5         User Masks       1-10         Template Masks       1-11         Audit Instructions       1-4                                                                                                    | Demonstration Databases                            |   |   |   |   | 5            |
| Documentation Conventions                                                                                                    | New Features                                       |   |   |   |   | 6            |
| Icon Conventions       7         Command-Line Conventions       7         How to Read a Command-Line Diagram       11         Additional Documentation       12         Related Reading       14         Compliance with Industry Standards       14         Compliance with Industry Standards       15         IBM Welcomes Your Comments       15         Overview of Auditing       15         In This Chapter       1-3         Audit Events       1-4         Audit Masks       1-4         Audit Trail       1-6         Audit Masks and Audit Instructions       1-6         Audit Masks       1-10         Template Masks       1-10         Audit Instructions       1-10         Template Masks       1-10                                                                                                    | Documentation Conventions                          | • | • | • | • | 6<br>7       |
| Command-Line Conventions                                                                                                    | Icon Conventions                                   |   |   |   |   | 7            |
| How to Read a Command-Line Diagram11Additional Documentation12Related Reading14Compliance with Industry Standards14Compliance with Industry Standards15IBM Welcomes Your Comments15Overview of Auditing15In This Chapter16Secure-Auditing Facility16Audit Events16Audit Trail16Audit Trail16Audit Masks and Audit Instructions16Audit Masks16Audit Masks16Audit Masks16Audit Masks16Audit Masks16Audit Instructions16Audit Instructions16Audit Instructions16                                                                                                    | Command-Line Conventions                           |   |   |   |   | 9            |
| Additional Documentation       12         Related Reading       14         Compliance with Industry Standards       15         IBM Welcomes Your Comments       15 <b>Overview of Auditing</b> 15         In This Chapter       16         Audit Events       16         Audit Masks       16         Audit Trail       16         Audit Masks and Audit Instructions       16         Audit Instructions       16         Audit Instructions       16                                                                                                    | How to Read a Command-Line Diagram                 |   |   |   |   | 11           |
| Related Reading       14         Compliance with Industry Standards       15         IBM Welcomes Your Comments       16         Overview of Auditing       15         In This Chapter       1-3         Secure-Auditing Facility       1-4         Audit Events       1-4         Audit Masks       1-4         Audit Trail       1-4         Audit Masks and Audit Instructions       1-4         Audit Masks       1-4         Audit Instructions       1-4         Audit Instructions       1-4 <td>Additional Documentation</td> <td></td> <td></td> <td></td> <td></td> <td>12</td>            | Additional Documentation                           |   |   |   |   | 12           |
| Compliance with Industry Standards       15         IBM Welcomes Your Comments       15 <b>Overview of Auditing</b> 15         In This Chapter       1-3         Secure-Auditing Facility       1-4         Audit Events       1-4         Audit Masks       1-4         Audit Trail       1-4         Audit Trail       1-4         Audit Masks and Audit Instructions       1-4         Audit Masks       1-4         Audit Instructions       1-4         Audit Instructions       1-4         Audit Instructions       1-4         Audit Instructions       1-4         Audit Instructions       1-4         Audit Instructions       1-4         Audit Instructions       1-4                                                                                                    | Related Reading                                    |   |   |   |   | 14           |
| IBM Welcomes Your Comments       15         Overview of Auditing       14         In This Chapter       1-3         Secure-Auditing Facility       1-3         Audit Events       1-4         Audit Masks       1-4         Audit Process       1-4         Audit Trail       1-4         Audit Masks and Audit Instructions       1-4         Audit Masks       1-4         Audit Trail       1-4         Audit Instructions       1-4         Audit Masks       1-4         Audit Instructions       1-4         Audit Instructions       1-4         Audit Instructions       1-4         Audit Instructions       1-4         Audit Instructions       1-4         Audit Instructions       1-4         Audit Instructions       1-4         Audit Instructions       1-14         Audit Instructions       1-14                                                                                                    | Compliance with Industry Standards                 |   |   |   |   | 15           |
| Overview of Auditing         In This Chapter       1-3         Secure-Auditing Facility       1-4         Audit Events       1-4         Audit Masks       1-4         Audit Process       1-4         Audit Trail       1-4         Audit Trail       1-4         Audit Masks and Audit Instructions       1-4         Audit Masks       1-4         Audit Trail       1-4         Audit Trail       1-4         Audit Masks       1-4         Audit Instructions       1-4         Audit Instructions       1-4         Audit Instructions       1-4         Audit Instructions       1-4         Audit Instructions       1-4                                                                                                    | IBM Welcomes Your Comments                         |   |   |   |   | 15           |
| Overview of Auditing         In This Chapter       1-3         Secure-Auditing Facility       1-3         Audit Events       1-4         Audit Masks       1-4         Audit Process       1-4         Audit Trail       1-4         Audit Trail       1-4         Audit Masks       1-4         Audit Trail       1-4         Audit Trail       1-4         Audit Trail       1-4         Audit Masks and Audit Instructions       1-4         Audit Masks       1-4         Audit Instructions       1-4         Audit Instructions       1-4         Audit Instructions       1-4         Audit Instructions       1-4         Audit Instructions       1-4         Audit Instructions       1-4         Audit Instructions       1-4         Audit Instructions       1-4                                                                                                    |                                                    |   |   |   |   |              |
| In This Chapter       1-3         Secure-Auditing Facility       1-3         Audit Events       1-4         Audit Masks       1-4         Audit Masks       1-4         Audit Trail       1-4         Audit Trail       1-4         Audit Masks and Audit Instructions       1-4         Audit Masks       1-4         Audit Trail       1-4         Audit Trail       1-4         Audit Trail       1-4         Audit Masks and Audit Instructions       1-4         Audit Masks       1-4         Audit Instructions       1-4         Audit Instructions       1-4         Audit Instructions       1-10         Template Masks       1-12         Audit Instructions       1-12                                                                                                    | Overview of Auditing                               |   |   |   |   |              |
| Secure-Auditing Facility       1-3         Audit Events       1-4         Audit Masks       1-4         Audit Process       1-4         Audit Trail       1-4         Audit Trail       1-4         Audit Trail       1-4         Audit Masks and Audit Instructions       1-4         Audit Masks and Audit Instructions       1-4         Audit Masks       1-4         Audit Instructions       1-4         Audit Instructions       1-4         Audit Instructions       1-4         Audit Instructions       1-4         Audit Instructions       1-4         Audit Instructions       1-4         Audit Instructions       1-14         Audit Instructions       1-12                                                                                                    | In This Chapter                                    |   |   |   |   | 1-3          |
| Audit Events       1-4         Audit Masks       1-4         Audit Masks       1-4         Audit Process       1-4         Audit Trail       1-4         Audit Trail       1-4         Audit Trail       1-4         Audit Trail       1-4         Audit Trail       1-4         Audit Trail       1-4         Audit Trail       1-4         Audit Trail       1-4         Audit Trail       1-4         Audit Trail       1-4         Audit Trail       1-4         Audit Trail       1-4         Audit Masks and Audit Instructions       1-5         User Masks       1-10         Template Masks       1-12         Audit Instructions       1-12         Audit Instructions       1-12                                                                                                    | Secure-Auditing Facility                           |   |   |   |   | 1-3          |
| Audit Masks.       1-4         Audit Process       1-4         Audit Trail       1-4         Audit Trail       1-4         Audit Trail       1-4         Audit Trail       1-4         Audit Trail       1-4         Audit Trail       1-4         Audit Trail       1-4         Audit Trail       1-4         Audit Trail       1-4         Audit Masks and Audit Instructions       1-4         User Masks       1-4         Template Masks       1-4         Audit Instructions       1-4         Audit Instructions       1-4                                                                                                    | Audit Events                                       |   |   |   |   | 1-4          |
| Audit Process                                                                                                    | Audit Masks                                        |   |   |   |   | 1-4          |
| Audit Trail       1-6         Roles for Database Server and Audit Administration       1-6         Audit Masks and Audit Instructions       1-6         User Masks       1-10         Template Masks       1-11         Audit Instructions       1-12                                                                                                    | Audit Process                                      |   |   |   |   | 1-6          |
| Roles for Database Server and Audit Administration       .       .       1-6         Audit Masks and Audit Instructions       .       .       .       1-6         User Masks       .       .       .       .       1-10         Template Masks       .       .       .       .       1-12         Audit Instructions       .       .       .       .       1-12                                                                                                    | Audit Trail                                        |   |   |   |   | 1-8          |
| Audit Masks and Audit Instructions       1-0         User Masks       1-10         Template Masks       1-11         Audit Instructions       1-12                                                                                                    | Roles for Database Server and Audit Administration |   |   |   |   | 1-8          |
| User Masks       1-10         Template Masks       1-11         Audit Instructions       1-12                                                                                                    | Audit Masks and Audit Instructions                 |   |   |   |   | 1-9          |
| Template Masks    1-11      Audit Instructions    1-12                                                                                                    |                                                    |   |   |   |   | 1 10         |
| Audit Instructions                                                                                                    | User Masks                                         | • | • | • | • | 1-10         |
|                                                                                                    | User Masks                                         |   | • | • | • | 1-10<br>1-11 |

| Audit Configuration                                  | • | • | • | 1-17 |
|------------------------------------------------------|---|---|---|------|
| Auditing On or Off                                   | • | · | · | 1-17 |
| Types of Auditing                                    | • | · | · | 1-18 |
| Properties of Audit Files on UNIX                    | • | · | · | 1-19 |
| Windows Application Event Log                        | • | · | · | 1-21 |
| Windows Message Server                               | • | • | • | 1-22 |
| Error Modes for Writing to an Audit File             | • |   | • | 1-22 |
| Audit Configuration and the ADTCFG File              | • |   | • | 1-23 |
| Access to the Audit Trail                            |   |   |   | 1-24 |
| Audit Analysis                                       |   |   |   | 1-26 |
| Importance of Audit Analysis                         | • |   | • | 1-26 |
| Preparation for Audit Analysis                       |   |   |   | 1-27 |
| Strategies for Audit Analysis.                       |   |   |   | 1-29 |
| Responses to Identified Security Problems            |   |   |   | 1-31 |
| DBMS Security Threats                                |   |   |   | 1-32 |
| Primary Threats                                      |   |   |   | 1-32 |
| Privileged Activity Threats                          |   |   |   | 1-33 |
| Shared-Memory Connection Threats on UNIX             |   |   |   | 1-34 |
| Introduced Malicious Software Threats                |   |   |   | 1-34 |
| Remote-Access Threats.                               |   |   |   | 1-35 |
| Obsolete-User Threats                                |   |   |   | 1-35 |
| Untrusted Software Used in a Privileged Environment. |   |   |   | 1-36 |
| Distributed Database Configuration Threats           |   |   |   | 1-36 |
| 0                                                    |   |   |   |      |
| Audit Administration                                 |   |   |   |      |
| In This Chapter                                      | • |   |   | 2-3  |
| Administrative Roles and Role Separation             |   |   |   | 2-3  |
| Database Server Administrator                        | • |   | • | 2-4  |
| Database System Security Officer                     | • |   | • | 2-4  |
| Audit Analysis Officer                               | • |   |   | 2-5  |
| Other Administrative Roles and Users                 |   |   |   | 2-6  |
| Role Separation                                      |   |   |   | 2-7  |
| Auditing Setup                                       |   |   |   | 2-10 |
| Setting Up the Default and Global Masks              |   |   |   | 2-10 |
| Specifying a Directory for the Audit Trail           |   |   |   | 2-11 |
| Setting the Error Mode.                              |   |   |   | 2-11 |
| Setting the Audit Level.                             |   |   |   | 2-12 |
| Activating Auditing                                  |   |   |   | 2-13 |
|                                                      | • | · | • | - 10 |

Chapter 2

|           | Audit Mask Maintenance       .       .       .       .       .       .       .       .       .       .       .       .       .       .       .       .       .       .       .       .       .       .       .       .       .       .       .       .       .       .       .       .       .       .       .       .       .       .       .       .       .       .       .       .       .       .       .       .       .       .       .       .       .       .       .       .       .       .       .       .       .       .       .       .       .       .       .       .       .       .       .       .       .       .       .       .       .       .       .       .       .       .       .       .       .       .       .       .       .       .       .       .       .       .       .       .       .       .       .       .       .       .       .       .       .       .       .       .       .       .       .       .       .       .       .       .       . <th><u>2-14</u></th> | <u>2-14</u>  |
|-----------|----------------------------------------------------------------------------------------------------|--------------|
|           | Creating Audit Masks                                                                                                    | 2-14         |
|           | Displaying Audit Masks                                                                                                    | 2-17         |
|           | Modifying Audit Masks                                                                                                    | <u>2-18</u>  |
|           | Deleting Audit Masks                                                                                                    | 2-18         |
|           | Audit Configuration Maintenance                                                                                                    | 2-19         |
|           | Displaying the Audit Configuration.                                                                                                    | <u>2-19</u>  |
|           | Starting a New Audit File                                                                                                    | 2-21         |
|           | Changing the Audit Mode on UNIX                                                                                                    | 2-22         |
|           | Changing the Audit Mode on Windows                                                                                                    | 2-22         |
|           | Changing the Audit Error Mode                                                                                                    | 2-22         |
|           | Turning Off Auditing                                                                                                    | 2-23         |
| Chapter 3 | Audit Analysis                                                                                                    |              |
|           | In This Chapter                                                                                                    | 3-3          |
|           | Audit-Record Format                                                                                                    | 3-3          |
|           | Audit Record Output Sample for Extended Parallel Server                                                                                                    | 3-7          |
|           | Audit Analysis Without SQL                                                                                                    | 3-7          |
|           | Audit Analysis with SQL                                                                                                    | 3-8          |
|           | Planning for SQL Audit Analysis.                                                                                                    | 3-8          |
|           | Revoking and Granting Privileges to Protect Audit Data                                                                                                    | 3-9          |
|           | Preparing Audit Analysis Records for SQL Access on<br>Dynamic Server                                                                                                    | 3-9          |
|           | Preparing Audit Analysis Records for SQL Access on                                                                                                    |              |
|           | Extended Parallel Server                                                                                                    | 3-13         |
|           | Interpreting Data Extracted from Audit Records                                                                                                    | 3-16         |
| Chapter 4 | Utility Syntax                                                                                                    |              |
| -         | In This Chapter                                                                                                    | 4-3          |
|           | The onaudit Utility                                                                                                    | 4-4          |
|           | Showing Audit Masks                                                                                                    | 4-5          |
|           | Modifying an Audit Mask                                                                                                    | 4-6          |
|           | Creating or Adding an Audit Mask                                                                                                    | 4-6          |
|           | Deleting an Audit Mask                                                                                                    | 4-9          |
|           | Starting a New Audit File                                                                                                    | <b>1-</b> 10 |
|           | Showing the Audit Configuration                                                                                                    | <b>4-</b> 11 |
|           | Changing the Audit Configuration                                                                                                    | <b>1</b> -12 |
|           | Specifying Auditing for Certain Utility Command Events 4                                                                                                    | <b>1</b> -15 |
|           | The onshowaudit Utility                                                                                                    | <b>1</b> -15 |
|           |                                                                                                    |              |

- Appendix A Audit Events
- Appendix B The ADTCFG File
- Appendix C Notices

Index

#### Introduction

# Introduction

| In This Introduction                 | 3  |
|--------------------------------------|----|
| About This Manual                    | 3  |
|                                      | 3  |
| Software Dependencies                | 4  |
| Assumptions About Your Locale        | 4  |
| Demonstration Databases              | 5  |
| New Features                         | 6  |
| Documentation Conventions            | 6  |
| Typographical Conventions            | 7  |
| Icon Conventions                     | 7  |
| Comment Icons                        | 8  |
| Feature, Product, and Platform Icons | 8  |
| Command-Line Conventions             | 9  |
| How to Read a Command-Line Diagram   | 11 |
| Additional Documentation             | 12 |
| Related Reading                      | 14 |
| Compliance with Industry Standards   | 15 |
| IBM Welcomes Your Comments           | 15 |

# **In This Introduction**

This introduction provides an overview of the information in this manual and describes the conventions that this manual uses.

# **About This Manual**

This manual documents the secure-auditing facility of the database server. It provides information on how to set up and administer audit trails, extract and interpret audit records, and use SQL utilities and statements for audit analysis. It also helps you avoid the misuse of administrative tools that could compromise security.

This manual is not a computer-security or trusted-facility-administration training manual. For detailed information on those topics, see the suggested material in "Related Reading" on page 14.

# **Types of Users**

This manual is for the following users:

- Database server administrators
- Operating-system administrators
- Database administrators
- Users of Informix database servers who are interested in secure auditing

Before reading this manual, you should have the following background:

- A working knowledge of your computer, your operating system, and the utilities that your operating system provides
- Some experience working with relational database management systems (RDBMSs) or exposure to RDBMS concepts
- An understanding of system administration
- A familiarity with the SQL statements that pertain to the events that you want to audit

If you have limited experience with RDBMSs, SQL, or your operating system, refer to the *Getting Started Guide* for your database server for a list of supplementary titles.

# **Software Dependencies**

This manual assumes that you are using IBM Informix Dynamic Server, Version 9.4, or IBM Informix Extended Parallel Server, Version 8.4.

# **Assumptions About Your Locale**

IBM Informix products can support many languages, cultures, and code sets. All culture-specific information is brought together in a single environment, called a Global Language Support (GLS) locale.

This manual assumes that you use the U.S. 8859-1 English locale as the default locale. The default is **en\_us.8859-1** (ISO 8859-1) on UNIX platforms or **en\_us.1252** (Microsoft 1252) for Windows environments. This locale supports U.S. English format conventions for dates, times, and currency, and also supports the ISO 8859-1 or Microsoft 1252 code set, which includes the ASCII code set plus many 8-bit characters such as é, è, and ñ.

If you plan to use nondefault characters in your data or your SQL identifiers, or if you want to conform to the nondefault collation rules of character data, you need to specify the appropriate nondefault locale.

For instructions on how to specify a nondefault locale, additional syntax, and other considerations related to GLS locales, see the *IBM Informix GLS User's Guide*.

#### **Demonstration Databases**

The DB-Access utility, which is provided with your IBM Informix database server products, includes one or more of the following demonstration databases:

- The stores\_demo database illustrates a relational schema with information about a fictitious wholesale sporting-goods distributor. Many examples in IBM Informix manuals are based on the stores\_demo database.
- The **sales\_demo** database illustrates a dimensional schema for data warehousing applications. For conceptual information about dimensional data modeling, see the *IBM Informix Database Design and Implementation Guide*. ◆
- The **superstores\_demo** database illustrates an object-relational schema. The **superstores\_demo** database contains examples of extended data types, type and table inheritance, and user-defined routines. ◆

For information about how to create and populate the demonstration databases, see the *IBM Informix DB-Access User's Guide*. For descriptions of the databases and their contents, see the *IBM Informix Guide to SQL: Reference*.

The scripts that you use to install the demonstration databases reside in the **\$INFORMIXDIR/bin** directory on UNIX platforms and in the **%INFORMIXDIR%\bin** directory in Windows environments.

XPS

IDS

# **New Features**

#### Windows

The following changes affect Trusted Facility features on Windows systems:

Changes to Windows message logging

In previous releases, the database server message facility sent messages to the Windows Security Event log, and also to the database server log file (**%INFORMIXDIR%\%INFORMIXSERVER%.log**). Windows XP and later Windows versions do not support message logging by applications to the Security Event log. Messages are now written to the Windows Application Event log, and also to the database server log file.

■ Changes to the Secure Auditing Facility

In previous releases, secure auditing messages were to the Windows Security Event log. Auditing messages are now sent to a log file. The directory path can be specified by the **onaudit** utility, and has a default value of **%INFORMIXDIR%**\**aaodir**.

For a comprehensive list of new features for your database server, see the *Getting Started Guide*.

# **Documentation Conventions**

This section describes the conventions that this manual uses. These conventions make it easier to gather information from this and other volumes in the documentation set. The following conventions are discussed:

- Typographical conventions
- Icon conventions
- Command-line conventions
- Sample-code conventions

## **Typographical Conventions**

This manual uses the following conventions to introduce new terms, illustrate screen displays, describe command syntax, and so forth.

| Convention                                         | Meaning                                                                                                    |
|----------------------------------------------------|----------------------------------------------------------------------------------------------------|
| KEYWORD                                            | All primary elements in a programming language statement<br>(keywords) appear in uppercase letters in a serif font.                                                                                      |
| <i>italics</i><br><i>italics</i><br><i>italics</i> | Within text, new terms and emphasized words appear in italics.<br>Within syntax and code examples, variable values that you are<br>to specify appear in italics.                                         |
| boldface<br>boldface                               | Names of program entities (such as classes, events, and tables),<br>environment variables, file and pathnames, and interface<br>elements (such as icons, menu items, and buttons) appear in<br>boldface. |
| monospace<br>monospace                             | Information that the product displays and information that you enter appear in a monospace typeface.                                                                                                    |
| KEYSTROKE                                          | Keys that you are to press appear in uppercase letters in a sans serif font.                                                                                                    |
| •                                                  | This symbol indicates the end of one or more product- or platform-specific paragraphs.                                                                                                    |

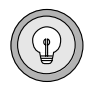

**Tip:** When you are instructed to "enter" characters or to "execute" a command, immediately press RETURN after the entry. When you are instructed to "type" the text or to "press" other keys, no RETURN is required.

#### **Icon Conventions**

Throughout this manual, several different types of icons identify text. This section describes these icons.

#### **Comment Icons**

Comment icons identify three types of information, as the following table describes. This information always appears in italics.

| lcon | Label      | Description                                                                                                    |
|------|------------|----------------------------------------------------------------------------------------------------|
| P    | Warning:   | Identifies paragraphs that contain vital instructions, cautions, or critical information                                |
|      | Important: | Identifies paragraphs that contain significant<br>information about the feature or operation that is<br>being described |
|      | Tip:       | Identifies paragraphs that offer additional details or<br>shortcuts for the functionality that is being described       |

#### Feature, Product, and Platform Icons

Feature, product, and platform icons identify paragraphs that contain feature-specific, product-specific, or platform-specific information.

| lcon    | Description                                                                                |
|---------|--------------------------------------------------------------------------------------------|
| UNIX    | Identifies information that is specific to UNIX                                            |
| Windows | Identifies information that is specific to Windows                                         |
| IDS     | Identifies information that is specific to IBM Informix<br>Dynamic Server                  |
| XPS     | Identifies information or syntax that is specific to IBM Informix Extended Parallel Server |

These icons can apply to an entire section or to one or more paragraphs within a section. If an icon appears next to a section heading, the information that applies to the indicated feature, product, or platform ends at the next heading at the same or higher level. A ♦ symbol indicates the end of feature, product-, or platform-specific information that appears within one or more paragraphs within a section.

### **Command-Line Conventions**

This section defines and illustrates the format of commands that are available in IBM Informix products. These commands have their own conventions, which might include alternative forms of a command, required and optional parts of the command, and so forth.

Dynamic Server supports a variety of command-line options. For example, the **onaudit** and **onshowaudit** utilities, which Chapter 4, "Utility Syntax," describes, require you to issue various commands, with one or more options that you can specify on the command line.

Each diagram displays the sequences of required and optional elements that are valid in a command. A diagram begins at the upper-left corner with a command. It ends at the upper-right corner with a vertical line. Between these points, you can trace any path that does not stop or back up. Each path describes a valid form of the command. You need to supply a value for each word that is in italics.

| Element  | Description                                                                                                    |
|----------|----------------------------------------------------------------------------------------------------|
| command  | This required element is usually the product name or<br>other short word that invokes the product or calls the<br>compiler or preprocessor script for a compiled<br>IBM Informix product. It might appear alone or precede<br>one or more options. You must spell a command exactly<br>as shown and use lowercase letters. |
| variable | A word in italics represents a value that you must<br>supply, such as a database, file, or program name. A table<br>following the diagram explains the value.                                                                                                    |
|          | (1 of 2)                                                                                                    |

You might encounter one or more of the following elements on a commandline path.

| Element                                                                                                    | Description                                                                                                    |
|----------------------------------------------------------------------------------------------------|----------------------------------------------------------------------------------------------------|
| -flag                                                                                                    | A flag is usually an abbreviation for a function, menu, or<br>option name, or for a compiler or preprocessor<br>argument. You must enter a flag exactly as shown,<br>including the preceding hyphen.                                                       |
| .ext                                                                                                    | A filename extension, such as <b>.sql</b> or <b>.cob</b> , might follow<br>a variable that represents a filename. Type this extension<br>exactly as shown, immediately after the name of the file.<br>The extension might be optional in certain products. |
| (.,;+*-/)                                                                                                    | Punctuation and mathematical notations are literal symbols that you must enter exactly as shown.                                                                                                    |
| • •                                                                                                    | Single quotes are literal symbols that you must enter as shown.                                                                                                    |
| Privileges<br>p. 5-17<br>Privileges                                                                                                   | A reference in a box represents a subdiagram. Imagine that the subdiagram is spliced into the main diagram at this point. When a page number is not specified, the subdiagram appears on the same page.                                                    |
| — ALL —                                                                                                    | A shaded option is the default action.                                                                                                    |
| <b>→</b>                                                                                                    | Syntax within a pair of arrows indicates a subdiagram.                                                                                                    |
|                                                                                                    | The vertical line terminates the command.                                                                                                    |
| -fOFF<br>ON                                                                                                    | A branch below the main path indicates an optional path. (Any term on the main path is required, unless a branch can circumvent it.)                                                                                                    |
| variable                                                                                                    | A loop indicates a path that you can repeat. Punctuation<br>along the top of the loop indicates the separator symbol<br>for list items.                                                                                                    |
| ,,,,,,,,,,,,,,,,,,,,,,,,,,,,,,,,,,,,,,,,,,,,,,,,,,,,,,,,,,,,,,,,,,,,,,,,,,,,,,,,,,,,,,,,,,,,,,,,,,,,,,,,,,,,,,,,,,,,,,,,,,,,,,, _,, _ | A gate $(\underline{3})$ on a path indicates that you can only use that path the indicated number of times, even if it is part of a larger loop. You can specify <i>size</i> no more than three times within this statement segment.                       |
|                                                                                                    | (2 of 2)                                                                                                    |

#### How to Read a Command-Line Diagram

Figure 1 shows a Windows command-line diagram that uses some of the elements that the previous table lists.

#### Figure 1

Example of a Command-Line Diagram

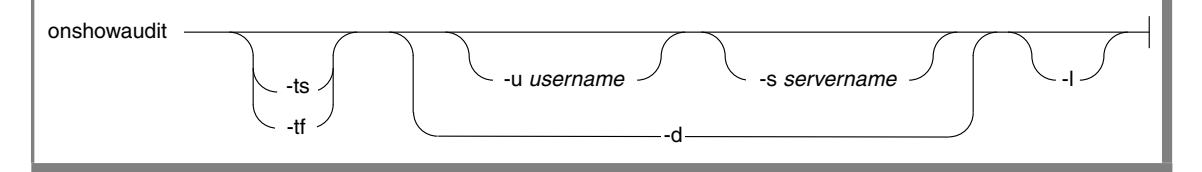

To construct a command correctly, start at the top left with the command and then follow the diagram to the right, including the elements that you want. The elements in the diagram are case sensitive.

Figure 1 diagrams the following steps:

- **1.** Type the word onshowaudit (to extract data from an audit trail).
- 2. You can type either -ts (to show only success audit records) or -tf (to show only failure audit records).
- 3. You can type-d (to use default values for the user and database server), or you can supply either or both of the -u username and -s servername options. To supply the -u username option, type -u followed by a valid username. To supply the -u servername option, type -s followed by a valid database server name.
- **4.** You can type -1 (to reformat extracted information for the **dbload** utility or convert it to an external file that you can load into an Extended Parallel Server database).
- **5.** When you reach the terminator, your command is complete, whether or not you typed any of the options. Press RETURN to execute the command.

# **Additional Documentation**

IBM Informix Dynamic Server documentation is provided in a variety of formats:

- Online manuals. The documentation CD in your media pack allows you to print the product documentation. You can obtain the same online manuals at the IBM Informix Online Documentation site at http://www.ibm.com/software/data/informix/pubs/library/.
- **Online help.** This facility provides context-sensitive help, an error message reference, language syntax, and more.
- Documentation notes and release notes. Documentation notes, which contain additions and corrections to the manuals, and release notes are located in the directory where the product is installed.

Please examine these files because they contain vital information about application and performance issues.

On UNIX platforms, the following online files appear in the **\$INFORMIXDIR/release/en\_us/0333** directory.

| Online Files                                                                                                    | Purpose                                                                                                    |
|----------------------------------------------------------------------------------------------------|----------------------------------------------------------------------------------------------------|
| ids_tfm_docnotes_9.40.html<br>xps_tfm_docnotes_8.40.html                                                                         | The documentation notes file for<br>your version of this manual<br>describes topics that are not covered<br>in the manual or that were modified<br>since publication.                                                                                                 |
| ids_unix_release_notes_9.40.html<br>xps_release_notes_8.40.html<br>ids_unix_release_notes_9.40.txt<br>xps_release_notes_8.40.txt | The release notes file describes<br>feature differences from earlier<br>versions of IBM Informix products<br>and how these differences might<br>affect current products. This file also<br>contains information about any<br>known problems and their<br>workarounds. |
| ids_machine_notes_9.40.txt<br>xps_machine_notes_8.40.txt                                                                         | The machine notes file describes any<br>special actions that you must take to<br>configure and use IBM Informix<br>products on your computer.<br>Machine notes are named for the<br>product described.                                                                |

۲

Windows

The following items appear in the **Informix** folder. To display this folder, choose **Start→Programs→Informix→ Documentation Notes or Release Notes** from the task bar.

| Program Group Item  | Description                                                                                                    |
|---------------------|----------------------------------------------------------------------------------------------------|
| Documentation Notes | This item includes additions or corrections to<br>manuals with information about features that<br>might not be covered in the manuals or that<br>have been modified since publication.                                                             |
| Release Notes       | This item describes feature differences from<br>earlier versions of IBM Informix products and<br>how these differences might affect current<br>products. This file also contains information<br>about any known problems and their<br>workarounds. |

Machine notes do not apply to Windows platforms. ♦

• Error message files. IBM Informix software products provide ASCII files that contain error messages and their corrective actions.

To read the error messages on UNIX, you can use the finderr command to display the error messages online. ♦

To read error messages and corrective actions on Windows, use the **Informix Error Messages** utility. To display this utility, choose **Start→Programs→Informix** from the task bar. ◆

# **Related Reading**

For a list of publications that provide an introduction to database servers and operating-system platforms, refer to your *Getting Started Guide*.

UNIX

Windows

# **Compliance with Industry Standards**

The American National Standards Institute (ANSI) has established a set of industry standards for SQL. IBM Informix SQL-based products are fully compliant with SQL-92 Entry Level (published as ANSI X3.135-1992), which is identical to ISO 9075:1992. In addition, many features of Informix database servers comply with the SQL-92 Intermediate and Full Level and X/Open SQL CAE (common applications environment) standards.

## **IBM Welcomes Your Comments**

To help us with future versions of our manuals, let us know about any corrections or clarifications that you would find useful. Include the following information:

- The name and version of your manual
- Any comments that you have about the manual
- Your name, address, and phone number

Send electronic mail to us at the following address:

docinf@us.ibm.com

This address is reserved for reporting errors and omissions in our documentation. For immediate help with a technical problem, contact Customer Services.

#### Chapter

# **Overview of Auditing**

| In This Chapter                                    |   |   | • |   | • |   |   | 1-3  |
|----------------------------------------------------|---|---|---|---|---|---|---|------|
| Secure-Auditing Facility                           |   |   |   |   |   |   |   | 1-3  |
| Audit Events                                       |   |   |   |   |   |   |   | 1-4  |
| Audit Masks                                        |   |   |   |   |   |   |   | 1-4  |
| Audit Process                                      |   |   |   |   |   |   |   | 1-6  |
| Audit Trail                                        |   |   |   | • | • |   |   | 1-8  |
| Roles for Database Server and Audit Administration | • |   |   |   |   |   |   | 1-8  |
| Audit Masks and Audit Instructions                 |   |   |   |   |   |   |   | 1-9  |
| User Masks                                         |   |   |   |   |   |   |   | 1-10 |
| Template Masks                                     |   |   |   |   |   |   |   | 1-11 |
| Audit Instructions                                 |   |   |   |   |   |   |   | 1-12 |
| Resource and Performance Implications              |   |   |   |   |   |   |   | 1-12 |
| Suggested Minimum Set of Events to Audit           |   |   |   |   |   |   |   | 1-13 |
| Special Auditing Considerations                    |   |   |   |   |   |   |   | 1-14 |
| Level of Auditing Granularity                      |   |   |   | • | • |   |   | 1-15 |
| Use of Various Masks                               | • | • | • | • | • | • | • | 1-16 |
| Audit Configuration                                |   |   |   |   |   |   |   | 1-17 |
| Auditing On or Off                                 |   |   |   | • | • |   |   | 1-17 |
| Types of Auditing                                  |   |   |   |   |   |   |   | 1-18 |
| Auditing Modes on UNIX.                            |   |   |   |   |   |   |   | 1-18 |
| Auditing Modes on Windows                          |   |   |   |   |   |   |   | 1-19 |
| Properties of Audit Files on UNIX                  |   |   |   |   |   |   |   | 1-19 |
| Location of Audit Files                            |   |   |   |   |   |   |   | 1-19 |
| New Audit Files                                    |   |   |   |   |   |   |   | 1-20 |
| Audit File Names.                                  |   |   |   |   |   |   |   | 1-20 |
| Windows Application Event Log                      |   |   |   | • | • |   |   | 1-21 |
| Windows Message Server                             |   |   |   |   |   |   |   | 1-22 |

| Error Modes for Writing to an Audit File .  |     |     |    |    |   |   |   |   |   | 1-22 |
|---------------------------------------------|-----|-----|----|----|---|---|---|---|---|------|
| Halt Error Modes                            |     |     |    |    |   |   |   |   |   | 1-22 |
| Continue Error Mode                         | •   |     |    |    |   |   |   |   |   | 1-23 |
| Audit Configuration and the ADTCFG File     | •   |     | •  | •  | • |   | • | • | • | 1-23 |
| Access to the Audit Trail                   | •   |     |    | •  | • |   |   | • |   | 1-24 |
| Access to Audit Files on UNIX               | •   |     |    |    |   |   |   |   |   | 1-24 |
| Access to Audit Records on Windows.         | •   | •   | •  | •  | • | • | • | • | • | 1-25 |
| Audit Analysis                              |     |     |    |    |   |   |   |   |   | 1-26 |
| Importance of Audit Analysis                |     |     |    |    |   |   |   |   |   | 1-26 |
| Preparation for Audit Analysis              |     |     |    |    |   |   |   |   |   | 1-27 |
| Strategies for Audit Analysis               |     |     |    |    |   |   |   |   |   | 1-29 |
| Event Failure                               |     |     |    |    |   |   |   |   |   | 1-29 |
| Event Success                               |     |     |    |    |   |   |   |   |   | 1-29 |
| Insider Attack                              | •   |     |    |    |   |   |   |   |   | 1-30 |
| Browsing.                                   | •   |     |    |    |   |   |   |   |   | 1-30 |
| Aggregation                                 | •   | •   |    |    | • |   |   | • |   | 1-31 |
| Responses to Identified Security Problems   | •   | •   | •  | •  | • | • | • | • | • | 1-31 |
| DBMS Security Threats                       |     |     |    |    |   |   |   |   |   | 1-32 |
| Primary Threats.                            |     |     |    |    |   |   |   |   |   | 1-32 |
| Privileged Activity Threats                 |     |     |    |    |   |   |   |   |   | 1-33 |
| Database Server Administrator               |     |     |    |    |   |   |   |   |   | 1-33 |
| Database System Security Officer            |     |     |    |    |   |   |   |   |   | 1-33 |
| Operating-System Administrator              |     |     |    |    |   |   |   |   |   | 1-33 |
| Audit Analysis Officer                      |     |     |    |    |   |   |   |   |   | 1-33 |
| Shared-Memory Connection Threats on UNI     | IX  |     |    |    | • |   |   | • |   | 1-34 |
| Introduced Malicious Software Threats .     | •   |     |    |    | • |   |   | • |   | 1-34 |
| Remote-Access Threats                       | •   |     |    |    | • |   |   | • |   | 1-35 |
| Obsolete-User Threats                       |     |     |    |    |   |   |   |   |   | 1-35 |
| Untrusted Software Used in a Privileged Env | vir | oni | ne | nt |   |   |   |   |   | 1-36 |
| Distributed Database Configuration Threats  | •   |     |    |    | • |   |   | • |   | 1-36 |

# In This Chapter

This chapter provides an overview of auditing and of auditing terminology for Dynamic Server and for Extended Parallel Server. It describes audit events, explains in detail how audit masks are configured and used, and indicates how to perform audit analysis. It also introduces the various audit administration roles.

# **Secure-Auditing Facility**

Auditing creates a record of selected activities that users perform. An audit administrator who analyzes the audit trail can use these records for the following purposes:

- To detect unusual or suspicious user actions and identify the specific users who performed those actions
- To detect unauthorized access attempts
- To assess potential security damage
- To provide evidence in investigations, if necessary
- To provide a passive deterrent against unwanted activities, as long as users know that their actions might be audited

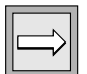

*Important:* Make sure that users know that every action they perform against the database can be audited and that they can be held responsible for those actions.

You cannot use auditing to track transactions to reconstruct a database. The database server has archive and backup facilities for that purpose. The *IBM Informix Backup and Restore Guide* explains these facilities.

### **Audit Events**

Any database server activity that could potentially alter or reveal data or the auditing configuration is considered an *event*. The database server secure-auditing facility lets you audit and keep a record of events either when they succeed or fail, or simply when the activity is attempted. You can identify each audit event by a four- or five-letter event code called an *audit-event mnemonic*. Appendix A, "Audit Events," lists the audit-event mnemonics and describes the events that you can audit with the secure-auditing facility.

You can specify events that you want to audit in an *audit mask*. Auditing is based on the notion of audit events and audit masks.

### **Audit Masks**

Audit masks specify those events that the database server should audit. You can include any event in a mask. The masks are associated with user IDs, so that specified actions that a user ID takes are recorded. Global masks **\_\_default**, **\_\_require**, and **\_\_exclude** are specified for all users in the system.

Before you use auditing, you need to specify which audit events to audit. To specify audited events, add the events to the masks. You also need to perform other tasks, which Chapter 2, "Audit Administration," describes.

The database server does not provide auditing for objects or processes. For example, you cannot ask the database server to audit all access attempts on a certain object. You can, however, filter audit records from the audit trail based on objects with the audit-analysis tools, which Chapter 3, "Audit Analysis," describes.

Figure 1-1 represents a set of audit masks. The actual masks and their features are explained in "Audit Masks and Audit Instructions" on page 1-9.

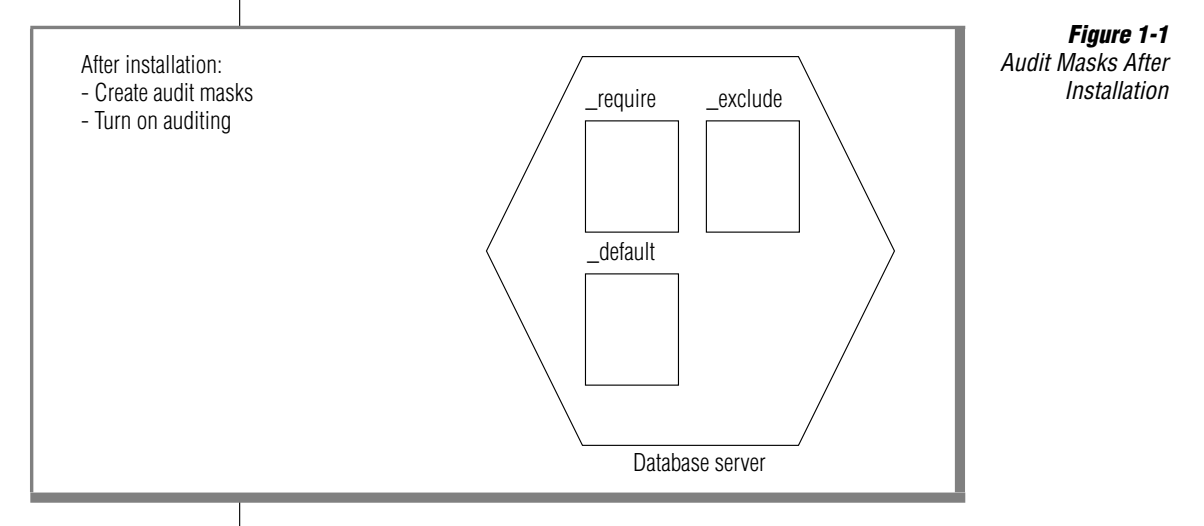

After installation is complete, you can create the audit masks and turn on auditing.

| $\Rightarrow$ |
|---------------|
|---------------|

*Important:* If auditing is off, the database server does not audit any events, even if events are specified in the masks.

In addition to the three masks that Figure 1-1 shows, you can specify *user masks* for individual users. User masks enable you to audit some users more than others and target different types of activities for different users. Except for the audit administrator who maintains the masks, a user cannot tell which events are being audited. For a description of user masks, see page 1-10.

You can also create *template masks* to create new user masks. For a description of template masks, see page 1-11.

Masks and their events are called *auditing instructions*, as Figure 1-2 shows. You have significant flexibility regarding the auditable facets of Dynamic Server. You can select anything from minimal audit instructions, in which no events are audited, to maximal audit instructions, in which all securityrelevant database server events are audited for all users.

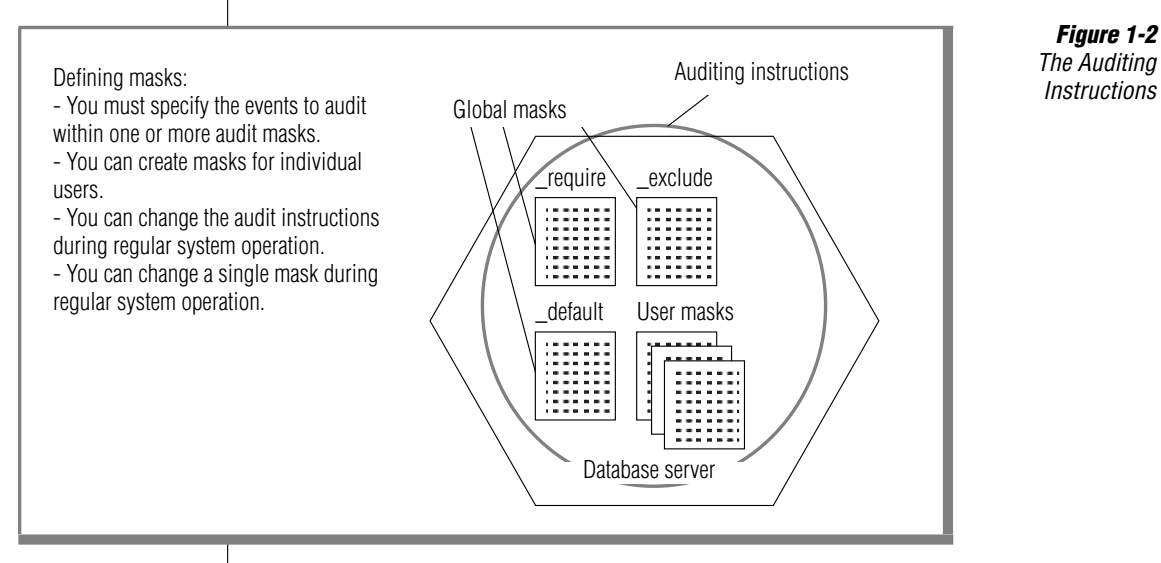

After you define the auditing instructions and turn on auditing, you can modify one or more audit masks as needs change and you identify potential security threats. For information on how to change audit masks, see Chapter 2.

#### **Audit Process**

When you turn on auditing, the database server generates *audit records* for every event that the auditing instructions specify, as Figure 1-3 shows. For UNIX, specify whether the operating system or the database server manages the audit records. For details, see "Types of Auditing" on page 1-18.

If you use database server-managed auditing, the database server stores the audit records in a file called an *audit file*, as Figure 1-3 shows. The collection of audit records makes up the *audit trail*. (The audit trail might consist of more than one audit file.) When operating-system-managed auditing is used on UNIX, the records are stored in an operating-system audit trail.

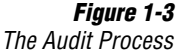

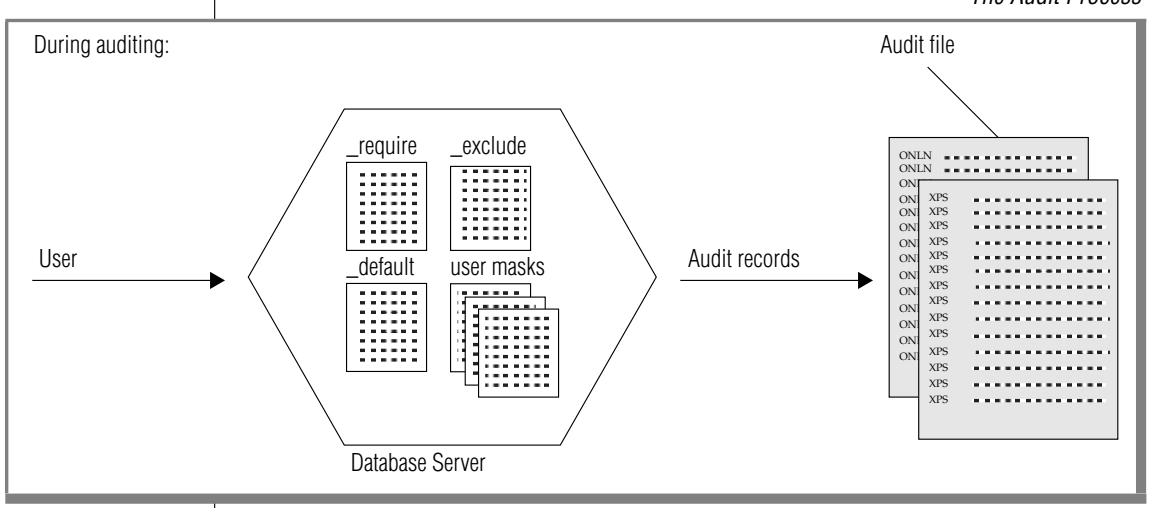

An audit administrator needs to specify and maintain the *audit configuration*, which includes the following information:

- The audit mode
- How the database server behaves if it encounters an error when writing audit records to the audit trail
- For UNIX, the directory in which the audit trail is located
- For UNIX, the maximum size of an audit file before the database server or operating system automatically starts another audit file ◆

Audit files for Extended Parallel Server are stored locally on each coserver in the directory specified by the ADPATH parameter in the ADTCFG file or by the **onaudit -p** command. ◆

These topics are explained in "Audit Configuration" on page 1-17.

#### UNIX

#### XPS

The database server generates audit records and writes them to the audit file or to an event log regardless of whether the client user that performs the audited action is local or remote. The database server includes both the user login and database server name in every audit record to help pinpoint a specific initiator and action.

In high-availability data replication (HDR), only the primary database server performs secure auditing and produces an audit trail. The **onaudit** utility runs on the secondary database server but does not audit any of the audit events.  $\blacklozenge$ 

#### **Audit Trail**

Review the audit trail regularly. The database server offers a data-extraction utility, **onshowaudit**, that you can use to select audit data for specific users or database servers.

On Extended Parallel Server, you can select audit data for events on a specific coserver as well as for specific users.  $\blacklozenge$ 

After you extract data, you can specify that it be formatted to load into a database for subsequent manipulation with SQL. "Audit Analysis" on page 1-26 explains this process.

#### **Roles for Database Server and Audit Administration**

The operating-system administrator (OSA) can set up the following roles for database server administration and audit administration, in addition to any administrative roles that your operating system might have:

- The database server administrator (DBSA) maintains and tunes the database server.
- An audit administrator can have either or both of the following roles:
  - Database system security officer (DBSSO), who specifies and maintains the audit masks
  - Audit analysis officer (AAO), who turns auditing on and off, sets up and maintains the audit configuration, and reads and analyzes audit-trail data

Although role separation provides more secure auditing, these roles are optional. Before the database server software is installed, the OSA, or whoever installs the database server, decides whether to have separate or combined DBSSO and AAO roles for audit administration and who should perform each role.

On UNIX, to enable role separation the OSA must set the environment variable INF\_ROLE\_SEP to any positive integer before installing the database server software. If INF\_ROLE\_SEP exists, role separation is enabled. If role separation is not enabled, user **informix** can perform all administrative tasks, and no special groups are needed.  $\blacklozenge$ 

On Windows, role separation is enabled through the **Role Separation** dialog box, which appears during installation. If the **Enable Role Separation** check box is checked in the **Role Separation** dialog box, the DBSA can specify different roles.  $\blacklozenge$ 

For detailed information about roles and role separation, see "Role Separation" on page 2-7. For information about setting up role separation and creating a user group for each role, see your *Installation Guide*.

# **Audit Masks and Audit Instructions**

As described in "Audit Masks" on page 1-4, an *audit mask* specifies a set of events to be audited when a user performs them. Audit events are derived from a combination of user and global masks. Appendix A lists the set of auditable events. The set of events is fixed, but you use masks to specify only the ones that you need to audit.

The following table lists four types of audit masks.

| Mask Type             | Mask Name             |
|-----------------------|-----------------------|
| Individual user masks | username              |
| Default mask          | _default              |
| Global masks          | _require and _exclude |
| Template masks        | _maskname             |

#### UNIX

Windows

IDS

The following section describes the first three kinds of masks. For a description of template masks, see page 1-11.

#### **User Masks**

The global masks are always applied to user actions that are performed during a session in which auditing is turned on. Audit masks are applied in the following order:

- 1. An individual user mask or if none, the \_default mask
- 2. The \_require mask
- **3.** The **\_exclude** mask

When a user initiates access to a database, the database server checks whether an individual user mask exists with the same *username* as the account that the user uses. If an individual user mask exists, the database server reads the audit instructions in it first and ignores the \_default mask. If no individual user mask exists, the database server reads and applies the audit instructions in the \_default mask to that user.

In addition to default and individual masks, the database server reads and applies the audit instructions in the **\_require** and **\_exclude** masks. These masks are *global* because they apply to all users. Audit events in the **\_require** mask are audited, even if they are not found in the **\_default** or individual user masks. Audit events in the **\_exclude** mask are not audited, even if the previously read masks specifically require them.

| $\Rightarrow$ |  |  |
|---------------|--|--|
|---------------|--|--|

*Important:* If the audit instructions of these masks conflict, the instructions in the last mask to be read are used. Masks are read in the following order: username, \_default, \_require, and \_exclude.

Users cannot tell if individual user masks exist for their accounts. Also, users do not need to do anything to enable auditing of their actions. Once an audit administrator turns on auditing, it operates automatically and users cannot disable it.

When the database server is installed, no audit masks exist. An audit administrator must specify all masks, including the default mask and the global masks.

|--|

**Important:** Actions that the DBSA, an audit administrator, or user **informix** generally performs are potentially dangerous to the security of the database server. To reduce the risk of an unscrupulous user abusing the **informix** account, it is recommended that the actions of **informix** always be audited. This procedure is intended to prevent an unscrupulous user from using **informix** to tamper with auditing or from granting discretionary access to another unscrupulous user.

## **Template Masks**

As you become accustomed to the types of auditing that seem useful at your site, you might notice that certain auditing practices occur repeatedly. You can create *template* audit masks to help set up auditing for situations that recur or for various types of users.

For example, you might define a template mask called **\_guest** and copy it to individual user masks for people who use your database server for a short time. You can copy a template mask to a user mask and modify it at the same time, perhaps turning off events that were audited in the template mask.

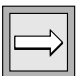

**Important:** All template mask names must be unique, contain fewer than eight characters, and begin with an underscore (\_). These naming rules distinguish template masks from individual user masks.

You cannot create template masks with the following names because the database server already uses them:

- \_default
- \_require
- \_exclude

When the database server is installed, no template masks exist. The number of template masks you can create is unlimited.

### **Audit Instructions**

An audit administrator sets the audit instructions that the database server performs. The administrator must set an amount of auditing that is comprehensive enough to prove useful but not so exhaustive that it adversely affects system resources. When role separation exists, the DBSSO creates audit masks and the AAO configures mandatory auditing for the DBSA and the DBSSO. You can find advice on how to set the audit instructions in *A Guide to Understanding Audit in Trusted Systems* (published by the National Computer Security Center, NCSC-TG-001, June 1988).

This section suggests how to choose events to audit, how to set the audit instructions, and how the choices affect performance. For details of how to create and modify audit masks, see Chapter 2, "Audit Administration."

All the audit masks that the database server uses are stored in the systemmonitoring interface (SMI) **sysaudit** table in the **sysmaster** database. The masks are updated automatically when the database server is upgraded to a newer version. Although information stored in the **sysmaster** database is available through SQL, you should use the **onaudit** utility for all audit-mask creation and maintenance. (See Chapter 4, "Utility Syntax.") Also, see the description of the **sysmaster** database in the *Administrator's Reference*.

#### **Resource and Performance Implications**

The amount of database server auditing enabled at any given time has a direct effect on operating-system resources and database server performance. Audit records that the database server generates are stored on disk. The greater the number of audit records generated, the more disk space required (for storage), and the greater the amount of CPU time required to process audit records (for storage, viewing, deletion, archiving, and restoration).

How system resources and performance are affected depends on these factors:

- Number of users/events audited
- Processor configuration
- System and user load
- Disk space
- Workload

For example, a system with parallel-processing capabilities, several gigabytes of available disk space, 64 users, and full auditing might experience little degradation in performance and a relatively small disk-space ratio for audit data. However, a single-processor configuration with 300 megabytes of available disk space, 10 users, and full auditing might experience significant system-resource degradation and relatively rapid disk-space consumption by the audit trail.

From a system performance standpoint, the greatest overhead is incurred when you audit all database server security-related events that all users perform. Full auditing could severely degrade system performance and response time as well as require a significant amount of disk space for auditrecord storage (depending on the amount of database server user activity). However, full auditing provides the most audit information and thus reduces the security risk.

You can turn off auditing to eliminate the effect on system performance, but then auditing cannot contribute to system security. At a minimum, we advise that you audit the initiation of new user sessions.

The database server event that, if audited, has the most significant effect on system performance and disk space is Read Row (RDRW). In an established database that is primarily accessed by users who search for information, every row presented to every user generates an audit record. On a highvolume system, this quickly produces large numbers of audit records.

#### Suggested Minimum Set of Events to Audit

Although database server audit-record generation can adversely affect database server performance and resources, it is still advisable to perform more than minimal auditing. Audit enough events to detect security violations and attempts to circumvent security mechanisms. This section discusses some of the points to remember when you balance security needs with the performance and resource effects of different audit levels.

We recommend that you audit the following events for all standard database server users, at all times, with the **\_require** audit mask:

- Open Database (OPDB)
- Grant/Revoke Database Access (GRDB), (RVDB)
- Grant/Revoke Table Access (GRTB), (RVTB)

For Dynamic Server, you should also audit the following events:

- Create Role (CRRL)
- Set Role (STRL)
- Set Session Authorization (STSA)
- Set Object Mode (STOM)
- Grant/Revoke Role (GRRL), (RVRL)
- Grant/Revoke Fragment Access (GRFR), (RVFR) ◆

The information contained in audit records that are generated when a user modifies discretionary access to an object is important. This information indicates what process changed the access, on what objects, and on whose behalf. In a typical environment, you can expect a low-to-moderate generation rate for audit records of this nature, which results in low disk-space consumption and minimal effect on database server performance.

It is also prudent to audit all database and table Open operations for all regular database server users. Auditing all Open operations indicates the general area within the database server where users are looking. Auditing these operations should not significantly affect database server performance because these operations are performed infrequently compared with other operations.

Creative attempts to circumvent the database server security policy are virtually impossible to detect if minimal or no auditing is performed for regular database server users. If you suspect a security violation or if the database server audit records reveal in the audit trail that a particular user exhibits unusual behavior, enable full auditing for that user. In this way, you can obtain a more complete picture of the activities of the user.

#### **Special Auditing Considerations**

Certain certification and accreditation organizations require that the installation process itself be audited. After configuring the operating system to accept audit data, the OSA should make sure that the AAO audits the actions taken during installation.

#### IDS
#### Level of Auditing Granularity

The Dynamic Server secure-auditing facility can audit the following events at the fragment level of granularity and shows additional information for fragmented objects:

- Alter Table (ALTB). The partition list that follows the alter-table operation is in the event record.
- **Create Index (CRIX).** The index can be fragmented; the event record includes fragmentation information.
- **Create Table (CRTB).** The table can be fragmented; the event record includes fragmentation information.
- **Delete Row (DLRW).** The partition and the record ID within the partition appear in the event record.
- **Insert Row (INRW).** The partition and the record ID within the partition appear in the event record.
- **Read Row (RDRW).** The partition and the record ID within the partition appear in the event record.
- **Update Current Row (UPRW).** The partition and the record ID within the partition appear in the event record.

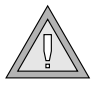

*Warning:* Use row-level auditing only when absolutely necessary. Row-level auditing slows the database server dramatically and fills audit directories quickly.

For more information on the fields in an audit-event record, see Appendix A.

In addition, the database server audits the following events to the RESTRICT/CASCADE level:

- Drop Table (DRTB)
- Drop View (DRVW)
- Revoke Table Access (RVTB)

For more information on the corresponding SQL statements, see the *IBM Informix Guide to SQL: Syntax*.

#### **Use of Various Masks**

The **\_require** mask can be a valuable tool because it audits every database server user for the events that are specified in this mask. You can use this mask to perform the bulk of the auditing. The **\_require** mask enables you to make rapid changes to the auditing configurations for all users by adding or removing items from this one mask.

The **\_exclude** mask is also useful. It is read last, so its contents take precedence over the instructions in the other masks. As the name implies, the audit events that you specify in the **\_exclude** mask are excluded from auditing. This exclusion is true of every event, including those specified in the **\_require** mask. The Read Row audit event, for example, is a good candidate for the **\_exclude** mask. Read Row is a common event that can generate huge amounts of potentially useless data in the audit trail.

How you use the **\_default** and individual user masks depends on the number of users and their activities. For example, if you have only a few users, you might want to give each one an individual mask. You might then use the **\_default** mask to audit events that are initiated by users who do not normally use your database, and configure the **\_default** mask with a high level of security. To offset any detrimental effects on system performance, set up less-comprehensive individual user masks for frequent users. Or, if you have many users and do not want to create many individual user masks, leave the **\_default** mask empty and rely on the **\_require** mask for most of your auditing.

# **Audit Configuration**

The AAO can monitor the audit configuration, as Chapter 2 describes. Setting the audit configuration consists of performing the following tasks:

- Turning auditing on or off
- Specifying audit modes
- Using the ADTCFG file
- On UNIX, specifying database server-managed auditing or operating-system-managed auditing
- On UNIX, determining properties of the audit files

Sections that follow describe these topics.

# **Auditing On or Off**

An audit administrator determines whether auditing is on or off. Auditing is turned off by default when the database server is installed. As Chapter 2, "Audit Administration," describes, the AAO can turn auditing on and off at any time, by using the **onaudit** utility, which Chapter 4, "Utility Syntax," describes. The database server can be in either online or quiescent mode for the changes to take effect.

When the AAO turns on auditing, all sessions are affected immediately. All user sessions that are started thereafter produce audit records.

Turning off auditing stops auditing for all existing sessions, and new sessions are not audited. If the AAO turns off auditing and then turns it on again while the database server is in online mode, existing sessions resume producing audit records.

# **Types of Auditing**

When the AAO turns on auditing, the AAO can set the ADTMODE parameter in the **ADTCFG** file to specify the type and level of auditing.

Sections that follow briefly describe the types of auditing on UNIX and on Windows. For details, see "Changing the Audit Configuration" on page 4-12 and see Appendix B. For more information on auditing administration, see "Administrative Roles and Role Separation" on page 2-3.

#### **Auditing Modes on UNIX**

If you act as the AAO, when you turn on auditing on UNIX, you can specify that either the database server or the operating system manage audit records. You set the ADTMODE configuration parameter to a number from 0 through 8 to specify the type and level of auditing.

For example, if you set the ADTMODE configuration parameter to 1 in your **ADTCFG** file on UNIX, database server-managed auditing turns on automatically when the database server initializes shared memory. After you turn on auditing, only the audit events defined in audit masks are recorded. (If you specify mandatory auditing for the DBSSO or the DBSA or both when you turn on auditing, audit records are generated for all events that are executed by the specified roles.)

The AAO sets the ADTMODE configuration parameter and specifies an error mode, in case an error occurs when an audit record is stored. The AAO must ensure that the operating-system audit facility is enabled if it is to manage the audit trail.

The OSA administers operating-system auditing and can configure auditing to monitor from single-user to system-wide events. Audit events are recorded in files in an audit trail. For the database server to use an audit trail that the operating system manages, the following criteria must be met:

- The operating system has an audit facility.
- The operating-system audit facility is enabled.
- The database server supports operating-system auditing for this platform.

If the operating-system audit facility manages audit records, the amount of database server auditing must also be acceptable to the operating-system administrator.

#### Windows

#### IDS

#### Auditing Modes on Windows

When you turn on auditing on Windows, you can set the ADTMODE parameter to 0, 1, 3, 5, or 7 in the **ADTCFG** file to specify the type and level of auditing.

For example, if you set the ADTMODE configuration parameter to 1 in your **ADTCFG** file, auditing is turned on automatically during database server initialization. After you turn on auditing, the database server records only the audit events defined in the audit masks.

The AAO configures auditing and specifies an error mode, in case an error occurs when an audit record is stored.

UNIX

### **Properties of Audit Files on UNIX**

As "Audit Process" on page 1-6 describes, with database server-managed auditing on UNIX, the database server writes audit records to audit files in an audit trail. This section describes the audit files in more detail.

#### **Location of Audit Files**

The audit files are located in a directory that you specify with the **onaudit** utility or the ADTPATH configuration parameter in the **\$INFORMIXDIR/aaodir/adtcfg** UNIX file.

Extended Parallel Server creates subdirectories for audit files in the path that you specify as the argument to the ADTPATH configuration parameter or as the argument to the **onaudit** -**p** command. The directory path that you specify must already exist on each node that hosts a coserver. For more information, refer to "Audit File Names" on page 1-20. ◆

If you change the audit path, the change takes effect immediately for all existing sessions. This feature enables you to change the directory when the database server is in online mode, which is useful if the file system that contains the existing audit files becomes full.

#### XPS

Keep the file system that holds the audit trail cleaned out so that ample storage space is always available.

#### **New Audit Files**

When the database server writes an audit record, the database server appends the record to the current audit file. If you bring the database server out of online mode and then put it back, the database server continues to use the same audit file. The database server starts a new audit file only under the following conditions:

- When the file reaches a specified size
- When you manually direct the database server to start a new audit file, as Chapter 2 describes
- When you start database server-managed auditing

The database server starts a new audit file at the default size of 10,240 bytes, which is the minimum size for audit files. (The **adtcfg.std** file might list a value of 50,000 bytes as a guideline.) You can change this file size at any time when auditing is on, even when the database server writes to an audit file, as Chapter 4 describes.

The optimal size for audit files depends on your configuration. Larger files contain more data, which results in fewer files to review. However, the trade-off is that large files are more difficult to manipulate.

#### Audit File Names

No matter how you start a new audit file, it follows the same naming convention.

In both Dynamic Server and Extended Parallel Server, the naming convention is *dbservername.integer*, where *dbservername* is the database server name as defined in the **ONCONFIG** file, and *integer* is the next integer. The series starts with 0.

For example, if a new audit file is started for a database server **maple**, and the last audit file was saved in the file **maple.123**, then the next audit file is called **maple.124**. (If **maple.124** already exists, the next available number is used.) The names are unique to a specific audit directory, so you can have **auditdir1/maple.123** and **auditdir2/maple.123**, and so on.

Extended Parallel Server stores audit files locally on each coserver in a directory that you specify. For example, if you specify /disk1/audit as the location of audit files, the audit file directories and filenames would have the following form:

\$disk1/audit/servername.coserver\_id/servername.nnn

The variable *servername.coserver\_id* combines the name of the database server defined in the **ONCONFIG** file and the number of the coserver that hosts the audit file. All audit files are stored locally on the coserver where the audited event occurs. Only one audit file directory exists for each coserver.

For example, if the database server is named **beech**, the audit files for coserver 3 are stored on a disk attached to the node that hosts coserver 3 in /disk1/audit/beech.3 and the audit files in the beech.3 directory have names such as beech.111, beech.112, and so on. If the node that hosts coserver 3 also hosts coserver 4, another directory named beech.4 is created under /disk1/audit to contain audit files for events that occur on coserver 4.

Windows

IDS

#### Windows Application Event Log

Windows systems provide an event-logging facility as a common repository for logging events and other useful information. The event-logging facility also provides a user interface to filter, view, and back up the information that is stored there.

In versions of Windows earlier than Windows XP, applications with appropriate permissions could write to the security log and to the system log. In Windows XP and later versions, however, applications cannot write to the Windows Security Event log. Auditing messages from the database server are now sent to a log file, whose directory path can be specified using the **onaudit** utility. The default pathname is %INFORMIXDIR%\aaodir.

Any messages that the database server writes to its log file are also written to the Windows Application Event log.

XPS

#### Windows

#### **Windows Message Server**

IDS

Dynamic Server for Windows runs as a service under the **informix** user account.

The Dynamic Server **Message Server** service communicates with the database server through the named pipes interprocess communications mechanism to receive information and to write it to the Windows Application Event log, as well as to the log file **%INFORMIXDIR%\%INFORMIXSERVER%.log**.

The database server starts **Message Server** when an instance of the database server first needs to write a message to the event log. **Message Server** does not terminate automatically when an instance of the database server terminates.

# **Error Modes for Writing to an Audit File**

If the database server encounters an error when it writes to the audit file, it can behave in various ways called *error modes*. You can change the error mode, as "Setting the Error Mode" on page 2-11 describes, at any time during database server operation, even after an error occurs. See also the discussion of **onaudit** error modes in Chapter 4.

### Halt Error Modes

When the database server is in a *halt* error mode (1 or 3), it does not allow the session that received the error to continue processing after it writes to the audit trail. The database server might even terminate the session or shut down, depending on the error mode. Descriptions of halt error modes follow:

- Mode 1: A thread is suspended but the session continues when the audit record is successfully written.
- Mode 3: The database server shuts down and the user session cannot continue.

Processing for the session does not continue until the error condition is resolved.

#### **Continue Error Mode**

When the database server is in *continue* error mode (0), it allows the session that received the error to continue processing after it writes to the audit trail. However, the audit record that was being written when the error occurred will be lost. The database server writes an error to the message log stating that an error made while writing an audit record has occurred.

If the error continues to occur, all subsequent attempts to write to the audit trail also generate messages in the message log, which can quickly grow very large.

# Audit Configuration and the ADTCFG File

Configuration parameters in the **ADTCFG** file specify the properties of the audit configuration. For UNIX, and Windows, these configuration parameters are ADTERR, ADTMODE, ADTPATH, and ADTSIZE. For Extended Parallel Server, an additional UNIX parameter, ADTADMMODE, specifies whether to audit certain utility program events.

The pathname for the ADTCFG file follows.

| Environment | ADTCFG Pathname             |
|-------------|-----------------------------|
| UNIX        | \$INFORMIXDIR/aaodir/adtcfg |
| Windows     | %INFORMIXDIR%\aaodir\adtcfg |

If you edit the **ADTCFG** file to change the audit parameters, the audit configuration is not changed until you reinitialize shared memory. If you use the **onaudit** utility to change the audit configuration, the changes occur immediately.

Changes made with **onaudit** are written to an **adtcfg**.*servernum* companion file. (SERVERNUM is a parameter in the **ONCONFIG** file, which the *Adminis*-*trator's Reference* describes). An audit administrator must manually copy the changes from the **adtcfg**.*servernum* file to the **ADTCFG** file. The intent is to make it harder for the DBSA to start an instance of the database server with invalid audit parameters. For details on how to use the **onaudit** utility to configure the **ADTCFG** file, see Chapter 4.

# Access to the Audit Trail

Standard users should not be able to view or alter audit files. The audit trail (that is, the audit files) should be accessed only with the **onshowaudit** utility, which has its own protection, as follows:

- With role separation on, only an AAO can run **onshowaudit**.
- With role separation off on UNIX, only user **informix**, a member of the **informix** group, or user **root** can run **onshowaudit**. ◆
- With role separation off on Windows, only user **informix** can run **onshowaudit.** ◆

#### Access to Audit Files on UNIX

The following characteristics control access to audit files in a UNIX environment and protect them from being accidentally read or destroyed:

| Ownership:   | informix                            |
|--------------|-------------------------------------|
| Group ID:    | same as <b>\$INFORMIXDIR/aaodir</b> |
| Permissions: | 660                                 |

| $\square$ |  |
|-----------|--|
|-----------|--|

**Important:** The AAO should be careful when selecting the directory in which the audit files are stored (ADTPATH). The directories in the path must have adequate ownership and access permissions for the level of risk that the AAO allows. The default directory (**\tmp**) probably does not have adequate protection.

The following examples show the security configuration for UNIX audit files with no role separation:

#### aaodir

| Ownership:   | informix |
|--------------|----------|
| Group ID:    | informix |
| Permissions: | 755      |

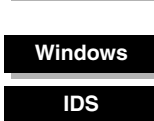

UNIX

#### aaodir/adtcfg.std

| Ownership:   | informix |
|--------------|----------|
| Group ID:    | informix |
| Permissions: | 644      |

The following examples show the UNIX security configuration with role separation:

#### aaodir

| Ownership:   | informix                |
|--------------|-------------------------|
| Group ID:    | <aao_group></aao_group> |
| Permissions: | 755                     |

#### aaodir/adtcfg.std

| Ownership:   | informix                |
|--------------|-------------------------|
| Group ID:    | <aao_group></aao_group> |
| Permissions: | 644                     |

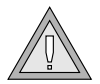

**Warning:** Because any account with the group ID of **informix** or superuser (**root**) ownership, or both, can access the audit trail, you must exercise care to protect these accounts and their passwords.

#### Windows

#### Access to Audit Records on Windows

IDS

The following characteristics control access to the Windows audit file and protect it from accidental viewing or deletion:

Ownership: informix

Group ID: same as %INFORMIXDIR%\aaodir

#### Audit Analysis

The following examples show how to control access to the Windows audit file:

#### aaodir

| Ownership: | informix |
|------------|----------|
|------------|----------|

Group ID: Administrator

#### aaodir\adtcfg.std

Ownership: database server administrator

Group ID: Administrator

# **Audit Analysis**

The AAO performs audit analysis. This section explains the importance of audit analysis, how to prepare for it, some strategies for audit analysis, and how to react to a perceived security problem.

### **Importance of Audit Analysis**

The database server audit mechanism is designed to both deter and reveal attempted, as well as successful, security violations. However, the audit data it generates is only as useful as the analysis and reviews performed on it. Never reviewing or analyzing the audit data is equivalent to disabling auditing altogether (and is, in fact, worse because auditing might reduce database server performance).

If, on the other hand, you routinely analyze and review the audit data, you might discover suspicious activity before a successful violation occurs. The first step to terminate any security violation is to detect the problem. If a database server violation should occur, the audit trail permits you to reconstruct the events that lead up to and include this violation.

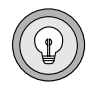

*Tip:* To play the greatest role in the security of your database server, watch the database server activity regularly.

Become accustomed to the types of activity that occur at various times of day at your site. You become the expert on types of user activity when you perform the following actions:

- Review the database server security audit trail on a daily basis, or more frequently, if necessary.
- Note the types of activity that each user performs.

Periodically check the types of events that are audited versus the data that actually appears in the security audit trail to ensure that the audit facility is operating properly.

Your continual observance of the audit trail might be the only way to determine if some users browse through the database server. You might catch a user performing an unusual amount of activity at 2 A.M., a time of day when that user is not even at work. Once you identify a potential security anomaly, you can then investigate further to determine if anyone on the database server attempts to obtain unauthorized information, if a user misuses the database server, or if a user becomes lenient in self-regulated security enforcement.

# **Preparation for Audit Analysis**

This section describes two methods to analyze database server audit records:

- The first method is simply to display audit data as it appears in the audit trail, which you can subject to your own audit-analysis tools. This method guarantees accuracy because no processing is done on the raw audit records.
- The second method converts the audit records into a form that can be uploaded into a table that the database server manages. You can then use SQL to generate reports based on this data. With the SQL-based method, you can create and use customized forms and reports to manipulate and selectively view audit data, which provides a flexible and powerful audit-analysis procedure. Be sure, however, that records are not deleted or modified from either the intermediate file or from the database prior to analysis.

|--|

**Important:** The SQL-based procedure is more convenient but remains untrusted because users can use SQL data-manipulation statements to tamper with the records that are copied into a table.

Both methods rely on a utility called **onshowaudit**, which Chapter 3 and Chapter 4 describe. For either method, you can extract audit events for specific users, database servers, or both.

Figure 1-4 shows the preparation process for both analysis methods. Chapter 3 explains each step in detail.

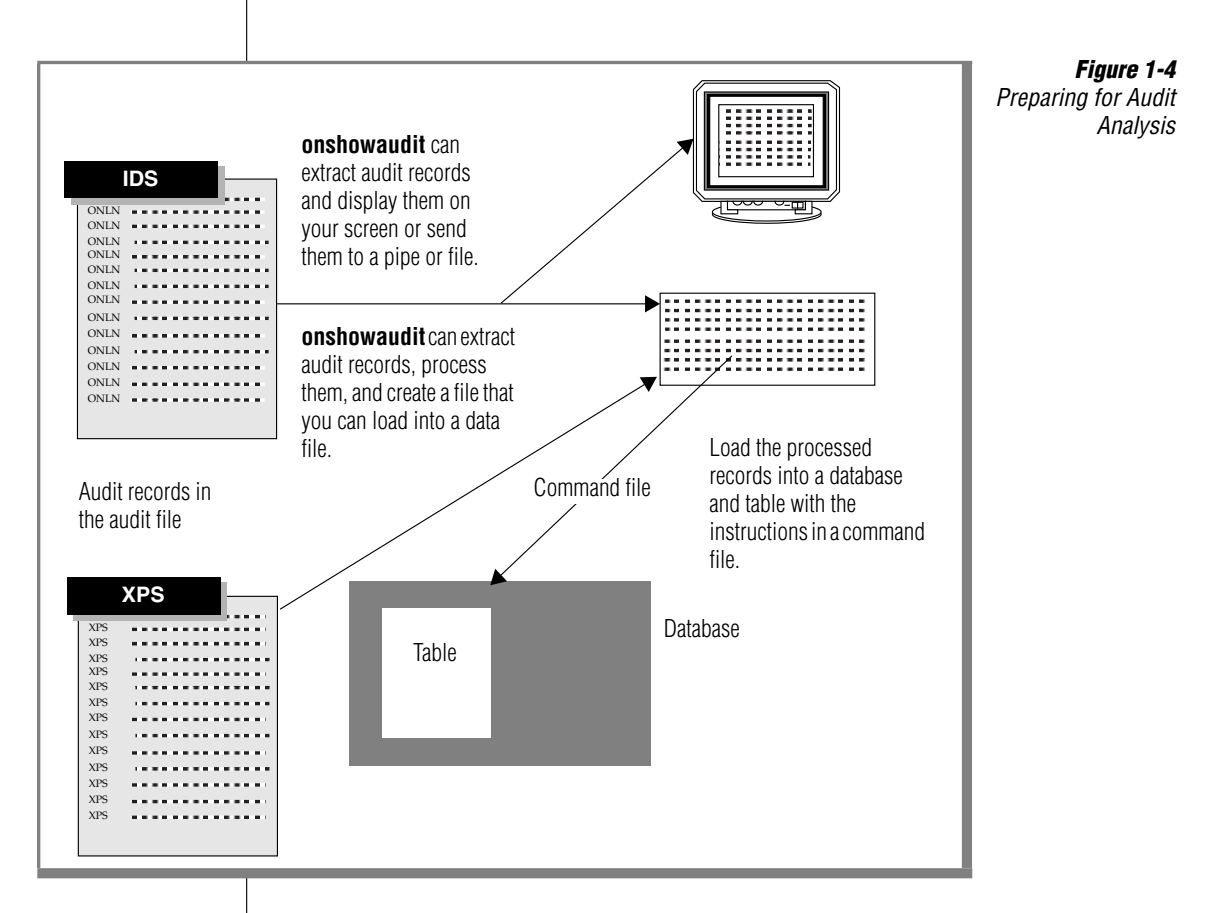

To perform audit analysis, first have audit records in your database server or operating-system audit trail. The **onshowaudit** utility does not remove data from the audit trail. It only reads records from the audit trail and allows them to be viewed or manipulated with standard SQL utilities.

When the following conditions are present on UNIX, records are in the operating-system audit trail:

- The operating system supports auditing.
- The database server supports operating-system auditing on this platform.
- For records in the operating-system audit trail, your database server must be registered as a protected subsystem with your operating system, as the UNIX machine notes file describes. (See "Additional Documentation" on page 12 of the Introduction.)
- Database server users have performed activities that generated audit records.
- Operating-system auditing is on.

To clear or remove audit logs on Windows, delete the files that contain the audit trail. ◆

### **Strategies for Audit Analysis**

The primary threat to database server security is unauthorized disclosure or modification of sensitive information. This section discusses those and other threats that might be discovered through audit analysis.

#### **Event Failure**

The audit records that indicate that an attempted database server operation failed are particularly important in audit analysis. The audit record could indicate, for example, that a user is attempting to give sensitive data to another user who does not have the correct UNIX permissions or Windows access privileges to access the data.

#### **Event Success**

Failed operations are the most common indicators of a security problem in the audit trail. Somewhat harder to find, but of equal security importance, is any successful but unusual activity for a particular user.

# UNIX

Windows

IDS

For example, a user who repeatedly creates and drops databases might be attempting to discover and exploit a covert channel to relay sensitive information to an unauthorized process or individual. Watch for a marked increase in the occurrence of database server events that would typically occur infrequently during normal database server use.

Perhaps a particular user who has never granted privileges suddenly shows a great deal of activity in this area, or perhaps a user who has never written large amounts of data into a database begins to generate hundreds of new records. You must determine the extent of the abnormalities (for example, the number of objects that this user accessed) and the possible severity of the compromise (for example, the importance of the accessed objects).

### Insider Attack

An *insider attack* occurs when an authorized user with malicious intent obtains sensitive information and discloses it to unauthorized users. An unscrupulous user of this sort might not exhibit immediately recognizable signs of system misuse. Auditing is a countermeasure for this threat. Careful auditing might point out an attack in progress or provide evidence that a specific individual accessed the disclosed information.

#### Browsing

Users who search through stored data to locate or acquire information without a legitimate need are *browsing*. Browsers do not necessarily know of the existence or format of the information for which they are looking. Browsers usually execute a large number of similar queries, many of which might fail because of insufficient privileges. Auditing is a countermeasure for this threat. The behavior pattern makes browsers relatively easy to identify in the audit trail.

### Aggregation

An *aggregate* is an accumulation of information that results from a collection of queries. An aggregate becomes a security threat when it comprises queries to objects that have little significance themselves but as a whole provide information that is considered more important than any component piece. The higher sensitivity of the aggregate results from the sensitivity of the associations among the individual pieces. Auditing is a countermeasure for this threat. As with browsing, careful auditing might point out an attack in progress or provide evidence that a specific individual accumulated the disclosed information.

# **Responses to Identified Security Problems**

After you identify the user or users who are responsible for irregularities in the security audit trail, refer to your site security procedures. If your site has no security procedures regarding potential security breaches, you might consider the following actions:

- Enable additional auditing to further identify the problem.
- Shut down the database server to halt any unauthorized information flow.
- Develop a plan with the supervisor of the user to address the problem.
- Confront the specific individual.

In some cases, you might find that an otherwise authorized user is browsing a bit too widely on the database server. After some observation, you might want to talk with the supervisor of the user. It might not be wise to talk directly with an individual whose actions are being monitored.

You must ascertain whether a particular problem that is identified through the audit trail is actually someone attempting to breach security or just, for example, a programming error in a newly installed application.

The exact type of security irregularity that might occur and the specific action to take in response to it are not within the scope of this manual.

# **DBMS Security Threats**

This section discusses responses to various kinds of security threats to the DBMS. For more information on various roles, see "Administrative Roles and Role Separation" on page 2-3.

# **Primary Threats**

Primary threats to the security of a database server involve unauthorized disclosure or modification of sensitive information. To counter these measures, the DBSSO, DBSA, and OSA must ensure that all users of the DBMS are identified and authenticated before they are able to use or access the software or data.

To this end, all users must be associated with a known identity, such as one of the following identities:

- A valid login ID in the operating-system password file
- Membership in a valid group in the operating-system group file
- Membership in a valid group that can access the database

In addition, all users who attempt to access data must satisfy Discretionary Access Control (DAC) restrictions before access is granted. DAC uses SQL statements to specify which users can and cannot access data in the database. Access can be allowed or revoked at the following levels:

- Database level
- Table level
- SPL routine level
- Role level
- Fragmentation level

These countermeasures are adequate for legitimate use of the product when users attempt to access the data directly. They cannot, however, counter threats of confidentiality or modification to the data posed by illegitimate use of the product, such as if a privileged user abuses his or her permissions or access privileges.

# **Privileged Activity Threats**

Improper or unchecked activity by users with privileged roles (DBSSO, AAO, DBSA, or OSA) can introduce security vulnerabilities and possible threats to the database server. Dynamic Server is carefully designed to give the DBSSO, AAO, and DBSA only the abilities needed to do their jobs. Nevertheless, these roles, as well as those of operating-system administrators, impart sufficient power that careless use of such power could result in breaches of security.

### Database Server Administrator

The DBSA controls and monitors the database server and can configure role separation during database server installation. The countermeasure to a threat from the DBSA is independent scrutiny of the DBMS audit trail. The DBSSO can enable auditing of all DBSA actions, and the AAO can review DBSA actions in the audit trail.

### **Database System Security Officer**

The DBSSO sets up DBMS audit masks for individual users. The countermeasure to a threat from the DBSSO is independent scrutiny of the DBMS audit trail because auditing DBSSO actions are enabled by the AAO.

### **Operating-System Administrator**

A malicious OSA also poses a serious security threat because the OSA can violate the assumptions about the product environment and the methods that underpin its security functions. As with a DBSSO, the countermeasure to an OSA threat is independent scrutiny of the activities of the OSA, as recorded in the operating-system audit trail.

### Audit Analysis Officer

The AAO reviews the DBMS audit trail. The countermeasure to this threat is to ensure that an AAO is authorized to view information that might be yielded when the database audit trail is reviewed. It is also important that the output of the **onshowaudit** utility be accessible only to an AAO and that manipulation of this output also be audited in the operating-system audit trail.

#### UNIX

### **Shared-Memory Connection Threats on UNIX**

A shared-memory connection provides fast access to a database server if the client and the server are on the same computer, but it poses some security risks. False or nontrusted applications could destroy or view message buffers of their own or of other local users. Shared-memory communication is also vulnerable to programming errors if the client application explicitly addresses memory or over-indexes data arrays.

The OSA ensures that the shared-memory connection method is not specified in the configuration file for client/server connections. If the client and the server are on the same computer, a client can connect to a server with a stream-pipe connection or a network-loopback connection.

The pathname for the UNIX configuration file is **\$INFORMIXDIR/etc/sqlhosts**.

For more information on shared-memory connections, see the *Administrator's Guide*.

### **Introduced Malicious Software Threats**

A regular user might inadvertently execute malicious software, like a Trojan horse. This software, for example, might take one of the following actions:

- Attempt to copy data for subsequent access by an unauthorized user
- Grant DAC access privileges to an unauthorized user

Make all users aware of the dangers of executing software of unknown or untrusted origin. Further, take the following steps:

- All users should regularly check the DAC protection of the software with data that they own to ensure that access privileges have not been granted without their knowledge.
- Operating-system DAC should protect the software from modification by anyone other than authorized users.

# **Remote-Access Threats**

When a user is granted DAC access privileges, the host computer of the user is not specified. Therefore, the user can gain access to the privileged data from any computer that is configured to connect to the host computer. As a result, a user might not be aware of having remote access to privileged data when the user grants another user direct access to that data. This situation could lead to data that is inappropriately accessed remotely.

Make sure that all users are aware that access privileges are granted to user names, with no dependencies on the origin of the remote connection.

# **Obsolete-User Threats**

A user is identified by an operating-system user name or user ID or both. The DAC privileges and individual user audit masks of the software are based on the user name. At the operating-system level, a user account might be removed and this user name might become unassigned.

If any of the DAC privileges of the software or the individual user audit mask associated with that user name are not removed before the same user name is allocated to a new user, the new user inadvertently inherits the privileges and audit mask of the previous user.

To avoid this problem, have the OSA notify the DBSA when a user account is removed from the operating system. The DBSA can then perform the actions necessary to eliminate references to this name in the DBMS. These actions might involve revoking DAC privileges and removing an individual audit mask.

### **Untrusted Software Used in a Privileged Environment**

Problems might occur if DBSAs execute untrusted software. This untrusted software could use the privileges of the DBSA to perform actions that bypass or disable the security features of the product or that grant inappropriate DAC access privileges.

The primary countermeasure to this vulnerability is to make sure that DBSAs do not execute software of unknown or untrusted origin. We further recommend that the operating-system access controls protect all software that DBSAs execute against unauthorized modification.

# **Distributed Database Configuration Threats**

When you set up a distributed database, you configure two or more software installations. The configurations of these software installations could be incompatible.

A distributed database user might be able to gain access to data on a remote system with an incompatible configuration when that data would not be accessible to the same user directly on the remote system. In the worst case, the software could connect two systems that have an account with the same user name but are owned by a different user. Each user is granted the privileges of the other user at access of the database that resides on the host computer of the other user.

When two UNIX workstations are connected, the OSA must ensure that accounts with user names in common are owned by the same user. •

# Chapter

2

# **Audit Administration**

| In This Chapter                              | • |   | • |   | • |   | 2-3  |
|----------------------------------------------|---|---|---|---|---|---|------|
| Administrative Roles and Role Separation     |   |   |   |   |   |   | 2-3  |
| Database Server Administrator                |   |   |   |   |   |   | 2-4  |
| Database System Security Officer             |   |   |   |   |   |   | 2-4  |
| Audit Analysis Officer                       |   |   |   |   |   |   | 2-5  |
| Other Administrative Roles and Users         |   |   |   |   |   |   | 2-6  |
| Database Administrator                       |   |   |   |   |   |   | 2-6  |
| Operating-System Administrator               |   |   |   |   |   |   | 2-6  |
| System Users                                 |   |   |   |   |   |   | 2-6  |
| Privileged Users                             |   |   |   |   |   |   | 2-7  |
| Role Separation.                             | • | • | • | • | • | • | 2-7  |
| Assigning Roles                              |   |   |   |   |   |   | 2-7  |
| Configuring and Enforcing Role Separation .  | • | • | • | • | • | • | 2-8  |
| Auditing Setup                               |   |   |   |   |   |   | 2-10 |
| Setting Up the Default and Global Masks.     |   |   |   |   |   |   | 2-10 |
| Specifying a Directory for the Audit Trail.  |   |   |   |   |   |   | 2-11 |
| Setting the Error Mode                       |   |   |   |   |   |   | 2-11 |
| Setting the Audit Level                      | - | - | - | - | - | - | 2-12 |
| Activating Auditing                          | • | • | • | • | • | • | 2.12 |
|                                              | • | • | • | • | • | • | 2-10 |
| Audit Mask Maintenance                       |   |   |   |   |   |   | 2-14 |
| Creating Audit Masks                         |   |   |   |   |   |   | 2-14 |
| Creating a Template Mask                     |   |   |   |   |   |   | 2-15 |
| Creating a User Mask from a Template Mask .  | • | • | • |   |   | • | 2-15 |
| Creating a User Mask Without a Template Mask | • | • | • | • | • | • | 2-16 |
| Adding One or More Masks Using an Input File | · | • | • | • | · | • | 2-16 |
| Displaying Audit Masks                       | · | · | · | · | · | · | 2-17 |
| Modifying Audit Masks                        | • | • | · | • | • |   | 2-18 |
| Deleting Audit Masks                         |   |   |   |   |   |   | 2-18 |

| Audit Configuration Maintenance.    |  |  |  |  |  | 2-19 |
|-------------------------------------|--|--|--|--|--|------|
| Displaying the Audit Configuration. |  |  |  |  |  | 2-19 |
| Starting a New Audit File           |  |  |  |  |  | 2-21 |
| Changing the Audit Mode on UNIX.    |  |  |  |  |  | 2-22 |
| Changing the Audit Mode on Windows  |  |  |  |  |  | 2-22 |
| Changing the Audit Error Mode       |  |  |  |  |  | 2-22 |
| Turning Off Auditing                |  |  |  |  |  | 2-23 |
|                                     |  |  |  |  |  |      |

# **In This Chapter**

This chapter explains how to set up and administer auditing on your database server after the database server is installed and functioning properly. This chapter discusses the following topics:

- Administrative roles and role separation
- Setting up auditing
- Maintaining audit masks
- Maintaining the audit configuration, including turning off auditing

# **Administrative Roles and Role Separation**

This section describes the main administrative roles involved in secure auditing:

- The database server administrator (DBSA)
- Audit administrator roles:
  - □ The database system security officer (DBSSO)
  - **D** The audit analysis officer (AAO)

This section also touches on the roles and responsibilities of database administrators (DBAs), operating-system administrators (OSAs), system users, and privileged users. It tells how to set up role separation and provides guidelines on how to assign roles.

# **Database Server Administrator**

The DBSA configures, maintains, and tunes the database server. The DBSA becomes involved with the security of a database server during installation. Your *Administrator's Guide* defines the overall role of the DBSA.

Someone who has the appropriate UNIX permissions or Windows access privileges to view all the data on a database server should perform this role. It is supported by a designated account and software designed to support DBSA tasks.

To use the administrative software designed for this role, the person who performs the role of the DBSA must log in to one or more designated accounts and meet access-control requirements.

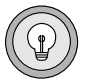

*Tip:* A DBSA is any user who belongs to the group *informix* (UNIX) or logs in as user *informix* (Windows), with or without role separation.

# **Database System Security Officer**

The DBSSO is a system administrator who performs all the routine tasks related to maintaining the security of a database server. These tasks include the following actions:

- Maintaining the audit masks
- Responding to security problems
- Educating users

The DBSSO performs these tasks with the **onaudit** utility. For information, see "The onaudit Utility" on page 4-4.

The DBSSO role is supported by a designated account and software. To use the audit tools, the users who fill the DBSSO role must log into the designated account and meet access-control requirements. After the DBSSO users meet the access-control requirements and use the administrative software, their actions can be audited.

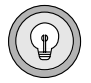

**Tip:** A DBSSO on UNIX is any user who belongs to the group that owns **\$INFORMIXDIR/dbssodir**. On Windows, the administrator uses registry settings, through the **Role Separation** dialog box that appears during installation, to specify DBSSO users.

|--|

**Important:** The **onaudit** utility can create a potential threat to the security of the database server. An unscrupulous user can abuse a DBSSO account, for example, by turning off auditing for a specific user. To reduce this risk, all actions taken through **onaudit** should be audited.

# **Audit Analysis Officer**

The AAO configures auditing and reads and analyzes the audit trail. The AAO can specify whether and how auditing is enabled, how the system responds to error conditions, and who is responsible for managing the audit trail.

For database server-managed auditing on UNIX, the AAO also determines the directory for the audit trail and the maximum size of each audit file. For operating-system-managed auditing on UNIX, the AAO should coordinate with the OSA how to read the data from the operating-system audit trail.  $\blacklozenge$ 

The AAO can load the audit-trail data into a database server and use SQL to analyze it, either through a utility such as DB-Access or a customized application developed with an IBM Informix SQL API or application development tool.

The AAO performs these tasks with the **onaudit** and **onshowaudit** utilities, which Chapter 4 describes. If the AAO uses **onaudit** to change the audit configuration parameters during a database server session, the new values are written to the **adtcfg**.*servernum* file for that instance of the database server.

The installation script for the database server creates a **\$INFORMIXDIR/aaodir** UNIX directory or a **%INFORMIXDIR%\aaodir** Windows directory, which contains files that the AAO uses. These files include the **adtcfg** audit configuration file as well as the **adtcfg.std** file, both of which contain examples of valid definitions for audit configuration parameters.

The AAO needs appropriate UNIX permissions or Windows access privileges to view all the data in the database server to analyze events that might involve sensitive information. The AAO decides whether to audit all actions of the DBSSO and the DBSA.

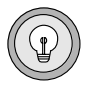

**Tip:** On UNIX, an AAO is any user who belongs to the group that owns **\$INFORMIXDIR/aaodir**. On Windows, the administrator uses registry settings, through the **Role Separation** dialog box that appears during installation, to specify AAO users.

# **Other Administrative Roles and Users**

A number of other, more minor, roles might be involved in database server secure auditing. This section provides brief descriptions of these minor roles.

#### Database Administrator

A DBA manages access control for a specific database. A DBA cannot change database system modes, add or delete space, or maintain or tune the system. For information on the role and responsibilities of a DBA, see the *IBM Informix Guide to SQL: Tutorial*. For information on this and other database server roles and users, see your *Administrator's Guide*.

### **Operating-System Administrator**

The OSA carries out responsibilities and tasks that the database server requires from the operating system. The OSA enables role separation, grants and revokes access to and from the database server if role separation is enforced, and adds new AAO, DBSSO, and DBSA accounts as necessary. In addition, the OSA coordinates with the DBSSO and AAO to perform various security-related functions of the database server, such as periodic reviews of the operating-system audit trail.

No special account exists for the operating-system needs of the database server, and no special database server protection mechanisms are associated with OSA tasks. For more information, refer to your operating-system documentation.

### System Users

All operating-system accounts, including those for the DBSA, DBSSO, AAO, and the account called **informix**, potentially can use the database server. All users with accounts who want to use the database server must explicitly be granted access to the database server if role separation is configured to enforce access control on database server users. The DBSA can revoke that access at any time, whether or not role separation is enabled. For more information on granting or revoking access, see "Configuring and Enforcing Role Separation" on page 2-8.

### **Privileged Users**

Privileged users are those users whom the database server recognizes as having additional privileges and responsibilities. These privileged users include the DBSA, DBSSO, AAO, and DBA. In addition, the users **informix** and **root** can also operate as any privileged user on database servers configured without role separation. Even with role separation, **root** can be a privileged user.

# **Role Separation**

Role separation is a database server option that allows users to perform different administrative tasks. Role separation is based on the principle of separation of duties, which reduces security risks with a checks-and-balances mechanism in the system. For example, the person who determines what to audit (DBSSO) should be different from the person who monitors the audit trail (AAO), and both should be different from the person who is responsible for the operations of the database server (the DBSA).

### Assigning Roles

This section provides general guidelines on how to assign people to accounts and give them access to perform roles. These guidelines should be amended to fit the resources and security policies of your site.

■ Have one account for each person who performs a role.

For example, if you have multiple users who perform the DBSA role, have each person work from a separate account. Establish a one-toone mapping between accounts and users to make it easier to trace audit events to a single user.

■ Have as few DBSA and DBSSO accounts as possible.

The DBSA and DBSSO accounts can compromise the security of the database server. Limit the number of accounts that can disrupt the database server to lower the chance that an unscrupulous user can abuse a privileged account.

■ Keep the DBSA and DBSSO roles separate.

You might not have the resources or see the need to have different users perform the DBSA and DBSSO roles, nor does Dynamic Server strictly require this role separation. When you keep the DBSA and DBSSO roles separate, however, you constrain them to perform only those tasks that their duties specify and limit the risk of compromising security.

■ Keep the AAO role separate from the DBSA and DBSSO roles.

The AAO determines whether to audit all DBSA or DBSSO actions in the system. It is essential that someone with a role different from that of the DBSA or DBSSO be in charge of auditing configuration, so that all users, including the DBSA and DBSSO, are held accountable for their actions in the system. This constrains users to perform only those tasks that their duties specify and limits the risk of compromising security.

 Limit access to the account informix because it can bypass roleseparation enforcement and other database server access-control mechanisms.

#### **Configuring and Enforcing Role Separation**

Role separation is configured during database server installation. The DBSA, or the person who installs the database server, enforces role separation and decides which users will be the DBSSO and AAO. To find the group for the DBSA, DBSSO, or AAO, look at the appropriate subdirectory of **\$INFORMIXDIR** on UNIX or **%INFORMIXDIR%** on Windows.

If the environment variable **INF\_ROLE\_SEP** is set, role separation is enforced and a group is specified for the DBSSO and the AAO as well as for standard users. If **INF\_ROLE\_SEP** is not set, user **informix** (the default) can perform all administrative tasks, and no special groups are needed.

You do not need to set **INF\_ROLE\_SEP** to a value to enable role separation. For example, in a C shell, issuing setenv INF\_ROLE\_SEP is sufficient.

For UNIX, role separation control is through the following group memberships:

- Users who can perform the DBSA role are group members of the group that owns the directory **\$INFORMIXDIR/etc**.
- Users who can perform the DBSSO role are group members of the group that owns the **\$INFORMIXDIR/dbssodir** directory.
- Users who can perform the AAO role are group members of the group that owns the **\$INFORMIXDIR/aaodir** directory.

The **ls** -lg UNIX command produces the output that Figure 2-1 shows.

```
total 14

drwxrwx--- 2 informix <aao_group> 512 Nov 21 09:56 aaodir/

drwxr-xr-x 2 informix informix 1536 Nov 30 18:35 bin/

drwxrwx--- 2 informix <dbsso_group> 512 Nov 30 10:54 dbssodir/

drwxr-xr-x 10 informix informix 512 Nov 21 09:55 demo/

drwxrwxr-x 2 informix informix 1024 Nov 30 11:37 etc/

-rwxrwxrwx 1 root other 1234 Nov 21 09:56 filecheck*

.
```

Figure 2-1 Example Output Showing Role Separation

In Figure 2-1, the AAO belongs to the group ix\_aao, the DBSSO belongs to the group ix\_dbsso, and the DBSA belongs to the group informix.

Users must belong to the correct group to access the database server. To find the group for database users, you must look at the contents of the **\$INFORMIXDIR/dbssodir/seccfg** file. For example, the contents of a typical **seccfg** file might be IXUSERS=\*. This group setting means that all users are allowed to connect to the database server. If the file contains a specific name such as IXUSERS=engineer, then only members of the group **engineer** can gain access to the database server.  $\blacklozenge$ 

#### Windows

IDS

For Windows, role separation control is through the **Role Separation** dialog box, which appears during installation, and through registry settings. If the **Enable Role Separation** check box is checked in the **Role Separation** dialog box, the DBSA can specify different roles.  $\blacklozenge$ 

For more information on environment variables, see the *IBM Informix Guide to SQL: Reference*. For more information on configuring role separation, see your *Administrator's Guide*.

# **Auditing Setup**

Auditing does not start automatically when the database server is first installed. Before any user actions are audited, the DBSSO or AAO must perform the following tasks to configure the database server for auditing:

- Specify events to audit in the default, user, and global audit masks (DBSSO)
- Specify how the database server should behave if an auditing error occurs when an audit record is written (AAO)
- Determine the desired level of auditing (AAO)
- Turn on auditing (AAO)
- Specify the directory where audit files are located (AAO)

# Setting Up the Default and Global Masks

Before setting up default and global masks, the DBSSO needs to understand how the various masks work and what the implications are for different auditing instructions. Also, the DBSSO must understand which auditing events to place in which masks. For details, see Chapter 1.

Use the **onaudit** utility to add audit events to audit masks. Appendix A lists the audit events and their mnemonics. Chapter 4 shows the complete syntax for **onaudit**.

The following command shows how the Update Audit Mask and Delete Audit Mask audit events are added to the **\_default** mask by their four-letter event codes, or mnemonics:

onaudit -m -u \_default -e +UPAM,DRAM

You can add audit events to the **\_require** and **\_exclude** masks in the same way. For specifics, see Chapter 4.

All users who initiate a database session after this command is run (and auditing is turned on) are audited for the specified events.

# Specifying a Directory for the Audit Trail

As the AAO, when you turn on auditing, you specify that either the database server or your operating system manage audit records. If you choose to have your operating system control audit records, see your operating-system documentation for the location of those records.

If you specify that the database server store audit records, as Chapter 1 describes, the database server stores audit files in a file-system directory. You can specify the directory with the **onaudit** utility. For example, the following command specifies **/work/audit** as the UNIX file system in which the database server is to store audit files:

```
onaudit -p /work/audit
```

You can change the audit directory at any time. You can also set up the type of auditing and specify the directory with the **ADTCFG** file, which is described in Appendix B.

For Extended Parallel Server, the directory that you specify must exist on each node that hosts a coserver. For information about the naming conventions for the subdirectory and audit files, refer to "Location of Audit Files" on page 1-19. ◆

For more information about the onaudit utility, see Chapter 4.

# **Setting the Error Mode**

As Chapter 1 describes, the database server has three actions that it can perform if an error occurs when writing to the audit trail: a *continue* error mode, and two levels of severity of *halt* error mode. Be sure that you, as the AAO, understand the implications of each error mode before you select one.

Use the **onaudit** utility or the **ADTCFG** file to set the error mode. For the **onaudit** syntax, see Chapter 4. For the ADTERR configuration parameter, see Appendix B.

The following **onaudit** command sets the error mode to *continue*. The database server processes the thread and notes the error in the message log.

```
onaudit -e 0
```

UNIX

XPS

The following command sets the error mode to the most severe level of *halt*, in which the database server shuts down:

```
onaudit -e 3
```

# **Setting the Audit Level**

The AAO or DBSSO configures the level of auditing in the system. The AAO monitors the audit trail and handles all audit-record management.

If operating-system auditing is used on UNIX, before you can configure auditing, you must configure operating-system auditing to accept database server audit data. ♦

The DBSSO has significant leeway regarding the auditing level of the database server. For example, a minimal audit configuration might involve auditing only DBSSO actions, database server utilities, and the start of each new database server user session. A maximal audit configuration involves auditing all security-relevant database server events for all users.

The AAO and DBSSO should coordinate efforts to determine the auditing level. For instance, to audit the DBSA actions, the DBSSO would use masks for the DBSA accounts, and the AAO would set the audit mode with the **onaudit** utility or the **ADTCFG** file.

To ensure that the appropriate database server activities are monitored, review the audit records that are stored in the operating-system audit trail, database server audit files, or Windows event log. You must configure the database server to monitor these events.

You can reconfigure auditing as usage changes and potential security threats are identified. For the **onaudit** syntax, see Chapter 4. For information on the ADTMODE configuration parameter, see Appendix B.

| $\square $ |
|------------|
|------------|

**Important:** Although database server audit-record generation might have a negative effect on database server performance and resources, you should perform more than the minimal database server audit. This additional audit improves the likelihood that you will detect security violations and any attempts to circumvent security mechanisms.

If you perform minimal or no auditing for database server users, it is virtually impossible to detect creative attempts to circumvent the database server security policy. If someone suspects a security violation or a particular user exhibits unusual behavior, you should enable full auditing of the suspect user to get a complete picture of the user's activities.

Balance the security needs of your site and the performance and resource effect of different auditing levels. The auditing level at any given time has a direct effect on both the operating-system resources and the database server performance. The effect depends on the following factors:

- Number of users or events audited, or both
- Processor configuration
- System load (number of processes and users)
- Disk space
- Work load (types of processes performed)

*Tip:* To specify disk space, use the Windows Event Viewer administration tool.

For more information on database server performance considerations, refer to your *Performance Guide*.

# **Activating Auditing**

Auditing is turned off by default when you install the database server. Use the **onaudit** utility to turn on auditing at runtime or set the ADTMODE configuration parameter in the **ADTCFG** file. If you use the **ADTCFG** file, the setting takes effect when the database server is initialized.

The following **onaudit** command turns on auditing:

```
onaudit -l 1
```

After you turn on auditing, auditing changes take effect immediately for all sessions.

The AAO can configure the database server to turn on auditing when shared memory is initialized when the ADTMODE configuration parameter is set to a number from 1 through 8 (UNIX) or to 1, 3, 5, or 7 (Windows) in the **ADTCFG** file. For details on ADTMODE parameter values, see "Changing the Audit Configuration" on page 4-12 and Appendix B.

When the database server is initialized with auditing turned on, all user sessions generate audit records according to the individual, default, or global (\_require, \_exclude) mask in effect for each user.

To turn off auditing after it starts, see "Turning Off Auditing" on page 2-23.

| $\Rightarrow$ |
|---------------|
|---------------|

**Important:** It is recommended that the OSA always enable automatic auditing for the AAO in the operating system because the AAO can change the Informix DBMS audit configuration without being audited by the database server.

# Audit Mask Maintenance

You might want to change the auditing instructions as your auditing needs change. This section explains the following procedures, which you use to change audit masks:

- Creating audit masks
- Displaying audit masks
- Modifying audit masks
- Deleting audit masks

These tasks, which the DBSSO performs, apply whether the database server or your operating system administers the audit records.

# **Creating Audit Masks**

You can create masks that more closely match the types of activities that individual users perform than do default and global masks. To create individual user masks, specify user IDs as mask names. To create template masks, preface the name of a mask with an underscore (\_). Chapter 1 describes template masks and user masks.

You specify events in the mask when you create it, using the audit events from the alphabetical listing in the table "Audit-Event Mnemonics for IBM Informix Dynamic Server" on page A-2. You specify events for customized (template and user) audit masks the same way that you do for the \_default, \_require, and \_exclude audit masks.
For example, you might want to create three template masks with different levels of security: **\_low**, **\_medium**, and **\_high**. Alternatively, you might need just two templates for familiar and unfamiliar users that you copy to individual user masks: **\_guest** and **\_trusted**.

#### Creating a Template Mask

Use the **onaudit** utility to create template audit masks; Chapter 4 shows the syntax. The following example shows how to create a template mask called **\_guest** with the audit events Create Database, Grant Database Access, and Grant Table Access:

onaudit -a -u \_guest -e +CRDB,GRDB,GRTB

#### Creating a User Mask from a Template Mask

A mask that is used as the foundation for one or more other masks is referred to as a *base mask*. Once you create a template mask for a given user category, you can use it as the basis of masks for individual users, adding or removing only the audit events that differ for each user.

The following example creates a user mask for the user **terry**, based on the **\_guest** template mask:

```
onaudit -a -u terry -r _guest -e -CRDB
```

The **terry** mask has the same audit events as the **\_guest** mask, except for the CRDB (Create Database) audit event, which was removed.

Instead of template masks, you can also use existing user **\_default**, **\_require**, and **\_exclude** masks as base masks.

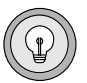

**Tip:** If you use a template or user mask as a base mask for another mask, the new mask inherits the events in the base mask. The new mask does not refer to the base mask dynamically. Future changes to the base mask are not reflected in other masks that might have been created or modified with that mask as a base.

#### Creating a User Mask Without a Template Mask

You can create user masks without a template mask. The following example creates a mask for the user **pat** with the Show Table Statistics event and the failed attempts of the Alter Table event:

```
onaudit -a -u pat -e +SSTB,FALTB
```

For the syntax for creating a user mask and another example, see Chapter 4.

#### Adding One or More Masks Using an Input File

You can use the **onaudit** utility to add one or more masks to the mask table with instructions from a file that has the same format as the output of **onaudit -o**. The following command reads a file in /**work/audit\_up** and adds audit masks to the mask table according to the instructions in that file:

```
onaudit -f /work/audit_up
```

Figure 2-2 shows an example of an input file. The syntax for the input file is explained in Chapter 4.

```
Figure 2-2
Example Input File
```

kickt \_secure1 jacks - +ADCK,SRDRW,GRDB,OPDB pat \_secure2 +ALTB -CRTB,CRIX,STSN jaym johns akee -SALIX

The example input file in Figure 2-2 includes the following information:

- In the first line, the instructions specify auditing for user **kickt** in the new template \_secure1.
- The second line creates a new mask called jacks, which contains the events Add Chunk (ADCK), successful attempts at Read Row (SRDRW), and all attempts at Grant Database Access (GRDB) and Open Database (OPDB).
- In the third line, the user pat is audited for all events that are specified in the template \_secure2, and also for all attempts at Alter Table (ALTB), but not for attempts at Create Table (CRTB), Create Index (CRIX), and Start New Session (STSN).

- No template is specified for the target mask jaym in the fourth line, and no events are indicated; the mask is empty. (This prevents the \_\_default mask from being applied to jaym.)
- In the fifth line, the target mask johns audits the same events as the mask akee, minus all successful attempts at Alter Index (SALIX).

*Important:* Future changes to a base mask are not reflected in other masks that might have been created or modified with that mask as a base.

An example of an audit mask input file, **adtmasks.std**, is provided in the **\$INFORMIXDIR/aaodir** UNIX directory or in the **%INFORMIXDIR%**\**aaodir** Windows directory. The **adtmasks.std** file is intended only to serve as a guide to the DBSSO for how to set up an audit mask.

Audit masks do not work the same way as audit configuration parameters during initialization of the database server. (See "Audit Configuration and the ADTCFG File" on page 1-23.) Specifically, audit masks are not automatically read from a file and initialized.

#### **Displaying Audit Masks**

Use the **-o** option of the **onaudit** utility to display all the audit masks and the audit events that each mask contains. When you issue the **onaudit -o -y** command, the output (mask name, base mask, audit events) appears as follows:

| _default | - | UPAM, DRAM       |
|----------|---|------------------|
| _require | - |                  |
| exclude  | - |                  |
| guest    | - | CRDB, GRDB, GRTE |
| terry    | - | -CRDB            |

You can specify a mask as an argument to the **-o** option. The following example displays only the mask for user **terry**:

onaudit -o -u terry

A list of audit masks is helpful when you need to modify them. You can use the modified output as an input file to modify a single mask or groups of masks in a single batch. For more information, see "Modifying Audit Masks" on page 2-18. For the complete syntax of the **onaudit -o** option and a description of the output, see Chapter 4.

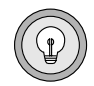

**Tip:** If you use a base mask to create or modify a mask, the base mask itself does not appear in the **onaudit -o** output for the new mask. If a mask is created or modified with a base mask, it does not refer to the base mask.

## **Modifying Audit Masks**

The DBSSO can modify masks individually from the command line. (If you want to modify several masks at a time, you can create a new input file, change the appropriate masks, and reload them in the mask table.)

You can modify a single mask with the **-m** option of the **onaudit** utility. This option lets you use another mask as a base to add or remove individual audit events.

The following example shows how to modify the user mask **pat**. The **\_guest** template mask forms a base from which a complete set of audit events is drawn. Settings for specific events from that file are then superseded by the events listed as arguments to the **-e** option.

onaudit -m -u pat -r \_guest -e +ALTB,USTB

When you supply a base mask with the **-r** option, you replace all the audit events in the initial mask. When you change only a few events in a mask, you might not want to specify a base mask. For the syntax and another example of how to modify a mask, see Chapter 4.

#### **Deleting Audit Masks**

You can use the **-d** option of the **onaudit** utility to delete a single mask or all masks at once. The following example deletes the individual user mask for user **terry**:

```
onaudit -d -u terry
```

For the syntax of the **onaudit** utility, see Chapter 4.

# **Audit Configuration Maintenance**

The AAO normally performs the following tasks to maintain the audit configuration:

- Displaying the audit configuration
- Changing the audit mode (including auditing specific roles)
- Changing the audit error mode
- Turning off auditing
- Starting a new audit file (including specifying a directory and maximum file size).

This section describes how to use **onaudit** to perform these tasks. For the syntax of the **onaudit** utility, see Chapter 4.

#### **Displaying the Audit Configuration**

You can display the current audit configuration with the **-c** option of the **onaudit** utility.

Figure 2-3 shows output from the **onaudit** -c command on UNIX.

```
onaudit -c
Onaudit -- Audit Subsystem Control Utility
Copyright (c) IBM Corp., 1998 - 2003
Current audit system configuration:
    ADTMODE = 1
    ADTADMMODE= 0
    ADTERR = 0
    ADTPATH = /tmp
    ADTSIZE = 20000
    Audit file = 64
```

UNIX

Figure 2-3 Example of Output from the onaudit -c Command on UNIX In Figure 2-3, the current audit system is configured as follows:

- ADTMODE is set to 1, which indicates that database server-managed auditing is on.
- ADTADMMODE is set to 0, which indicates that onmode, oninit, and onstat events are not audited.
- ADTERR is set to 0, which indicates a continue error mode.
- ADTPATH shows the default directory for audit files.
- ADTSIZE, which represents the maximum size of the audit file, is specified as 20,000 bytes.
- The number of the current audit file in the current audit directory is 64.

If you are user **informix**, you can also retrieve this information from the SMI **sysadtinfo** table in the **sysmaster** database. For details, see the *Administrator's Reference*. ◆

#### Windows

IDS

Figure 2-4 shows output from the **onaudit -c** command on Windows.

```
onaudit -c
Onaudit -- Audit Subsystem Control Utility
Copyright (c) IBM Corp., 1998 - 2003
Current audit system configuration:
   ADTMODE = 1
   ADTERR = 0
   ADTPATH = %informixdir%/aaodir
   ADTESIZE = 50000
   Audit file = 0
```

Figure 2-4 Example Output from the onaudit -c Command on Windows

In Figure 2-4, the current audit system is configured as follows:

- ADTMODE is set to 1, which indicates that database server-managed auditing is on.
- ADTERR is set to 0, which indicates a continue error mode. ♦
- ADTPATH shows the default directory for audit files.

- ADTSIZE, which represents the maximum size of the audit file, is specified as 50,000 bytes.
- The number of the current audit file in the current audit directory is 0, meaning that no other audit file exists in the current series.

#### **Starting a New Audit File**

You can use a new file as the current audit file in the following ways:

■ Use **onaudit** -s to change the maximum size of an audit file. If the audit file is already larger than the new size that you specify, the utility saves the current file and starts to write to a new one. The following example changes the default size to 20,000 bytes:

onaudit -s 20000

Use onaudit -n to start a new audit file without changing the maximum size. This option, which the following example shows, saves the current audit log to another file whenever you run it:

onaudit -n

■ Use **onaudit** -**p** to change the directory in which the database server writes audit files. The following example specifies /**work/audit** as the UNIX file system where the audit files are to be kept:

onaudit -p /work/audit

The directory that you specify must exist.

For Extended Parallel Server, the directory must exist on each node that hosts a coserver. •

Also, a new audit file starts every time that you start database-servermanaged auditing.

You can use more than one flag at a time in an **onaudit** command. For the **onaudit** syntax to start a new audit file, change the audit-file size, or change the pathname of the audit directory, see "The onaudit Utility" on page 4-4.

#### XPS

#### UNIX

#### **Changing the Audit Mode on UNIX**

On UNIX, use the **onaudit** utility to change between operating-systemmanaged auditing and database server-managed auditing and to change the mandatory auditing of the DBSA or DBSSO or both. For example, to start basic operating-system-managed auditing, enter the following command:

```
onaudit -l 2
```

To start operating-system-managed auditing, which automatically audits the actions of the DBSA and DBSSO, enter the following command:

```
onaudit -1 8
```

#### Windows

IDS

#### **Changing the Audit Mode on Windows**

On Windows, use the **onaudit** utility to change levels of auditing by the database server and to change the mandatory auditing of the DBSA. For example, to start basic auditing, enter the following command:

```
onaudit -l 1
```

To start auditing and automatically audit the actions of the DBSA, enter the following command:

```
onaudit -1 5
```

#### **Changing the Audit Error Mode**

As Chapter 1 and "Setting the Error Mode" on page 2-11 explain, the database server behaves in one of three ways if it encounters an error when it writes to the current audit file. You can change the audit error mode with the **onaudit** utility. The following example directs the database server to suspend processing of the current thread and continue the write attempt until it succeeds:

```
onaudit -e 1
```

## **Turning Off Auditing**

To turn off auditing, use the **onaudit** utility. The following example shows the command that turns off auditing:

onaudit -1 0

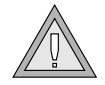

**Warning:** Although auditing might be properly configured to audit the execution of a particular utility by a particular user, audit records might not be generated if the utility fails to execute for any of the following reasons:

- The user does not have the correct UNIX permissions or Windows access privileges to execute the utility.
- The user incorrectly specifies the command syntax of the utility.
- *The utility cannot connect to shared memory.*

# Chapter

# **Audit Analysis**

|   | n |   |
|---|---|---|
| _ | 5 | 5 |
|   |   | , |

| In This Chapter                                          |     |   | • | 3-3  |
|----------------------------------------------------------|-----|---|---|------|
| Audit-Record Format                                      |     |   |   | 3-3  |
| Audit Record Output Sample for Extended Parallel Server. | •   | • | • | 3-7  |
| Audit Analysis Without SQL                               |     |   | • | 3-7  |
| Audit Analysis with SQL.                                 |     |   |   | 3-8  |
| Planning for SQL Audit Analysis                          |     |   |   | 3-8  |
| Revoking and Granting Privileges to Protect Audit Data . |     |   |   | 3-9  |
| Preparing Audit Analysis Records for SQL Access on       |     |   |   |      |
| Dynamic Server                                           |     |   |   | 3-9  |
| Creating a Data File for dbload                          |     |   |   | 3-10 |
| Creating a Database and Table for Audit Data             |     |   |   | 3-10 |
| Creating a Command File for dbload                       |     | • |   | 3-12 |
| Loading Audit Data into a Database                       |     | • |   | 3-12 |
| Preparing Audit Analysis Records for SQL Access on       |     |   |   |      |
| Extended Parallel Server                                 |     | • | • | 3-13 |
| Creating the Database and Tables                         |     |   |   | 3-13 |
| Extract Audit Records to Load into the External Table .  |     | • | • | 3-15 |
| Loading Data from the External Table to the Database Ta  | ble | • |   | 3-16 |
| Interpreting Data Extracted from Audit Records           |     | • |   | 3-16 |

# **In This Chapter**

The importance of audit analysis cannot be stressed enough. This chapter explains the following topics:

- The format of audit records that the database server produces
- How to perform audit analysis with or without SQL
- How to extract audit information from the audit trail for quick viewing
- How to load that data into a database for analysis with SQL
- How best to perform audit analysis on the extracted audit information

This chapter applies whether you use the database server or your operating system to store and maintain the audit trail. An overview of the audit analysis process is in Chapter 1, "Overview of Auditing."

# **Audit-Record Format**

The format for database server audit records has the following parts:

- The first part is an operating-system audit header, if operatingsystem auditing is used on UNIX. The audit header contains information that the operating system supplies. ◆
- The database server generates the second part of the audit record, with fields that depend on the audit event.

Figure 3-1 on page 3-4 shows the format of the database server audit records for Dynamic Server.

#### UNIX

IDS

Figure 3-1 Audit-Record Format for Dynamic Server

| ONLN | date and time           | hostname or<br>hostname.<br>domain.ext | pid         | database<br>server<br>name | user<br>name | errno       | event<br>mnemonic | Additional<br>Fields                              |
|------|-------------------------|----------------------------------------|-------------|----------------------------|--------------|-------------|-------------------|---------------------------------------------------|
| ONLN | 1998-07-28 15:43:00.000 | turk                                   | 4549        | khan                       | jazt         | 0           | CRDB              | dbsch                                             |
| ONLN | 1998-07-28 15:43:18.000 | turk                                   | 4549        | khan                       | jazt         | 0           | АСТВ              | dbsch:jazt:v1:<br>103                             |
| ONLN | 1998-07-28 15:43:19.000 | turk                                   | 4549        | khan                       | jazt         | 0           | CLDB              | dbsh                                              |
| ONLN | 1998-07-28 15:43:21.000 | turk                                   | 4549        | khan                       | jazt         | 0           | ALFR              | local:109:-:-<br>:4:4:<br>db1,db2,db3,<br>rootdbs |
| ONLN | 1998-07-28 15:43:28.000 | turk                                   | 4549        | khan                       | jazt         | 0           | ALFR              | local:109:aa5<br>x:-:32:4:<br>db1,db2             |
| ONLN | 1998-07-28 15:43:29.000 | turk                                   | 4549        | khan                       | jazt         | 0           | STDS              | 2:-                                               |
| ONLN | 1998-07-28 15:43:29.000 | turk                                   | 4549        | khan                       | jazt         | 0           | STPR              | 100                                               |
|      |                         |                                        | •<br>•<br>• |                            | •<br>•       | •<br>•<br>• |                   |                                                   |

| ONLN                | A fixed field used to identify Dynamic Server events                                                                       |
|---------------------|----------------------------------------------------------------------------------------------------|
| date and time       | Indicates when the audit event was recorded                                                                                |
| hostname            | The name of the UNIX host computer of the client application that executes the audit event                                 |
| hostname.domain.ext | The name of the Windows host computer,<br>domain, and extension of the client application<br>that executes the audit event |
| pid                 | The process ID of the client application that causes the database server to execute the audit event                        |

Audit-Record Format

| database server name | The name of the database server on which the audit event is executed                                                                                                    |
|----------------------|----------------------------------------------------------------------------------------------------|
| user name            | The login name of the user who requests the event                                                                                                    |
| errno                | The event result that contains the error number that the event returns, indicating success (0) or failure                                                                                                    |
| event mnemonic       | Database server audit event that the database server executed, such as ALFR (Alter Fragment)                                                                                                    |
| additional fields    | Any fields that identify databases, tables, and so<br>on. These additional fields are audit-event fields<br>that contain information captured in tabular form<br>by the <b>onshowaudit</b> utility for audit analysis. |
|                      | For operating-system-managed auditing on UNIX,<br>the database server audit record is an additional<br>field for the operating-system audit record.<br>Appendix A lists the audit-event fields.                        |
| •                    |                                                                                                    |

XPS

For Extended Parallel Server, audit records appear in the format shown in Figure 3-2.

**Figure 3-2** Audit-Record Format for Extended Parallel Server

| XPS | coserver<br>id | datetime                   | host<br>name | PID  | database<br>server<br>name | username | errno | event<br>mnemonic | additional<br>fields |
|-----|----------------|----------------------------|--------------|------|----------------------------|----------|-------|-------------------|----------------------|
| xps | 2              | 2000-01-29<br>03:23:51.000 | smart        | 1752 | dragon                     | sunny    | 0     | ONST              | -                    |
| xps | 2              | 2000-01-29<br>03:23:53.000 | smart        | 1754 | dragon                     | sunny    | 0     | STSN              |                      |
| xps | 2              | 2000-01-29<br>03:23:53.000 | smart        | 1754 | dragon                     | sunny    | 0     | OPDB              | sysmaster:<br>0:-    |
|     |                |                            |              |      |                            |          |       |                   | (1 of 2)             |

| XPS       2       2000-01-29<br>03:23:53.000       smart       1754       dragon       sunny       0       CLDB       sysmaster         XPS       2       2000-01-29<br>03:24:44.000       smart       964       dragon       sunny       0       ONST       -         XPS       2       2000-01-29<br>03:24:44.000       smart       964       dragon       sunny       0       ONST       -         XPS       2       2000-01-29<br>03:24:46.000       smart       964       dragon       sunny       0       ONST       -d         .       .       .       .       .       .       .       .       .       .       .       .       .       .       .       .       .       .       .       .       .       .       .       .       .       .       .       .       .       .       .       .       .       .       .       .       .       .       .       .       .       .       .       .       .       .       .       .       .       .       .       .       .       .       .       .       .       .       .       .       .       .       .       .                                                                                                    | XPS | coserver<br>id | datetime                   | host<br>name | PID  | database<br>server<br>name | username | errno | event<br>mnemonic | additional<br>fields |
|----------------------------------------------------------------------------------------------------|-----|----------------|----------------------------|--------------|------|----------------------------|----------|-------|-------------------|----------------------|
| XPS       2       2000-01-29<br>03:24:44.000       smart       964       dragon       sunny       0       ONST       -         XPS       2       2000-01-29<br>03:24:46.000       smart       964       dragon       sunny       0       ONST       -d         .       .       .       .       .       .       .       .       .       .       .       .       .       .       .       .       .       .       .       .       .       .       .       .       .       .       .       .       .       .       .       .       .       .       .       .       .       .       .       .       .       .       .       .       .       .       .       .       .       .       .       .       .       .       .       .       .       .       .       .       .       .       .       .       .       .       .       .       .       .       .       .       .       .       .       .       .       .       .       .       .       .       .       .       .       .       .       .       .       .       .       . <td>XPS</td> <td>2</td> <td>2000-01-29<br/>03:23:53.000</td> <td>smart</td> <td>1754</td> <td>dragon</td> <td>sunny</td> <td>0</td> <td>CLDB</td> <td>sysmaster</td> | XPS | 2              | 2000-01-29<br>03:23:53.000 | smart        | 1754 | dragon                     | sunny    | 0     | CLDB              | sysmaster            |
| XPS       2       2000-01-29 smart       964       dragon       sunny       0       ONST       -d         .       .       .       .       .       .       .       .       .       .       .       .       .       .       .       .       .       .       .       .       .       .       .       .       .       .       .       .       .       .       .       .       .       .       .       .       .       .       .       .       .       .       .       .       .       .       .       .       .       .       .       .       .       .       .       .       .       .       .       .       .       .       .       .       .       .       .       .       .       .       .       .       .       .       .       .       .       .       .       .       .       .       .       .       .       .       .       .       .       .       .       .       .       .       .       .       .       .       .       .       .       .       .       .       .       .       .                                                                                                    | XPS | 2              | 2000-01-29<br>03:24:44.000 | smart        | 964  | dragon                     | sunny    | 0     | ONST              | -                    |
| · · · · · · · · · · · · ·                                                                                                    | XPS | 2              | 2000-01-29<br>03:24:46.000 | smart        | 964  | dragon                     | sunny    | 0     | ONST              | -d                   |
|                                                                                                    |     |                |                            |              |      |                            |          |       |                   |                      |
|                                                                                                    |     |                | •                          |              | •    | •                          | •        | •     | •                 | •                    |
| · · · · · · · · · · ·                                                                                                    | •   | •              | •                          | •            | •    | •                          | •        | •     |                   | •                    |

(2 of 2)

The output for Extended Parallel Server includes the following fields that are different from the output for Dynamic Server:

| XPS         | A fixed field that identifies Extended Parallel Server events |
|-------------|---------------------------------------------------------------|
| coserver id | The number of the coserver where the event occurred           |

٠

#### Audit Record Output Sample for Extended Parallel Server

The output sample shown in Figure 3-3 shows the audit trail of events on Extended Parallel Server, one of which requires more than one record to completely describe the event.

*Figure 3-3 Example Audit Records for SELECT Statement* 

xps | 2 | 2000-01-29 03:23:51.000 | smart | 2234 | dragon | sunny | 0:OPDB:sysmaster:0:-

xps | 2 | 2000-01-29 03:24:23.000 | smart | 2234 | dragon | sunny | 0:SLCT:1:1:select \* from customers;

xps|2|2000-01-29 03:26:53.000|smart|2234|dragon|sunny|0:SLCT:1:1:select items.stock\_num, items.price, orders.order\_num, items.manu\_code from items, orders where item.price > 1000 and item.manu\_code = 'abcdefghijklmnopqrstuvwxyz123456789012345678901234abcdefghijklmnopqrst

xps | 2 | 2000-01-29 03:26:53.000 | smart | 2234 | dragon | sunny | 0:SLCT:1:2: stuvwxyz123456789012';

xps | 2 | 2000-01-29 03:30:15.000 | smart | 2234 | dragon | sunny | 0:SLCT:0:1:select count(stock\_num) from item;

During this audit trail, three cursor SELECT events occurred. The first and third event execute short queries whose contents fit into the additional field. Each of these events generates a single audit record with the **flag** field set to 1. The second SELECT event, however, executes a much longer query that requires two audit records to include all of its information. The **flag** field in the first record is set to 1, while the **flag** field in the second record is set to 2.

# **Audit Analysis Without SQL**

Use the **onshowaudit** utility to extract data for audit analysis. This utility can perform some basic filtering such as user or database server name. You can then send the extracted data to standard output (for example, your screen) and use UNIX utilities such as **grep**, **sed**, and **awk** or Windows utilities to analyze it. You can also choose to put the data in a database and analyze it with SQL, as the next section describes.

Only the AAO can execute **onshowaudit**. If role separation is not enabled, user **informix** will be the AAO. (Superuser **root** on UNIX is always an AAO.) Because disclosure of audit records represents a security threat, only the AAO should read the extracted records.

XPS

For example, the following command extracts audit records for the user **pat** from an operating-system-managed audit file named **laurel.12**, on UNIX, and sends the audit records to standard output:

onshowaudit -I -f laurel.12 -u pat

The command-line syntax for how to extract information with **onshowaudit** is explained in Chapter 4.

# Audit Analysis with SQL

You can also use the **onshowaudit** utility to reformat the extracted data and redirect it to a data file and then use the **dbload** utility to load that data into a database table. This section explains this process.

## **Planning for SQL Audit Analysis**

When you plan audit analysis with the database server, consider that the audit-analysis process itself might generate audit records, depending on how the audit is configured. One way to avoid generating unwanted audit records as a result of audit analysis is to use a separate unaudited instance of the database server.

To perform audit analysis with SQL, you must use a program to access the database and table that you created. Use the DB-Access utility to construct and execute SQL statements or develop an application with an IBM Informix application development tool or an SQL API, such as IBM Informix ESQL/C.

Whether you perform analysis with DB-Access or build a customized application, remember the advice given for audit review in "Audit Analysis" on page 1-26. To view audit events for specific objects, select rows based on their value in the **dbname**, **tabid**, or **row\_num** column.

If you discover suspicious activity based on initial analysis of the audit table in the database server, you might increase the scope of your collection of audit events to pinpoint the problem. If you feel certain you have a security problem, see "DBMS Security Threats" on page 1-32.

#### **Revoking and Granting Privileges to Protect Audit Data**

When you create a database as described in the following sections, make sure that the database is protected against unauthorized access.

Tables that you create in non-ANSI compliant databases have privileges that allow all users access. Although the default database permissions or access privileges prevent access to the tables, proper security practice protects the audit-analysis table in a database that is not ANSI-compliant by revoking access from all other users as soon as that table is created.

You can use the following SQL statements to control access:

REVOKE ALL ON table FROM PUBLIC GRANT ALL ON table TO informix

After table privileges are revoked, generally with the REVOKE statement, you can grant individual users (for example, user **informix**) access to the tables with the GRANT statement. For information on SQL statements, see the *IBM Informix Guide to SQL: Syntax*.

Tables created in ANSI-compliant databases have privileges that allow access only by the owner, which is the appropriate security measure.

You can also use the **NODEFDAC** environment variable to control access. When set to yes, **NODEFDAC** does not allow default table privileges (Select, Insert, Update, and Delete) to be granted to PUBLIC when a new table is created in a database that is not ANSI-compliant. For details, see the *IBM Informix Guide to SQL: Reference*.

IDS

#### Preparing Audit Analysis Records for SQL Access on Dynamic Server

Take the following steps to prepare audit records for SQL analysis:

- **1.** Create a data file to use with **dbload**.
- **2.** Create a database and table in which to store the audit data.
- **3.** Create a command file to use with **dbload**.
- **4.** Load the audit data into the table.

#### Creating a Data File for dbload

The first step to prepare for SQL-based audit analysis is to use **onshowaudit** -l to extract selected audit records in **dbload** format and put them in an output file. The following example extracts audit records for the user **pat** from the database server-managed audit file **laurel.11** and directs the records to the **records\_pat** output file:

```
onshowaudit -I -f laurel.11 -u pat -l > records_pat
```

**Important:** You must remove the six header lines that appear in the output file before you use the file as input for the **dbload** utility because **dbload** cannot process the header lines.

The command-line syntax to extract information with **onshowaudit** is explained in Chapter 4.

#### Creating a Database and Table for Audit Data

To load data files into a database with **dbload**, a database and table to receive the data must already exist. This section explains how to create the necessary database and table.

#### Creating a Database

Create a database to hold copies of audit records with the CREATE DATABASE statement. By default, the CREATE DATABASE statement creates the database with privileges that allow access only to the owner, which is the appropriate security measure. It is not necessary to use logging within a database created strictly for audit analysis because the data should not be modified.

The following SQL statement creates a database called auditlogs97:

```
CREATE DATABASE auditlogs97
```

You can also create an ANSI-compliant database. Although an ANSIcompliant database has the additional overhead of logging, its treatment of table permissions or access privileges makes it attractive in a secure environment. For more information about UNIX permissions or Windows access privileges, refer to "Revoking and Granting Privileges to Protect Audit Data" on page 3-9.

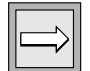

The following SQL statement creates an ANSI-compliant database:

CREATE DATABASE auditlogs97 WITH LOG MODE ANSI

#### Creating a Table

Create a table to hold audit data with the CREATE TABLE statement. The order and data types of the columns is important. Use the order shown in the example in Figure 3-4. The sample schema reflects the format of the **dbload** data file that **onshowaudit** created.

The sample CREATE TABLE statement in Figure 3-4 creates an audit table with the name **frag\_logs**. For information about the contents of each column, see "Interpreting Data Extracted from Audit Records" on page 3-16.

The sample CREATE TABLE statement in Figure 3-4 does not include the WITH CRCOLS option, which is for conflict resolution during database replication. To replicate the audit database, use WITH CRCOLS in the CREATE TABLE statement.

```
CREATE TABLE frag logs (
   adttag CHAR(4),
   date time DATETIME YEAR TO FRACTION(3),
   hostname CHAR(18),
    pid INT,
    server CHAR(18),
   username CHAR(8),
    errno INT,
    code CHAR(4),
    dbname CHAR(18),
    tabid INT,
    objname CHAR(18),
    extra 1 INT,
    partno INT,
    row num INT,
    login CHAR(8),
    flags INT,
    extra 2 VARCHAR(160,1));
```

#### Figure 3-4

Sample CREATE TABLE Statement for a Dynamic Server Audit Table

The table that the statement in Figure 3-4 creates does not have any indexes. To improve audit-analysis performance, you can place indexes on columns within the table, depending on the type of analysis that you perform. For guidance on indexing columns, see your *Performance Guide*.

#### Creating a Command File for dbload

To load the audit information into the table that you created, first create an ASCII command file for the **dbload** utility. This command file must specify the number of columns and the field delimiter that are used in the data file that **onshowaudit** created. For a description of command files and their use with **dbload**, see the *IBM Informix Migration Guide*.

Include the following information when you create the command file for **dbload**:

| Delimiter         |                                                               |
|-------------------|---------------------------------------------------------------|
| Number of columns | 17                                                            |
| Table name        | Table you created to receive the data                         |
| Data file name    | Output file you create (to serve as input for <b>dbload</b> ) |

The following example uses the **FILE** statement to create a command file for **dbload**. The example includes the **records\_pat** data file created in "Creating a Data File for dbload" on page 3-10 and the **frag\_logs** table created in "Creating a Table" on page 3-11.

```
FILE records_pat DELIMITER '|' 17;
INSERT INTO frag_logs;
```

You now have the tools necessary to load a data file into the table that you created.

#### Loading Audit Data into a Database

After you have the database, table, data, and command files for audit analysis, you can load the audit data into the table with **dbload**.

The following example executes the commands specified in the **user\_records** command file to load data into the **auditlogs97** database created in "Creating a Database" on page 3-10:

```
dbload -d auditlogs97 -c user_records
```

After the data is loaded, begin your audit analysis with SQL.

#### Preparing Audit Analysis Records for SQL Access on Extended Parallel Server

Prepare audit analysis records in the following steps:

1. If this is the first time you extract and load audit records, create the database and table into which you load the external table data. Then create an external table definition that has the same column format as the database table.

For later operations, you can truncate the existing table and reuse it for new data. For other possible ways to reuse or expand the analysis tables, refer to your *Administrator's Reference* and the *IBM Informix Extended Parallel Server Performance Guide*.

- **2.** With **onshowaudit**, extract the audit records you want to analyze into the external table.
- **3.** Enter the SQL statement that loads data from the external table into the database table.

#### **Creating the Database and Tables**

Before you can load audit records into a table, you must create a database and a table to hold the records. By default, the CREATE DATABASE statement creates the database with privileges that allow access only to the owner, which is the appropriate security measure. You might create an ANSI-standard database for additional security, as mentioned in "Revoking and Granting Privileges to Protect Audit Data" on page 3-9.

The following SQL statement creates a database called **auditlogs2000**:

```
CREATE DATABASE auditlogs2000
```

XPS

After you create the database, create an OPERATIONAL table to contain the data for SQL access. To create a table named **audit\_logs** with appropriate column names and data types for extracted audit data, use the statement that appears in Figure 3-5 and add location and fragmentation information as appropriate.

```
CREATE OPERATIONAL TABLE audit logs (
   adttag CHAR(4),
   cosvr id INT,
   date time DATETIME YEAR TO FRACTION(3),
   hostname CHAR(18),
   pid INT,
    server CHAR(18),
   username CHAR(8),
   errno INT,
   code CHAR(4),
   dbname CHAR(18),
    tabid INT,
   objname CHAR(18),
    extra 1 INT,
    partno INT,
   row num INT,
    login CHAR(8),
   flags INT,
   extra 2 VARCHAR(160,1))
. . . ;
```

#### Figure 3-5

Sample CREATE TABLE Statement for an XPS Audit Table

You create an OPERATIONAL table so that you can use the Express mode when you load the data from the external table. For information about the characteristics of OPERATIONAL tables, refer to the *IBM Informix Extended Parallel Server Performance Guide*. After you create the database and table, use the definition of the database table, **audit\_logs**, to create an external table definition that is used as a formatting and conversion template when you load the extracted audit data. The external table definition also specifies a file to contain records that are rejected during the load process. Because **onshowaudit** uses a pipe character as the delimiter, you do not need to specify the delimiter character. The statement that defines the external table appears in Figure 3-6.

```
CREATE EXTERNAL TABLE load_audit
SAMEAS audit_logs
(FORMAT "DELIMITED",
DATAFILES ("disk:1:/data/data2load.tbl.1"
REJECTFILE "/tmp/load reject");;
```

Figure 3-6 Sample CREATE EXTERNAL TABLE Statement

After you create the database and internal table and define the external table, you do not need to repeat these steps.

#### Extract Audit Records to Load into the External Table

Use **onshowaudit -l** to extract selected audit records into an output file. The following example shows how to extract audit records for the user **pat** from all database server-managed audit files and to redirect the records to the **data2load** output file:

onshowaudit -I -u pat -l > data2load

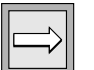

*Important:* Before you use the output file as input to the external file, remove the six header lines.

For information about the command-line syntax to extract information with **onshowaudit**, see "The onshowaudit Utility" on page 4-15.

#### Loading Data from the External Table to the Database Table

To use the external table definition to load data from the **data2load** data file into the **audit\_logs** database table, execute the SQL statement shown in Figure 3-7.

```
INSERT INTO audit_logs
    SELECT * FROM load audit;
```

**Figure 3-7** Sample INSERT Statement to Load Data

For more information about using external tables to load data, refer to your *Administrator's Reference*.

#### **Interpreting Data Extracted from Audit Records**

When you create a database table to contain audit records that you extract from audit files, you provide a column for each field in the audit record. Figure 3-8 lists recommended column names that are used in Figure 3-4 on page 3-11 and Figure 3-5 on page 3-14 and describes the information that each column contains.

*Figure 3-8* Audit-Event Columns in Database Table for SQL Access

| Column Name | Description                                                               |
|-------------|---------------------------------------------------------------------------|
| adttag      | ONLN or XPS, depending on the database server                             |
| cosvr_id    | The number of the coserver on which the audited event occurred (XPS only) |
| date_time   | The date and time of the audited event                                    |
| hostname    | The database servername                                                   |
| pid         | The process ID                                                            |
| server      | The database server name                                                  |
| username    | The username associated with the audited event                            |
| errno       | The error number, if any                                                  |

| Column Name | Description                                                                                                    |
|-------------|----------------------------------------------------------------------------------------------------|
| code        | The error code, if any                                                                                                    |
| dbname      | The name of the database                                                                                                    |
| tabid       | The ID number of the affected table                                                                                                    |
| objname     | The index name and the table name, or similar identifier<br>(Not in audit tables created with Informix database servers prior to<br>Version 7.0)                                                                                 |
| extra_1     | Information specific to the object and event, as shown in "Audit-<br>Event Fields" on page A-7                                                                                                    |
| partno      | Fragmentation information<br>(Not in audit tables created with Informix database servers prior to<br>Version 7.0)                                                                                                    |
| row_num     | The physical row number in the affected table, which combines the<br>row ID and the old row ID and identifies each row for the events<br>Read Row (RDRW), Insert Row (INRW), Update Current Row<br>(UPRW), and Delete Row (DLRW) |
| login       | The user login name                                                                                                    |
| flags       | The flag set for the event, as shown in "Audit-Event Fields" on page A-7                                                                                                    |
| extra_2     | Information determined by the flag. For examples, see "Audit<br>Record Output Sample for Extended Parallel Server" on page 3-7.                                                                                                  |

(2 of 2)

# Chapter

# **Utility Syntax**

| Λ |  |
|---|--|
|   |  |

| In This Chapter                                        |   |   | • | 4-3  |
|--------------------------------------------------------|---|---|---|------|
| The onaudit Utility                                    |   |   |   | 4-4  |
| Showing Audit Masks                                    | • |   |   | 4-5  |
| Modifying an Audit Mask                                |   |   |   | 4-6  |
| Creating or Adding an Audit Mask                       |   |   |   | 4-6  |
| The Audit-Mask Specification                           |   |   |   | 4-7  |
| The onaudit Input-File Format                          | • |   |   | 4-8  |
| Deleting an Audit Mask                                 | • | • |   | 4-9  |
| Starting a New Audit File                              | • |   |   | 4-10 |
| Storing Database Server Audit Files                    |   |   |   | 4-10 |
| Storing Operating-System Audit Files                   |   |   |   | 4-10 |
| Showing the Audit Configuration                        | • | • |   | 4-11 |
| Changing the Audit Configuration                       |   |   |   | 4-12 |
| Using the -e Option                                    |   |   |   | 4-13 |
| Using the -l Option                                    |   |   |   | 4-14 |
| Specifying Auditing for Certain Utility Command Events |   | • |   | 4-15 |
| The onshowaudit Utility                                |   |   |   | 4-15 |

# **In This Chapter**

This chapter contains syntax and usage information for the following utilities:

- The onaudit utility performs the following operations on both UNIX and Windows:
  - Displays audit masks
  - Creates audit masks
  - Modifies audit masks
  - Deletes audit masks
  - □ Shows the audit configuration
  - Changes global auditing activities
  - Enables and disables auditing
  - □ Sets the error mode
  - Establishes mandatory auditing for various administrative roles
  - Starts a new audit file in the audit trail
  - Sets the directory in which audit files reside
  - □ Specifies the maximum size for each audit file
- The **onshowaudit** utility performs the following operations on both UNIX and Windows:
  - Extracts audit information from the audit trail
  - D Prepares extracted audit data for the **dbload** utility
- The **onaudit** utility also performs the following operations on UNIX: Determines whether the database server or the operating system manages the audit trail ◆

#### UNIX

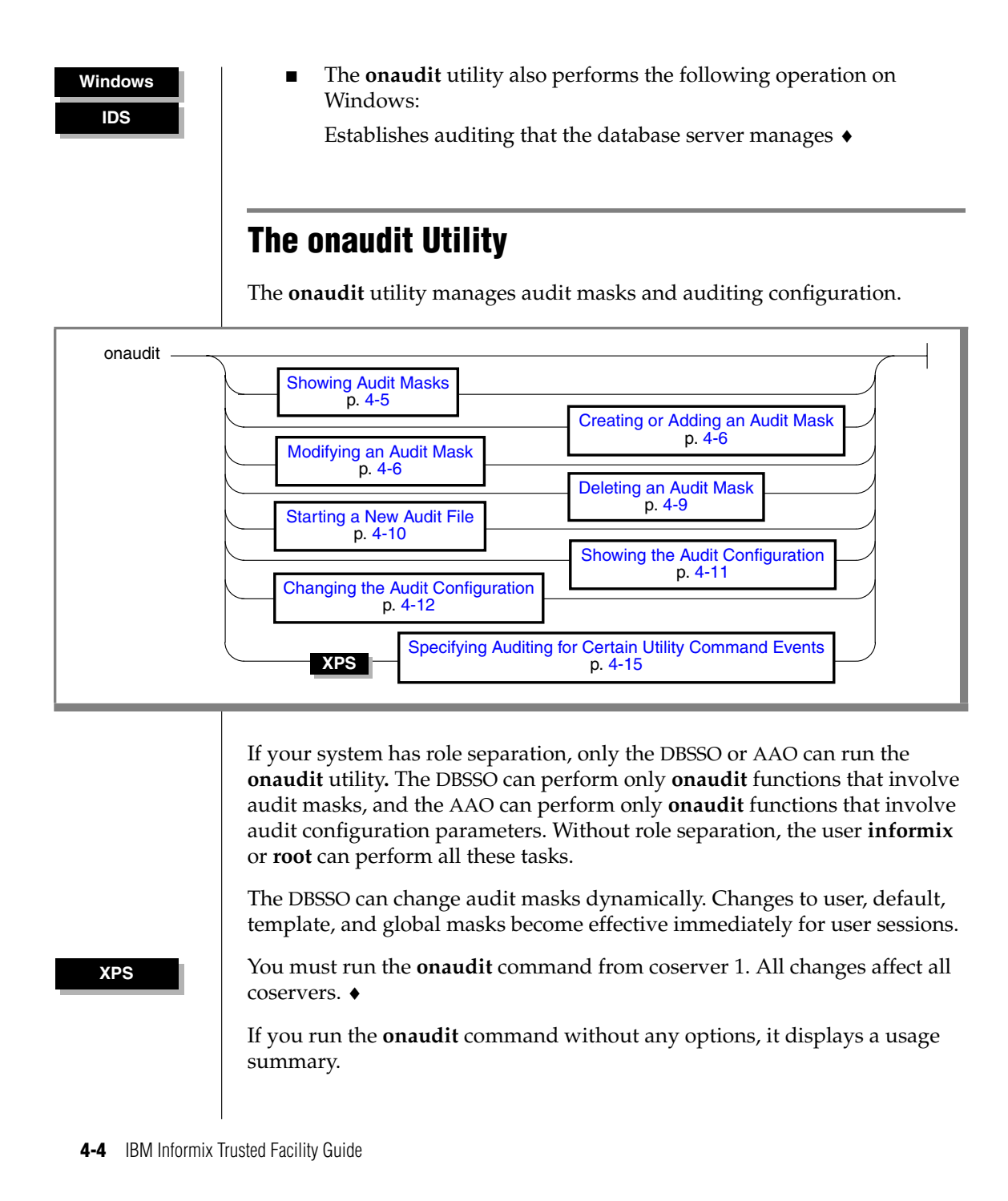

#### **Showing Audit Masks**

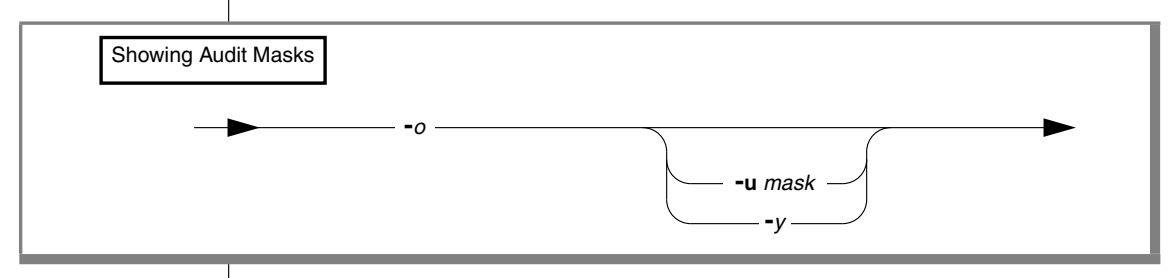

| Element | Purpose                                                | Key Considerations              |
|---------|--------------------------------------------------------|---------------------------------|
| -0      | Outputs audit masks.                                   | None.                           |
| -u mask | Names a specific mask to display.                      | Can be any existing audit mask. |
| -у      | Automatically responds yes to the confirmation prompt. | None.                           |

The **-o** option of the **onaudit** utility sends the mask display to standard output, as follows:

- If the **-u** *mask* option is omitted, all masks are displayed.
- If the **-y** and **-u** options are omitted, **onaudit** requests confirmation before it displays all the masks, which can amount to a lot of data.

The following example illustrates the format of the output file. The format is the same as that of an input file for **onaudit**, as "Modifying an Audit Mask" on page 4-6 describes.

maskname basemask audit\_events

Because the database server keeps no record of the base mask that is used to create or modify a mask, a single hyphen (-) always appears in the *basemask* placeholder.

The following example shows output for the command **onaudit -o -u pat**. It indicates that the individual user mask **pat** contains the Lock Table (LKTB), Create Table (CRTB), and failed attempts of Add Chunk (ADCK) audit events.

pat - LKTB, CRTB, FADCK

### Modifying an Audit Mask

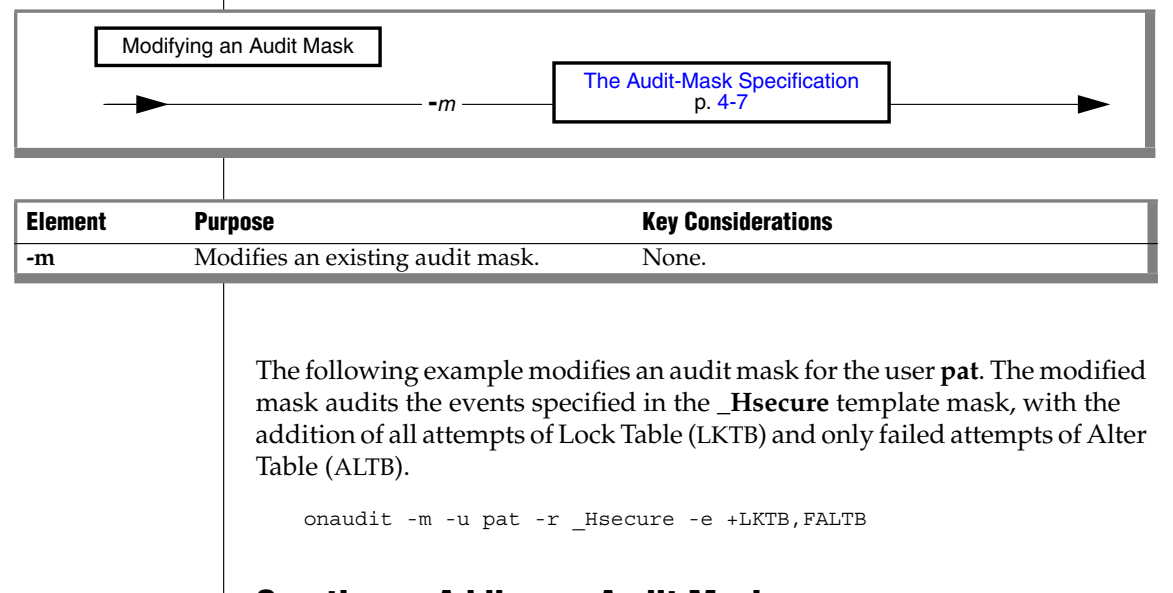

#### **Creating or Adding an Audit Mask**

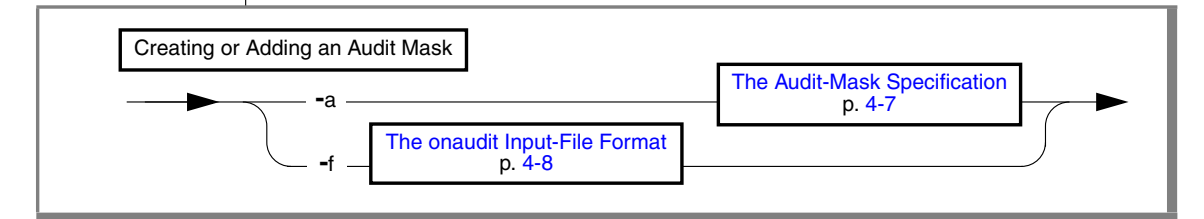

| Element | Purpose                                   | Key Considerations                                 |
|---------|-------------------------------------------|----------------------------------------------------|
| -а      | Adds a new audit mask.                    | None.                                              |
| -f      | Names a file that can include instruction | ns References: The syntax for the input file is    |
|         | to add any or all of the audit masks to t | ne described in "The onaudit Input-File Format" on |
|         | mask table.                               | page 4-8.                                          |

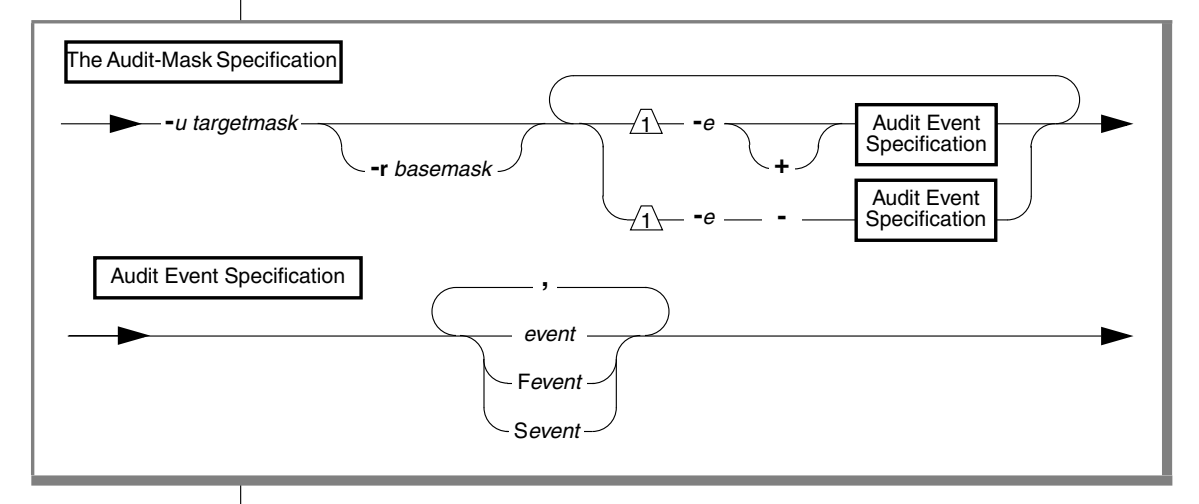

#### The Audit-Mask Specification

| Element               | Purpose                                                                                                    | Key Considerations                                                                                                    |
|-----------------------|----------------------------------------------------------------------------------------------------|----------------------------------------------------------------------------------------------------|
| +                     | Events that follow are to be added to <i>targetmask</i> list of audit events                                        | The + is the default and thus is optional.                                                                                                    |
| -                     | Events that follow are to be dropped from <i>targetmask</i> list of audit events                                    | None.                                                                                                    |
| -е                    | Indicates that audit events are to be added or removed from <i>targetmask</i>                                       | Events specified as arguments to <b>-e</b> override events listed in any base mask specified with the <b>-r</b> option.                                                                                                    |
| -r basemask           | Name of an existing audit mask.<br>Events currently listed in <i>basemask</i><br>are applied to <i>targetmask</i> . | Subsequently changes to <i>basemask</i> are not reflected in masks for which <i>basemask</i> has been used as a base.<br>If no <i>basemask</i> is specified and no events are specified with the <b>-e</b> flag, <b>onaudit</b> creates an empty target mask. |
| - <b>u</b> targetmask | Names a user, template, _default, _require, or _exclude mask to be created or modified.                             | 'The <i>targetmask</i> identifier must have eight or fewer characters.                                                                                                    |
| Fevent                | Specifies that only failed event attempts are to be audited.                                                        | The <i>event</i> can include the event code (mnemonic) for<br>any event listed in the table "Audit-Event Mnemonics<br>for IBM Informix Dynamic Server" on page A-2.                                                                                           |
| Sevent                | Specifies that only successful event attempts are to be audited.                                                    | Same as for Fevent                                                                                                    |
| event                 | An event to audit, whether the event execution succeeds or fails.                                                   | Same as for Fevent                                                                                                    |

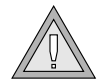

*Warning:* Do not include any spaces in the events list. You might get unpredictable results.

The following example creates a new audit mask named **pat** for the user **pat**. The new mask audits the events specified in the **\_secureL** template mask, but excludes Read Row (RDRW) and includes Lock Table (LKTB), successful attempts at Add Chunk (ADCK), and all attempts at Create Table (CRTB).

onaudit -a -u pat -r \_secureL -e -RDRW, -e +LKTB, SADCK, CRTB

A user mask is only one of the three masks that specify auditing for an individual. Auditing instructions are read from the user mask first, followed by the **\_require** and **\_exclude** masks. For details, refer to Chapter 1.

#### The onaudit Input-File Format

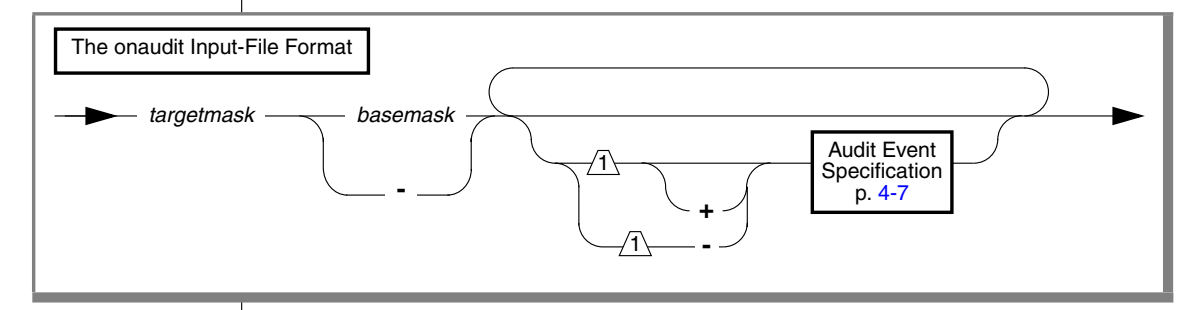

| Element    | Purpose                                                                                                    | Key Considerations                                                                                                    |
|------------|----------------------------------------------------------------------------------------------------|----------------------------------------------------------------------------------------------------|
| +          | Events that follow are to be added to the list of audit events in <i>targetmask</i> .                                                                                                   | None.                                                                                                    |
| _          | Used before an event, it indicates that<br>the events that follow are to be<br>removed from the list of audit events<br>in <i>targetmask</i> . Used alone, it creates an<br>empty mask. | None.                                                                                                    |
| basemask   | Name of an existing audit mask to use as a base.                                                                                                    | The auditing instructions of the base mask are<br>copied to the target mask, in addition to (or except<br>for) the audit events that follow. |
| targetmask | Identifies the user, template, <b>_default</b> , <b>_require</b> , or <b>_exclude</b> mask to add.                                                                                      | Mask names must not exceed eight characters, and template mask names must begin with an under-score (_) symbol.                              |
The following example uses a modified output file, created by the **onaudit -o** option, as the input file for **onaudit -f**:

onaudit -f /work/masks\_feb.97

For an example of an **onaudit** input file, see Chapter 2.

#### **Deleting an Audit Mask**

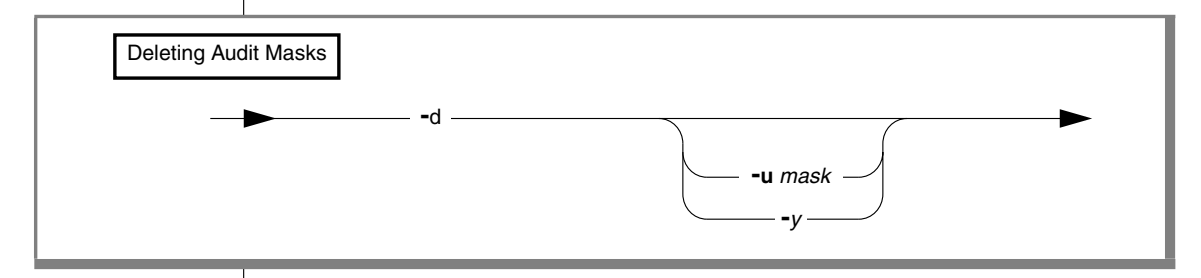

| Element | Purpose                                                | Key Considerations                       |
|---------|--------------------------------------------------------|------------------------------------------|
| -d      | Deletes an audit mask.                                 | None.                                    |
| -u mask | Names a specific mask to delet                         | e. <i>Mask</i> can be any existing mask. |
| -у      | Automatically responds yes to the confirmation prompt. | o None.                                  |

The **-d** option of the **onaudit** utility deletes audit masks, as the following list describes:

- Because of the potential to make a significant mistake, the onaudit utility prompts you for confirmation before it deletes all masks. Thus, if the -y and -u options are omitted, onaudit requests confirmation.

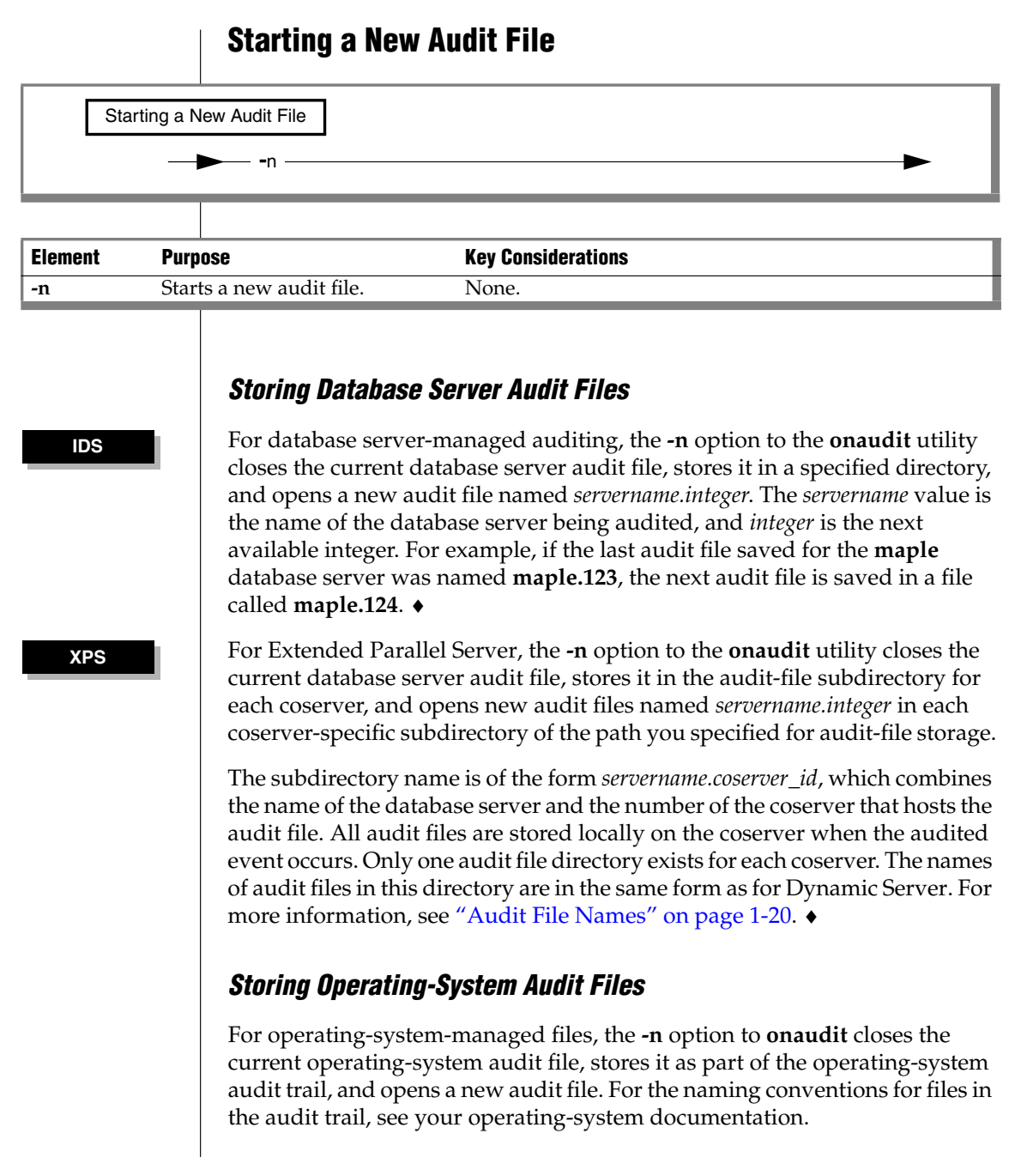

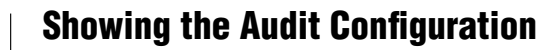

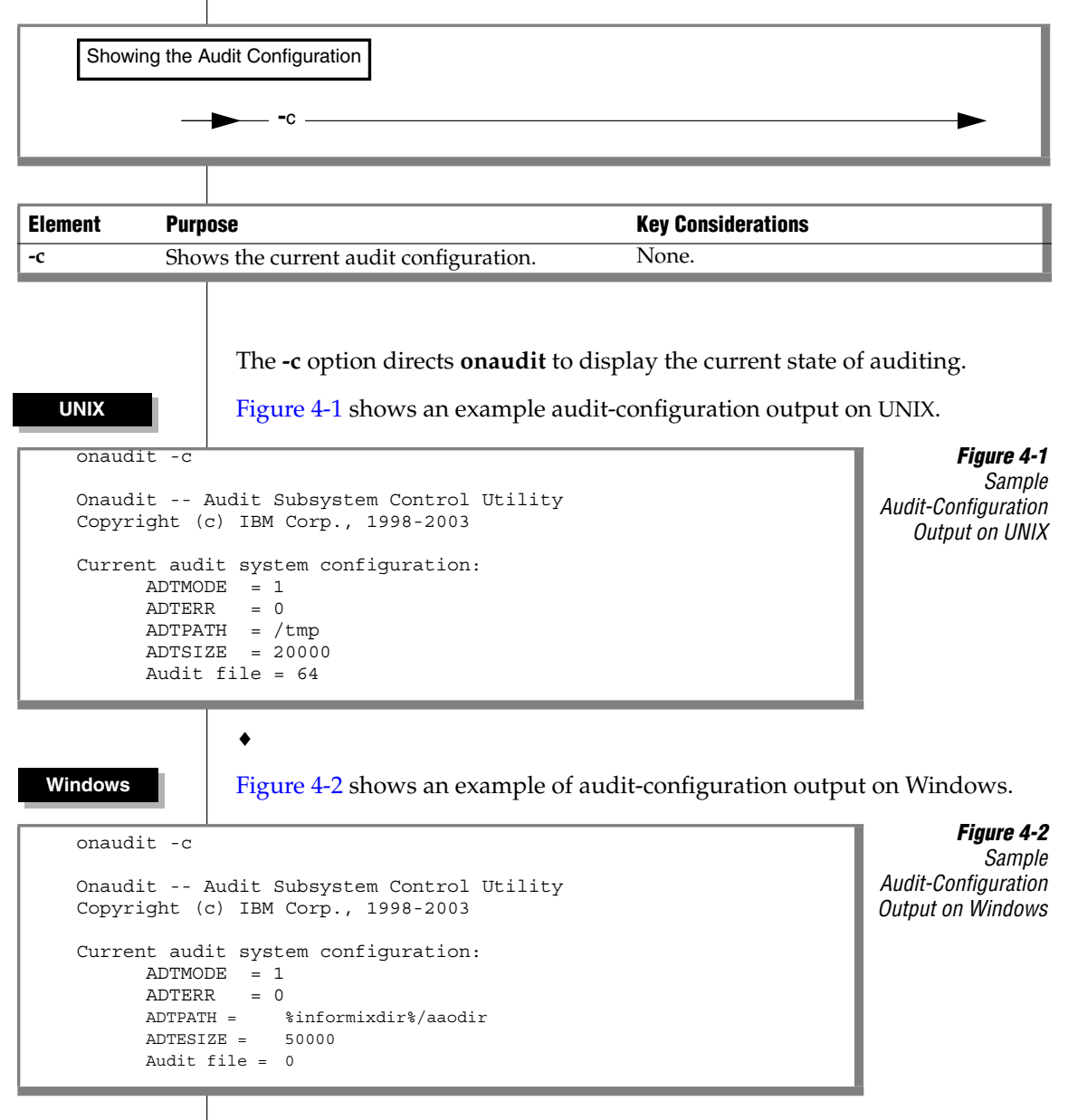

You can change the audit configuration, as the next section describes. •

### **Changing the Audit Configuration**

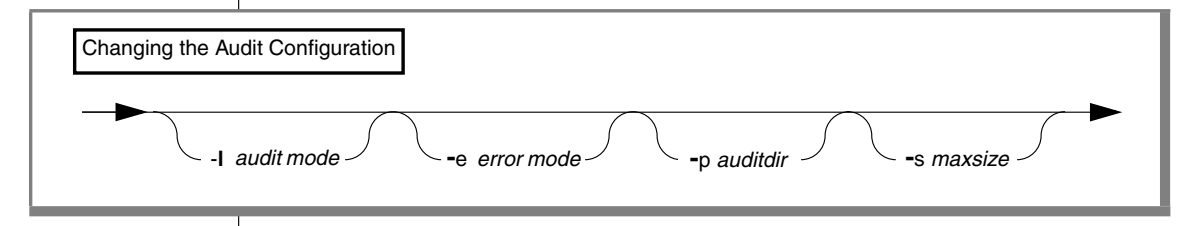

| Element       | Purpose                                                                               | Key Considerations                                                                                                    |
|---------------|---------------------------------------------------------------------------------------|----------------------------------------------------------------------------------------------------|
| -e error mode | Specifies the error-<br>handling method                                               | <b>Restrictions</b> : The <i>error mode</i> parameter can have one of the following values: 0, 1, 3.                                                                                                    |
|               | for auditing when<br>a record cannot be<br>written to the audit<br>file or event log. | <b>Additional Information</b> : This option pertains to the value set for the ADTERR configuration parameter in the ADTCFG file. The value can be changed only when auditing is on. For details of the valid <i>error mode</i> values, see "Using the -e Option" on page 4-13. |
| -l audit mode | Specifies the audit mode.                                                             | <b>Restrictions:</b> The <i>audit mode</i> parameter can have one of the following values on UNIX: 0, 1, 2, 3, 4, 5, 6, 7, 8.<br>The <i>audit mode</i> parameter can have one of the following values on Windows: 0, 1, 3, 5, 7.                                               |
|               |                                                                                       | <b>Additional Information</b> : This option pertains to the value set for the ADTMODE configuration parameter in the ADTCFG file. For details of the valid <i>audit mode</i> values, see "Using the -l Option" on page 4-14.                                                   |

(1 of 2)

| Element                                             | Purpose                                                          | Key Considerations                                                                                                    |
|-----------------------------------------------------|------------------------------------------------------------------|----------------------------------------------------------------------------------------------------|
| -p <i>auditdir</i> Specifies the directory in which |                                                                  | <b>Restrictions</b> : You can change the <i>auditdir</i> value only for database server-<br>managed auditing and only when auditing is in effect.                                                                                                    |
|                                                     | the database server<br>creates audit files.                      | <b>Additional Information</b> : This option pertains to the value set for the ADTPATH configuration parameter in the ADTCFG file. The change occurs with the next write attempt. The database server starts a new audit file in the new directory, beginning with the first available number that is equal to or greater than 0. |
| -s maxsize                                          | Specifies the<br>maximum size (in<br>bytes) of an audit<br>file. | <b>Restrictions</b> : The <i>maxsize</i> can be any value between 10,240 bytes and approximately 2 gigabytes (the maximum value of a 32-bit integer). If you specify a size that is less than the minimum, it will be set automatically at the minimum.                                                                          |
|                                                     |                                                                  | You can specify the <i>maxsize</i> value only for database server-managed auditing and only when auditing is in effect.                                                                                                    |
|                                                     |                                                                  | <b>Additional Information</b> : This option pertains to the value set for the ADTSIZE configuration parameter in the ADTCFG file. When an audit file reaches or exceeds <i>maxsize</i> , the database server closes the current file and starts a new audit file.                                                                |

(2 of 2)

For information on the audit configuration parameters in the **ADTCFG** file, see Appendix B.

Changes made to the audit configuration with **onaudit** take effect immediately for all user sessions, including existing sessions. For information on how audit-configuration changes interact with the **ADTCFG** file, see Chapter 1.

#### Using the -e Option

This section discusses the values that you can enter for the **-e** *error mode* option of **onaudit**.

To specify *continue mode*, enter 0 as the argument to the **-e** option. In continue mode, the database server continues processing the thread and notes the error in the message log. Errors for subsequent attempts to write to the audit file are also sent to the message log. For information about the message log, see your *Administrator's Guide*.

To specify one of the *halt modes*, which suspend processing or shut the database server down, enter one of the following arguments to the **-e** option:

- Enter 1 to suspend processing a thread when the database server cannot write a record to the current audit file and should continue the write attempt until it succeeds.
- Enter 3 to shut down the database server.

#### Using the -I Option

This section discusses the values that you can enter for the **-1** *audit mode* option of **onaudit**.

The value 0 turns *off* auditing. The database server stops auditing for all existing sessions, and new sessions are not audited.

The other values all turn *on* auditing, as follows:

- 1 turns on database server-managed auditing for all sessions but does not automatically audit DBSSO and the DBSA actions.
- On UNIX, 2 turns on operating-system-managed auditing but does not automatically audit DBSSO or DBSA actions. ◆
- 3 turns on database server-managed auditing and automatically audits DBSSO actions.
- On UNIX, 4 turns on operating-system-managed auditing and automatically audits DBSSO actions. ◆
- 5 turns on database server-managed auditing and automatically audits DBSA actions.
- On UNIX, 6 turns on operating-system-managed auditing and automatically audits DBSA actions. ◆
- 7 turns on database server-managed auditing and automatically audits DBSSO and DBSA actions.
- On UNIX, 8 turns on operating-system-managed auditing and automatically audits DBSSO and DBSA actions. ◆

UNIX

UNIX

UNIX

UNIX

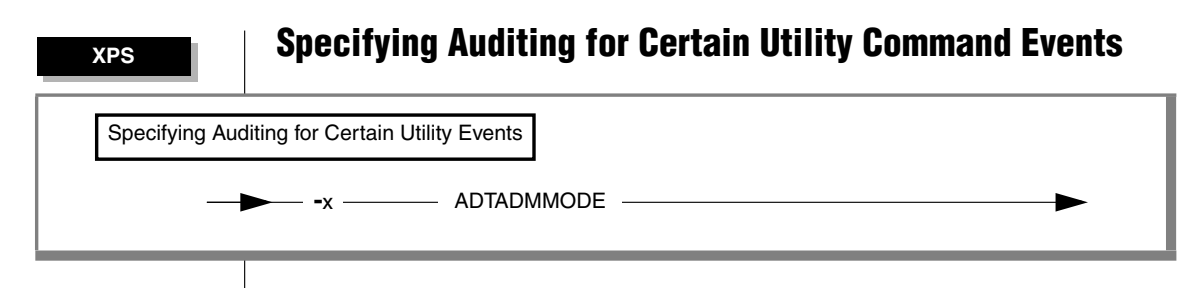

| Element | Purpose                             | Key Considerations |
|---------|-------------------------------------|--------------------|
| -x      | Turns the setting of the ADTADMMODE | None.              |
|         | configuration parameter on and off. |                    |

For information about the ADTMMODE configuration parameter, see "ADTADMMODE" on page B-3. ◆

### The onshowaudit Utility

The **onshowaudit** utility lets you extract information from an audit trail. You can direct this utility to extract information for a particular user or database server or both. This information enables you to isolate a particular subset of data from a potentially large audit trail.

The records are formatted for output. By default, **onshowaudit** displays the extracted information on the screen. You can redirect the formatted output to a file or pipe and can specify that **onshowaudit** reformat the output so you can load it into an Informix database table.

The **onshowaudit** utility extracts data from an audit trail but does not process the records or delete them from the audit trail. Access the audit trail only with the **onshowaudit** utility, which has its own protection:

- With role separation off, only user **informix** (and user **root** on UNIX) can run **onshowaudit**.
- With role separation on, only the AAO can run **onshowaudit**.

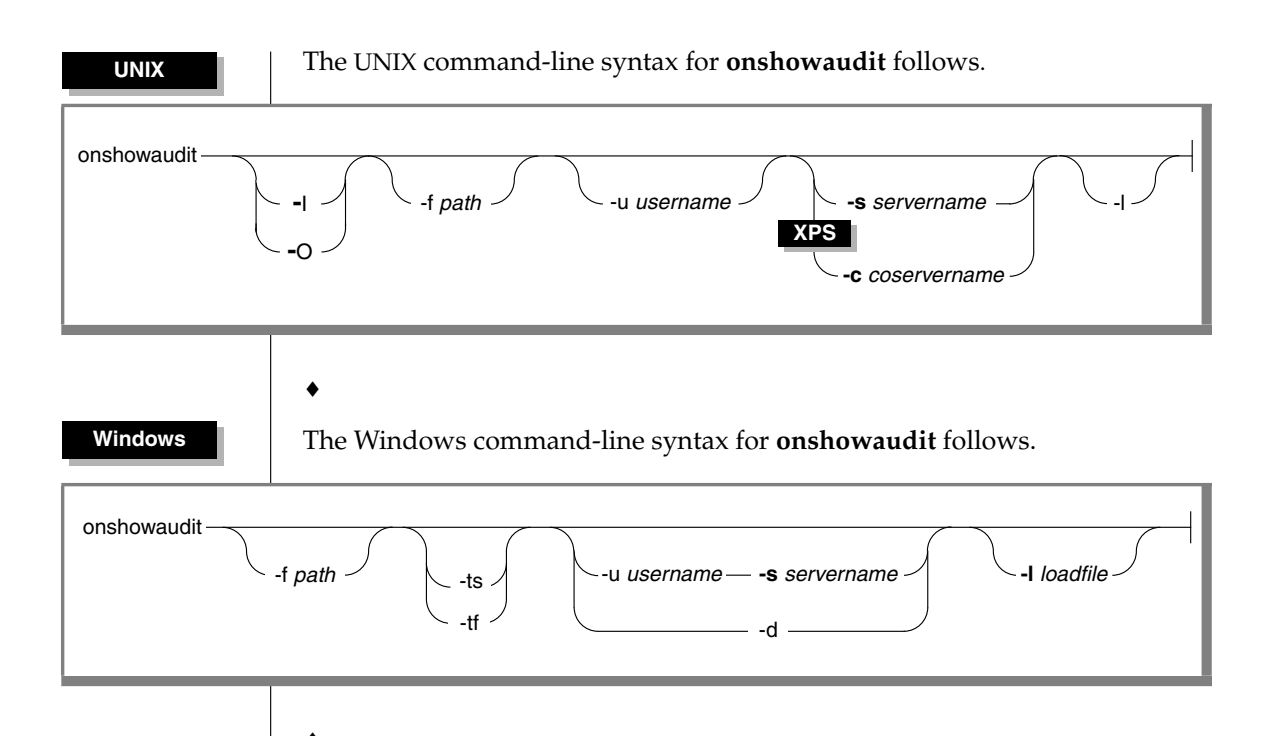

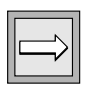

**Important:** If you include the -l option in your **onshowaudit** command, you must remove the six header lines that appear in the output file before you use that file as input for **dbload** or for an external file.

The following table identifies the syntax terms that can appear in an **onshowaudit** command line.

Any command-line options that you specify determine which part of the audit trail the **onshowaudit** utility uses.

| Element           | Purpose                                                                                                    | Key Considerations                                                                                                    |
|-------------------|----------------------------------------------------------------------------------------------------|----------------------------------------------------------------------------------------------------|
| -d                | On Windows, assumes the<br>default values for the user<br>( <i>current user</i> ) and the<br>database server<br>( <b>INFORMIXSERVER</b> )                                                                            | None                                                                                                    |
| -f path           | Specifies a specific audit trail<br>to examine, only for database<br>server-managed auditing                                                                                                    | If this option is omitted, or if <i>path</i> is<br>only a <i>filename</i> , see the notes that<br>immediately follow this table.                                                                                                    |
| -I                | On UNIX, uses the Informix database server audit trail                                                                                                    | None                                                                                                    |
| -l<br>-l loadfile | Directs <b>onshowaudit</b> to<br>extract information with<br>delimiters so that it can be<br>redirected to a file or pipe and<br>loaded into a database table<br>or other application that<br>accepts delimited data | For information on the file format, see<br>Chapter 3. For information on the<br><b>dbload</b> utility, see the <i>IBM Informix</i><br><i>Migration Guide</i> . For information on<br>loading data with external tables, see<br>your <i>Administrator's Reference</i> . |
| -0                | On UNIX, uses the operating-<br>system audit trail                                                                                                    | None                                                                                                    |
| -tf               | On Windows, shows only <i>failure</i> audit records                                                                                                    | None                                                                                                    |
| -ts               | On Windows, shows only<br>success audit records                                                                                                    | None                                                                                                    |
| -s servername     | Specifies the database server<br>about which to extract audit<br>information                                                                                                    | None                                                                                                    |
| -c coserverid     | Specifies the coserver<br>number for which to extract<br>audit information                                                                                                    | If omitted, information for all coservers is extracted ♦                                                                                                    |
| -u username       | Specifies the login name of a user about which to extract audit information                                                                                                    | None                                                                                                    |

If **-f** is omitted, **onshowaudit** searches for audit files in the **ADTPATH** directory (set with the **onaudit** utility or in the **ADTCFG** file). The **onshowaudit** utility extracts data from all the audit files it finds that are in sequence, starting with the lowest integer.

XPS

If an *incomplete pathname* (nothing but a filename) is specified, the **onshowaudit** utility searches the **ADTPATH** directory for that file and extracts audit data from it.

If a *complete pathname* is specified, the **onshowaudit** utility extracts audit data from the named file.

For information on the auditing configuration parameters in the **ADTCFG** file, see Appendix B.

The database server does not audit the execution of the onshowaudit utility.

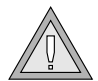

**Warning:** Version 7.2 and later versions of the **onshowaudit** utility can parse and process the new and updated record structures for fragmented tables and indexes, which can span multiple partitions. If you use Version 7.2 or a later version of **onshowaudit** to analyze records that a database server prior to Version 7.0 created, you might receive inaccurate results. Version 7.2 and later versions of **onshowaudit** expect to find an additional field for fragmentation (**partno**) in certain audit records, but this field is absent in audit records prior to Version 7.0.

UNIX

When you use operating-system-managed auditing on UNIX, **onshowaudit** calls operating-system utilities to extract from the operating-system audit trail audit records that the Informix DBMS generates.

|   | $\Rightarrow$ |
|---|---------------|
| Ŀ | -~∥           |

*Important:* It is recommended that the OSA always enable auditing for utilities that extract audit events from the operating-system audit trail. •

## **Audit Events**

This appendix contains the following tables:

 Auditable events for each database server, listed alphabetically by event mnemonic

Refer to "Audit-Event Mnemonics for IBM Informix Dynamic Server" on page A-2 and "Audit-Event Mnemonics for IBM Informix Extended Parallel Server" on page A-5.

Audit-event records and their fields
 Refer to "Audit-Event Fields" on page A-7.

|--|

*Important:* The Dynamic Server secure-auditing facility audits only the events that this appendix lists. You might encounter additional SQL statements that the secure-auditing facility does not audit.

#### Appendix

IDS

# Audit-Event Mnemonics for IBM Informix Dynamic Server

This table contains an alphabetical list of audit-event mnemonics (event codes) mapped to the name of the event.

| Mnemonic | Event Name            | Mnemonic | Event Name             |
|----------|-----------------------|----------|------------------------|
| АСТВ     | Access Table          | CRDT     | Create Distinct Type   |
| ADCK     | Add Chunk             | CRIX     | Create Index           |
| ADLG     | Add Transaction Log   | CRME     | Create Access Method   |
| ALFR     | Alter Fragment        | CROC     | Create Operator Class  |
| ALIX     | Alter Index           | CROP     | Create Optical Cluster |
| ALME     | Alter Access Method   | CRRL     | Create Role            |
| ALOC     | Alter Operator Class  | CRRT     | Create Named Row Type  |
| ALOP     | Alter Optical Cluster | CRSN     | Create Synonym         |
| ALTB     | Alter Table           | CRSP     | Create SPL Routine     |
| BGTX     | Begin Transaction     | CRTB     | Create Table           |
| CLDB     | Close Database        | CRTR     | Create Trigger         |
| CMTX     | Commit Transaction    | CRVW     | Create View            |
| CRAG     | Create Aggregate      | DLRW     | Delete Row             |
| CRAM     | Create Audit Mask     | DNCK     | Bring Chunk Off-line   |
| CRBS     | Create Storage Space  | DNDM     | Disable Disk Mirroring |
| CRBT     | Create Opaque Type    | DRAG     | Drop Aggregate         |
| CRCT     | Create Cast           | DRAM     | Delete Audit Mask      |
| CRDB     | Create Database       | DRBS     | Drop Storage Space     |
| CRDM     | Create Domain         | DRCK     | Drop Chunk             |
| CRDS     | Create Dbspace        | DRCT     | Drop Cast              |

(1 of 3)

| Mnemonic | Event Name                  | Mnemonic | Event Name                    |
|----------|-----------------------------|----------|-------------------------------|
| DRDB     | Drop Database               | LSAM     | List Audit Masks              |
| DRDM     | Drop Domain                 | LSDB     | List Databases                |
| DRDS     | Drop Dbspace                | MDLG     | Modify Transaction<br>Logging |
| DRIX     | Drop Index                  | ONAU     | onaudit                       |
| DRLG     | Drop Transaction Log        | ONBR     | onbar                         |
| DRME     | Drop Access Method          | ONCH     | oncheck                       |
| DROC     | Drop Operator Class         | ONIN     | oninit                        |
| DROP     | Drop Optical Cluster        | ONLG     | onlog                         |
| DRRL     | Drop Role                   | ONLO     | onload                        |
| DRRT     | Drop Named Row Type         | ONMN     | onmonitor                     |
| DRSN     | Drop Synonym                | ONMO     | onmode                        |
| DRSP     | Drop SPL Routine            | ONPA     | onparams                      |
| DRTB     | Drop Table                  | ONPL     | onpload                       |
| DRTR     | Drop Trigger                | ONSP     | onspaces                      |
| DRTY     | Drop Туре                   | ONST     | onstat                        |
| DRVW     | Drop View                   | ONTP     | ontape                        |
| EXSP     | Execute SPL Routine         | ONUL     | onunload                      |
| GRDB     | Grant Database Access       | OPDB     | Open Database                 |
| GRFR     | Grant Fragment Access       | RDRW     | Read Row                      |
| GRRL     | Grant Role                  | RLOP     | Release Optical Cluster       |
| GRTB     | Grant Table Access          | RLTX     | Rollback Transaction          |
| INRW     | Insert Row                  | RMCK     | Clear Mirrored Chunks         |
| LGDB     | Change Database Log<br>Mode | RNDB     | Rename Database               |
| LKTB     | Lock Table                  | RNTC     | Rename Table/Column           |

(2 of 3)

| Mnemonic | Event Name                     | Mnemonic | Event Name                        |
|----------|--------------------------------|----------|-----------------------------------|
| RSOP     | Reserve Optical Cluster        | STRL     | Set Role                          |
| RVDB     | Revoke Database Access         | STRS     | Set Resident                      |
| RVFR     | Revoke Fragment Access         | STRT     | Start Statement                   |
| RVRL     | Revoke Role                    | STSA     | Set Session Authorization         |
| RVTB     | Revoke Table Access            | STSC     | Set Statement Cache               |
| SCSP     | SYSTEM Command, SPL<br>Routine | STSN     | Start New Session                 |
| STCN     | Set Constraint                 | STTX     | Set Transaction Mode              |
| STDF     | Set Debug File                 | TMOP     | Time Optical Cluster              |
| STDP     | Set Database Password          | ULTB     | Unlock Table                      |
| STDS     | Set Dataskip                   | UPAM     | Update Audit Mask                 |
| STEX     | Set Explain                    | UPCK     | Bring Chunk Online                |
| STIL     | Set Isolation Level            | UPDM     | Enable Disk Mirroring             |
| STLM     | Set Lock Mode                  | UPRW     | Update Current Row                |
| STOM     | Set Object Mode                | USSP     | Update Statistics, SPL<br>Routine |
| STOP     | Stop Statement                 | USTB     | Update Statistics, Table          |
| STPR     | Set Pdqpriority                |          |                                   |

(3 of 3)

XPS

## Audit-Event Mnemonics for IBM Informix Extended Parallel Server

This table contains an alphabetical list of audit-event mnemonics (event codes) mapped to the name of the event.

| Mnemonic | Event Name                | Mnemonic |                         |
|----------|---------------------------|----------|-------------------------|
| AASL     | Alter Logslice Add Logs   | CRLS     | Create Logical Logslice |
| AASS     | Alter Dbslice Add Dbspace | CRSL     | Create Dbslice          |
| ACTB     | Access Table              | CRME     | Create Access Method    |
| ADCK     | Add Chunk                 | CRSN     | Create Synonym          |
| ADLG     | Add Transaction Log       | CRSP     | Create SPL Routine      |
| ALFR     | Alter Fragment            | CRTB     | Create Table            |
| ALME     | Alter Access Method       | CRTR     | Create Trigger          |
| ALTB     | Alter Table               | CRVW     | Create View             |
| BGTX     | Begin Transaction         | DLRW     | Delete Row              |
| CLDB     | Close Database            | DNCK     | Bring Chunk Off-line    |
| CMTX     | Commit Transaction        | DNDM     | Disable Disk Mirroring  |
| CRAM     | Create Audit Mask         | DPPG     | Display Page            |
| CRBT     | Create Opaque Type        | DRAM     | Delete Audit Mask       |
| CRCG     | Create Cogroup            | DRCG     | Drop Cogroup            |
| CRCT     | Create Cast               | DRCK     | Drop Chunk              |
| CRDB     | Create Database           | DRDB     | Drop Database           |
| CRDS     | Create Dbspace            | DRDS     | Drop Dbspace            |
| CRDT     | Create Distinct Type      | DRIX     | Drop Index              |
| CRIX     | Create Index              | DRLL     | Drop Logical Log        |
| CRLL     | Create Logical Log        | DRLS     | Drop Logical Logslice   |

(1 of 2)

| Mnemonic | Event Name                    | Mnemonic |                                |
|----------|-------------------------------|----------|--------------------------------|
| DRSL     | Drop Dbslice                  | RLTX     | Rollback Transaction           |
| DRSN     | Drop Synonym                  | RVDB     | Revoke Database Access         |
| DRSP     | Drop SPL Routine              | RVTB     | Revoke Table Access            |
| DRTB     | Drop Table                    | SCSP     | SYSTEM Command, SPL<br>Routine |
| DRTR     | Drop Trigger                  | SLCT     | Select                         |
| DRVW     | Drop View                     | STCN     | Set Constraint                 |
| EXSP     | Execute SPL Routine           | STDF     | Set Debug File                 |
| GRDB     | Grant Database Access         | STDS     | Set Dataskip                   |
| GRTB     | Grant Table Access            | STEX     | Set Explain                    |
| INRW     | Insert Row                    | STIL     | Set Isolation Level            |
| LKTB     | Lock Table                    | STLM     | Set Lock Mode                  |
| LSAM     | List Audit Masks              | STOP     | Stop Statement                 |
| LSDB     | List Databases                | STPR     | Set Pdqpriority                |
| MDLG     | Modify Transaction<br>Logging | STRT     | Start Statement                |
| ONAU     | onaudit                       | STSN     | Start New Session              |
| ONIN     | oninit                        | STTX     | Set Transaction Mode           |
| ONLG     | onlog                         | ТСТВ     | Truncate Table                 |
| ONMO     | onmode                        | ULTB     | Unlock Table                   |
| ONST     | onstat                        | UPAM     | Update Audit Mask              |
| OPDB     | Open Database                 | UPCK     | Bring Chunk Online             |
| RDRW     | Read Row                      | UPDM     | Enable Disk Mirroring          |
| RNDB     | Rename Database               | UPRW     | Update Current Row             |
| RNTC     | Rename Table/Column           | USTB     | Update Statistics, Table       |
|          |                               |          | (2 of 2)                       |

The following table lists audit-event information in alphabetic order by mnemonic code. All events appear in this list, both Dynamic Server events and Extended Parallel Server events.

The list shows the audit-event information that is captured in tabular form by the **onshowaudit** utility for audit analysis:

- The **Event** column shows the event name.
- The **Mnemonic** column lists the acronym that database server utilities use to identify audit events.
- The remaining columns dbname, tabid, objname, extra\_1, partno, row\_num, login, flags, and extra\_2 have variable contents, depending on which event a row represents.

For some events, the **onshowaudit** utility puts two different pieces of information in the **extra\_2** field. In this case, the two parts are separated by a semicolon.

**Tip:** Granted lists can be long for SQL statements such as GRANT and REVOKE. If the list for an event to be audited does not fit into a single record, the database server creates several audit records to carry the complete information.

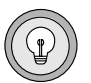

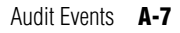

| Event                              | Mnemonic | dbname          | tabid                   | objname                  | extra_1                         | partno  | row num | login                     | flags                            | extra_2                          |
|------------------------------------|----------|-----------------|-------------------------|--------------------------|---------------------------------|---------|---------|---------------------------|----------------------------------|----------------------------------|
| Alter<br>Logslice,<br>Add Logs     | AASL     | slicename       |                         |                          |                                 |         |         |                           |                                  |                                  |
| Alter<br>Dbslice<br>Add<br>Dbspace | AASS     | slicename       |                         |                          |                                 |         |         |                           | mirror<br>status <sup>1</sup>    |                                  |
| Access<br>Table                    | ACTB     | dbname          | owner<br>name,<br>tabid |                          |                                 |         |         |                           |                                  |                                  |
| Chunk,<br>Add                      | ADCK     | dbspace<br>name |                         |                          | offset                          |         |         |                           | mirror<br>status <sup>1</sup>    | path and size                    |
| Transaction<br>Log, Add            | ADLG     | dbspace<br>name |                         |                          | log size                        |         |         |                           |                                  |                                  |
| Alter<br>Fragment                  | ALFR     | dbname          | tabid                   | idxname                  | operation<br>type <sup>18</sup> |         |         | owner                     | frag<br>flags <sup>15</sup>      | dbspaces                         |
| Index, Alter                       | ALIX     | dbname          | tabid                   |                          |                                 |         |         | owner <sup>14</sup>       | cluster<br>flag <sup>9, 14</sup> | index name <sup>14</sup>         |
| Access<br>Method,<br>Alter         | ALME     | dbname          | access<br>method ID     | access<br>method<br>name |                                 |         |         | access<br>method<br>owner |                                  |                                  |
| Operator<br>Class, Alter           | ALOC     |                 |                         |                          |                                 |         |         |                           |                                  |                                  |
| Optical<br>Cluster,<br>Alter       | ALOP     | dbname          |                         |                          | cluster size                    |         |         | owner                     |                                  | cluster name                     |
| Table, Alter                       | ALTB     | dbname          | old tabid               |                          | new tabid <sup>14</sup>         | frag_id |         |                           |                                  | new<br>part-nolist <sup>14</sup> |
|                                    |          |                 |                         |                          |                                 |         |         |                           |                                  | (1 of 11)                        |

A-8 IBM Informix Trusted Facility Guide

| Event                       | Mnemonic | dbname                   | tabid                   | objname                 | extra_1                   | partno                       | row_num                  | login                       | flags                         | extra_2           |
|-----------------------------|----------|--------------------------|-------------------------|-------------------------|---------------------------|------------------------------|--------------------------|-----------------------------|-------------------------------|-------------------|
| Trans-<br>action,<br>Begin  | BGTX     |                          |                         |                         |                           |                              |                          |                             |                               |                   |
| Database,<br>Close          | CLDB     | dbname                   |                         |                         |                           |                              |                          |                             |                               |                   |
| Trans-<br>action,<br>Commit | CMTX     |                          |                         |                         |                           |                              |                          |                             |                               |                   |
| Aggregate,<br>Create        | CRAG     | dbname                   |                         | aggregate<br>name       |                           |                              |                          | owner                       |                               |                   |
| Audit<br>Mask,<br>Create    | CRAM     |                          |                         |                         |                           |                              |                          | user id                     |                               |                   |
| Storage<br>Space,<br>Create | CRBS     | storage<br>space<br>name |                         |                         |                           |                              |                          | owner                       | mirror<br>status <sup>1</sup> | media             |
| Opaque<br>Type,<br>Create   | CRBT     | dbname                   |                         | opaque<br>type name     |                           |                              |                          | opaque<br>type<br>owner     |                               |                   |
| Create<br>Cogroup           | CRCG     | cogroup<br>name          |                         |                         |                           |                              |                          |                             |                               | coserver<br>range |
| Cast, Create                | CRCT     | dbname                   | type ID of<br>from type | function<br>name or "-' | xid of the<br>" from type | type ID<br>of the<br>to type | xid of<br>the to<br>type | function<br>owner or<br>"_" |                               |                   |
| Database,<br>Create         | CRDB     | dbspace                  |                         |                         |                           |                              |                          |                             |                               | dbname            |
| Domain,<br>Create           | CRDM     |                          |                         |                         |                           |                              |                          |                             |                               |                   |
| Dbspace,<br>Create          | CRDS     | dbspace<br>name          |                         |                         |                           |                              |                          |                             | mirror<br>status <sup>1</sup> |                   |
|                             |          |                          |                         |                         |                           |                              |                          |                             |                               | (2 of 11)         |

| Event                         | Mnemonic | dbname           | tabid                | objname                   | extra_1      | partno | row_num | login                      | flags                         | extra_2           |
|-------------------------------|----------|------------------|----------------------|---------------------------|--------------|--------|---------|----------------------------|-------------------------------|-------------------|
| Distinct<br>Type,<br>Create   | CRDT     | dbname           |                      | distinct<br>type name     |              |        |         | distinct<br>type<br>owner  |                               |                   |
| Index,<br>Create              | CRIX     | dbname           | tabid                | idxname                   |              |        |         | owner                      | frag<br>flags <sup>15</sup>   | dbspacelist       |
| Create<br>Logical Log         | CRLL     | dbspace<br>name  |                      |                           |              |        |         |                            |                               |                   |
| Create<br>Logical<br>Logslice | CRLS     | logslice<br>name |                      | dbslice<br>name           |              |        |         |                            |                               |                   |
| Access<br>Method,<br>Create   | CRME     | dbname           | access<br>method ID  | access<br>method<br>name  |              |        |         | access<br>method<br>owner  |                               |                   |
| Operator<br>Class,<br>Create  | CROC     | dbname           | operator<br>class ID | operator<br>class name    |              |        |         | owner                      |                               |                   |
| Optical<br>Cluster,<br>Create | CROP     | dbname           | tabid                |                           | cluster size |        |         | owner                      |                               | cluster name      |
| Create Role                   | CRRL     | dbname           |                      | rolename                  |              |        |         |                            |                               |                   |
| Named<br>Row Type,<br>Create  | CRRT     | dbname           | xid of row<br>type   | named<br>row type<br>name |              |        |         | named<br>row type<br>owner |                               |                   |
| Create<br>Dbslice             | CRSL     | dbslice<br>name  |                      |                           |              |        |         |                            | mirror<br>status <sup>1</sup> |                   |
| Synonym,<br>Create            | CRSN     | dbname           | syn. tabid           |                           | base tabid   |        |         | owner                      | syn.<br>type <sup>7</sup>     | synonym<br>name   |
| SPL<br>Routine,<br>Create     | CRSP     | dbname           | proc. id             |                           |              |        |         | owner                      |                               | procedure<br>name |
|                               |          |                  |                      |                           |              |        |         |                            |                               | (3 of 11)         |

A-10 IBM Informix Trusted Facility Guide

| Event                         | Mnemonic | dbname                   | tabid                   | objname           | extra_1                        | partno                           | row_num                         | login               | flags                         | extra_2                       |
|-------------------------------|----------|--------------------------|-------------------------|-------------------|--------------------------------|----------------------------------|---------------------------------|---------------------|-------------------------------|-------------------------------|
| Table,<br>Create              | CRTB     | dbname                   | tabid                   | owner             |                                |                                  |                                 | tabname             | frag<br>flags <sup>15</sup>   | dbspacelist                   |
| Trigger,<br>Create            | CRTR     | dbname                   | tabid                   |                   |                                |                                  | trigger<br>id <sup>114</sup>    | owner <sup>14</sup> |                               | trigger<br>name <sup>14</sup> |
| View,<br>Create               | CRVW     | dbname                   | view<br>tabid           |                   |                                |                                  |                                 | owner               |                               | view name                     |
| Row, Delete                   | DLRW     | dbname                   | tabid                   |                   | partno                         | frag_id                          | row-<br>num <sup>14</sup>       |                     |                               |                               |
| Chunk,<br>Bring<br>Off-line   | DNCK     |                          |                         |                   | chunk<br>number                |                                  |                                 |                     | mirror<br>status <sup>1</sup> |                               |
| Disk<br>Mirroring,<br>Disable | DNDM     |                          |                         |                   | dbspace<br>number              |                                  |                                 |                     |                               |                               |
| Display<br>Page               | DPPG     |                          | page-num                |                   |                                |                                  |                                 |                     |                               |                               |
| Aggregate,<br>Drop            | DRAG     | dbname                   |                         | aggregate<br>name |                                |                                  |                                 | owner               |                               |                               |
| Audit<br>Mask,<br>Delete      | DRAM     |                          |                         |                   |                                |                                  |                                 | user id             |                               |                               |
| Storage<br>Space, Drop        | DRBS     | storage<br>space<br>name |                         |                   |                                |                                  |                                 |                     |                               |                               |
| Cogroup,<br>Drop              | DRCG     | cogroup<br>name          |                         |                   |                                |                                  |                                 |                     |                               |                               |
| Chunk,<br>Drop                | DRCK     | dbspace<br>name          |                         |                   |                                |                                  |                                 |                     | mirror<br>status <sup>1</sup> | path                          |
| Cast, Drop                    | DRCT     | dbname                   | type ID of<br>from type |                   | xid of the<br><b>from</b> type | type of<br>the <b>to</b><br>type | xid of<br>the <b>to</b><br>type |                     |                               |                               |
|                               |          |                          |                         |                   |                                |                                  |                                 |                     |                               | (4 of 11)                     |

| Event                        | Mnemonic | dbname           | tabid                     | objname                  | extra_1    | partno | row_num | login fla                 | ags | extra_2      |
|------------------------------|----------|------------------|---------------------------|--------------------------|------------|--------|---------|---------------------------|-----|--------------|
| Database,<br>Drop            | DRDB     | dbname           |                           |                          |            |        |         |                           |     |              |
| Domain,<br>Drop              | DRDM     |                  |                           |                          |            |        |         |                           |     |              |
| Dbspace,<br>Drop             | DRDS     | dbspace<br>name  |                           |                          |            |        |         |                           |     |              |
| Index, Drop                  | DRIX     | dbname           | tabid                     |                          |            |        |         | owner                     |     | index name   |
| Transaction<br>Log, Drop     | DRLG     |                  |                           |                          | log number |        |         |                           |     |              |
| Logical<br>Log, Drop         | DRLL     |                  | logid                     |                          |            |        |         |                           |     |              |
| Logical<br>Logslice,<br>Drop | DRLS     | logslice<br>name |                           |                          |            |        |         |                           |     |              |
| Access<br>Method,<br>Drop    | DRME     | dbname           | access<br>method ID       | access<br>method<br>name |            |        |         | access<br>method<br>owner |     |              |
| Operator<br>Class, Drop      | DROC     | dbname           |                           | operator<br>class name   |            |        |         | owner                     |     |              |
| Optical<br>Cluster,<br>Drop  | DROP     | dbname           |                           |                          |            |        |         | owner                     |     | cluster name |
| Role, Drop                   | DRRL     | dbname           |                           | rolename                 |            |        |         |                           |     |              |
| Named<br>Row Type,<br>Drop   | DRRT     | dbname           | xid of<br>dropped<br>type |                          |            |        |         |                           |     |              |
| Dbslice,<br>Drop             | DRSL     | dbslice<br>name  |                           |                          |            |        |         |                           |     |              |
| Synonym,<br>Drop             | DRSN     | dbname           | syn. tabid                |                          |            |        |         | owner                     |     | synname      |
|                              |          |                  |                           |                          |            |        |         |                           |     | (5 of 11)    |

A-12 IBM Informix Trusted Facility Guide

| Event                           | Mnemonic | dbname | tabid         | objname   | extra_1                    | partno  | row_num       | login         | flags                        | extra_2                                                                                |
|---------------------------------|----------|--------|---------------|-----------|----------------------------|---------|---------------|---------------|------------------------------|----------------------------------------------------------------------------------------|
| SPL<br>Routine,<br>Drop         | DRSP     | dbname | proc. id      |           |                            |         |               | owner         |                              | spname                                                                                 |
| Table, Drop                     | DRTB     | dbname | tabid         | tabname   |                            |         |               | owner         | drop-<br>flags <sup>21</sup> | partnolist                                                                             |
| Trigger,<br>Drop                | DRTR     | dbname |               |           |                            |         | trigger<br>id | owner         |                              | trigname                                                                               |
| Type, Drop                      | DRTY     | dbname |               | type name |                            |         |               | type<br>owner |                              |                                                                                        |
| View, Drop                      | DRVW     | dbname | view<br>tabid |           |                            |         |               |               | drop-<br>flags <sup>21</sup> |                                                                                        |
| SPL<br>Routine,<br>Execute      | EXSP     | dbname | proc. id      |           |                            |         |               |               |                              |                                                                                        |
| Grant<br>Database<br>Access     | GRDB     | dbname |               |           | privilege <sup>5</sup>     |         |               |               |                              | grantees <sup>4</sup>                                                                  |
| Grant<br>Fragment<br>Access     | GRFR     | dbname | tabid         | fragment  | privilege <sup>5, 14</sup> |         |               | grantor       |                              | grantees <sup>4, 14</sup>                                                              |
| Grant Role                      | GRRL     | dbname |               | rolename  |                            |         |               | grantor       |                              | grantees                                                                               |
| Grant Table<br>Access           | GRTB     | dbname | tabid         |           | privilege                  |         |               | grantor       |                              | grantee <sup>4, 14</sup> ,<br>update<br>columns,<br>select<br>columns <sup>4, 14</sup> |
| Row, Insert                     | INRW     | dbname | tabid         |           |                            | frag_id | rowid         |               |                              |                                                                                        |
| Database<br>Log Mode,<br>Change | LGDB     | dbname |               |           |                            |         |               |               | log<br>status <sup>6</sup>   |                                                                                        |
| Table, Lock                     | LKTB     | dbname | tabid         |           |                            |         |               |               | lock<br>mode <sup>8</sup>    |                                                                                        |
|                                 |          |        |               |           |                            |         |               |               |                              | (6 of 11)                                                                              |

| Event                  | Mnemonic | dbname | tabid | objname | extra_1 | partno | row_num | login | flags                     | extra_2         |
|------------------------|----------|--------|-------|---------|---------|--------|---------|-------|---------------------------|-----------------|
| Audit<br>Masks, List   | LSAM     |        |       |         |         |        |         |       |                           |                 |
| Databases,<br>List     | LSDB     |        |       |         |         |        |         |       |                           |                 |
| Modify                 | MDLG     |        |       |         |         |        |         |       | buffered                  |                 |
| Transaction<br>Logging |          |        |       |         |         |        |         |       | log<br>flags <sup>2</sup> |                 |
| onaudit                | ONAU     |        |       |         |         |        |         |       |                           | command<br>line |
| onbar                  | ONBAR    |        |       |         |         |        |         |       |                           | command<br>line |
| oncheck                | ONCH     |        |       |         |         |        |         |       |                           | command<br>line |
| oninit                 | NINO     |        |       |         |         |        |         |       |                           | command<br>line |
| onlog                  | ONLG     |        |       |         |         |        |         |       |                           | command<br>line |
| onload                 | ONLO     |        |       |         |         |        |         |       |                           | command<br>line |
| onmonitor              | NMNO     |        |       |         |         |        |         |       |                           | command<br>line |
| onmode                 | OMNO     |        |       |         |         |        |         |       |                           | command<br>line |
| onparams               | ONPA     |        |       |         |         |        |         |       |                           | command<br>line |
| onpload                | ONPL     |        |       |         |         |        |         |       |                           | command<br>line |
| onspaces               | ONSP     |        |       |         |         |        |         |       |                           | command<br>line |
| onstat                 | ONST     |        |       |         |         |        |         |       |                           | command<br>line |
|                        |          |        |       |         |         |        |         |       |                           | (7 of 11)       |

A-14 IBM Informix Trusted Facility Guide

| Event                          | Mnemonic | dbname         | tabid | objname             | extra_1                    | partno  | row_num             | login   | flags               | extra_2                   |
|--------------------------------|----------|----------------|-------|---------------------|----------------------------|---------|---------------------|---------|---------------------|---------------------------|
| ontape                         | ONTP     |                |       |                     |                            |         |                     |         |                     | command<br>line           |
| onunload                       | ONUL     |                |       |                     |                            |         |                     |         |                     | command<br>line           |
| Database,<br>Open              | OPDB     | dbname         |       |                     |                            |         |                     |         | exclu-<br>sive flag | dbpassword                |
| Row, Read                      | RDRW     | dbname         | tabid |                     | partno                     | frag_id | rowid <sup>14</sup> |         |                     |                           |
| Optical<br>Cluster,<br>Release | RLOP     | family<br>name |       |                     |                            |         | volume<br>number    |         |                     |                           |
| Trans-<br>action,<br>Rollback  | RLTX     |                |       |                     |                            |         |                     |         |                     |                           |
| Chunks,<br>Clear<br>Mirrored   | RMCK     |                |       |                     | dbspace<br>number          |         |                     |         |                     |                           |
| Rename<br>Database             | RNDB     | dbname         |       | new<br>dbname       |                            |         |                     | user id |                     |                           |
| Table/<br>Column,<br>Rename    | RNTC     | dbname         | tabid | new tab/<br>colname | colno(*)                   |         |                     | owner   |                     | tabname(**)               |
| Optical<br>Cluster,<br>Reserve | RSOP     | family<br>name |       |                     |                            |         | volume<br>number    |         |                     |                           |
| Revoke<br>Database<br>Access   | RVDB     | dbname         |       |                     | privilege <sup>5</sup>     |         |                     |         |                     | revokees <sup>4</sup>     |
| Revoke<br>Fragment<br>Access   | RVFR     | dbname         | tabid | fragment            | privilege <sup>5, 14</sup> |         |                     | revoker |                     | revokees <sup>4, 14</sup> |
|                                |          |                |       |                     |                            |         |                     |         |                     | (8 of 11)                 |

| Event                                | Mnemonic | dbname | tabid | objname  | extra_1                            | partno | row_num | login   | flags                                 | extra_2                       |
|--------------------------------------|----------|--------|-------|----------|------------------------------------|--------|---------|---------|---------------------------------------|-------------------------------|
| Revoke<br>Role                       | RVRL     | dbname |       | rolename |                                    |        |         | revoker |                                       | revokees <sup>4</sup>         |
| Revoke<br>Table<br>Access            | RVTB     | dbname | tabid |          | privilege <sup>5, 14</sup>         |        |         | revoker | drop-<br>flags                        | revokees <sup>4, 14</sup>     |
| SPL<br>Routine,<br>System<br>Command | SCSP     |        |       |          |                                    |        |         |         |                                       | command<br>string             |
| Select                               | SLCT     |        |       |          | type <sup>a</sup>                  |        |         |         | serial<br>number <sup>b</sup>         | query<br>content <sup>c</sup> |
| Constraint,<br>Set                   | STCN     | dbname |       |          |                                    |        |         |         | con-<br>straint<br>mode <sup>11</sup> | constraint<br>names           |
| Set Debug<br>File                    | STDF     | dbname |       |          |                                    |        |         |         |                                       | file path                     |
| Set<br>Database<br>Password          | STDP     | dbname |       |          |                                    |        |         | user id |                                       |                               |
| Set<br>Dataskip                      | STDS     |        |       |          |                                    |        |         |         | skip<br>flags <sup>16</sup>           | dbspacelist                   |
| Set Explain                          | STEX     |        |       |          |                                    |        |         |         | explain<br>flags <sup>12</sup>        |                               |
| Isolation<br>Level, Set              | STIL     |        |       |          | isolation<br>level                 |        |         |         |                                       |                               |
| Set Lock<br>Mode                     | STLM     |        |       |          |                                    |        |         |         | wait<br>flags <sup>13</sup>           |                               |
| Set Object<br>Mode                   | STOM     | dbname | tabid |          | command<br>mode flag <sup>23</sup> |        |         |         | object<br>typeflag<br>24              | object names                  |
|                                      |          |        |       |          |                                    |        |         |         |                                       | (9 of 11)                     |

A-16 IBM Informix Trusted Facility Guide

| Event                             | Mnemonic | dbname | tabid | objname           | extra_1                 | partno | row_num | login           | flags                       | extra_2    |
|-----------------------------------|----------|--------|-------|-------------------|-------------------------|--------|---------|-----------------|-----------------------------|------------|
| Stop<br>Statement                 | STOP     | dbname | tabid |                   |                         |        |         |                 |                             |            |
| Set<br>Pdqpriority                | STPR     |        |       |                   |                         |        |         |                 | prlevel <sup>17</sup>       |            |
| Set Role                          | STRL     | dbname |       | rolename          |                         |        |         |                 |                             |            |
| Set<br>Resident                   | STRS     |        |       |                   |                         |        |         |                 |                             |            |
| Start<br>Statement                | STRT     | dbname | tabid |                   | Vio_tid                 |        |         |                 | Dia_tid                     |            |
| Set Session<br>Authori-<br>zation | STSA     | dbname |       |                   |                         |        |         | new<br>username |                             |            |
| Set<br>Statement<br>Cache         | STSC     |        |       | statement<br>name |                         |        |         |                 |                             |            |
| Start New<br>Session              | NSTS     |        |       |                   |                         |        |         |                 |                             |            |
| Set<br>Transaction<br>Mode        | STTX     |        |       |                   | operation <sup>20</sup> |        |         |                 | mode<br>flags <sup>19</sup> |            |
| Truncate<br>Table                 | TCTB     | dbname | tabid | tabname           |                         |        |         |                 |                             |            |
| Optical<br>Cluster,<br>Time       | TMOP     |        |       |                   |                         |        |         |                 | time<br>flag <sup>13</sup>  |            |
| Table,<br>Unlock                  | ULTB     | dbname | tabid |                   |                         |        |         |                 |                             |            |
| Audit<br>Mask,<br>Update          | UPAM     |        |       |                   |                         |        |         | user id         |                             |            |
|                                   |          |        |       |                   |                         |        |         |                 |                             | (10 of 11) |

| Event                                                                                                    | Mnemonic                                                                       | dbname                                                                           | tabid                                                                                                    | objname                                       | extra_1                                                                | partno                                       | row_num                                                    | login                                                | flags                                               | extra_2                                                       |
|----------------------------------------------------------------------------------------------------|--------------------------------------------------------------------------------|----------------------------------------------------------------------------------|----------------------------------------------------------------------------------------------------|-----------------------------------------------|------------------------------------------------------------------------|----------------------------------------------|------------------------------------------------------------|------------------------------------------------------|-----------------------------------------------------|---------------------------------------------------------------|
| Chunk,<br>Bring<br>Online                                                                                                  | UPCK                                                                           |                                                                                  |                                                                                                    |                                               | chunk<br>number                                                        |                                              |                                                            |                                                      | mirror<br>status <sup>1</sup>                       |                                                               |
| Disk<br>Mirroring,<br>Enable                                                                                               | UPDM                                                                           |                                                                                  |                                                                                                    |                                               | dbspace<br>number                                                      |                                              |                                                            |                                                      |                                                     |                                                               |
| Row,<br>Update<br>Current                                                                                                  | UPRW                                                                           | dbname                                                                           | tabid                                                                                                    |                                               | old partno                                                             |                                              | old<br>rowid <sup>14</sup>                                 |                                                      | new<br>rowid                                        | new partno                                                    |
| SPL<br>Routine,<br>Update<br>Statistics                                                                                    | USSP                                                                           | dbname                                                                           | proc. id                                                                                                    |                                               |                                                                        |                                              |                                                            |                                                      |                                                     |                                                               |
| Table,<br>Update<br>Statistics                                                                                             | USTB                                                                           | dbname                                                                           | tabid                                                                                                    |                                               |                                                                        |                                              |                                                            |                                                      |                                                     |                                                               |
| a. Type: 0 single<br>For singleton<br>successfully.                                                                        | ton select; 1 cur<br>select: a succes                                          | sor select.<br>ssful event me                                                    | eans one row is                                                                                                    | selected and                                  | returned; for curso                                                    | r select, a :                                | successful eve                                             | ent indicates a                                      | a cursor has                                        | (11 of 11)<br>been opened                                     |
| <ul> <li>b. The <i>flags</i> field</li> <li>up for each se</li> <li>into a database</li> <li>c. The extra_2 fie</li> </ul> | records the ser.<br>et of records and<br>for analysis. See<br>Id has a limited | ial number for<br>l explicitly ide<br><i>Figure 3-2 on p</i><br>l size of 160 by | : the current reconnecting the order of the order of the | ord within the s<br>the audit record<br>mple. | multiple records cre<br>is that resulted from c<br>long, and continuou | ated for on<br>me single SE<br>Is multiple a | e single event<br>I.LECT <i>event</i> . 7<br>audit records | . These serial I<br>hey are useful<br>will be create | numbers ran<br><i>when you loa</i><br>d in the audi | ge from 1 and<br>1 <i>the audit trail</i><br>t trail to carry |
| complete info                                                                                                    | rmation when n                                                                 | necessary.                                                                       | -                                                                                                    |                                               | ò                                                                      | -                                            |                                                            |                                                      |                                                     |                                                               |

0 Buffering turned off 1 Buffering turned on

2. Buffered Log Flag:

0 Not mirrored 1 Mirrored

1. Mirror Status:

NOTES

#### Audit-Event Fields

A-18 IBM Informix Trusted Facility Guide

| 0 No transactions<br>1 Dirty Read<br>2 Committed Read<br>3 Cursor Stability<br>5 Repeatable Read | These can be lists of comma-separated names. If longer than 166 characters, the audit processing described in "Audit Analysis with SQL" on page 3-8 truncates the lists to 166 characters. | Table-Level Privileges:1 Select2 Insert2 Delete8 Update16 Alter32 Index64 Reference4096 Execute Procedure (When Grant privilege is executed. tabid refers to the procedure ID.) | Database-Level Privileges:<br>256 Connect<br>512 DBA<br>1024 Resource | 1 Logging on<br>2 Buffered logging<br>4 ANSI-compliant | 0 Private<br>1 Public | 0 Exclusive<br>1 Shared | 0 Not cluster<br>1 Cluster |
|--------------------------------------------------------------------------------------------------|----------------------------------------------------------------------------------------------------|----------------------------------------------------------------------------------------------------|-----------------------------------------------------------------------|--------------------------------------------------------|-----------------------|-------------------------|----------------------------|
| 3. Isolation Level:                                                                              | 4. Grantees,<br>Revokees,<br>Select Columns,<br>Update Columns:                                                                                                    | 5. Database<br>Privileges:                                                                                                    |                                                                       | 6. Log Status:                                         | 7. Synonym Type:      | 8. Lock Mode:           | 9. Cluster Flag:           |

| <ul><li>0 Check root reserve size</li><li>1 Check entire chunk</li><li>0 Check silently</li></ul> | 0 Deferred<br>1 Immediate | 0 Explain turned off<br>1 Explain turned on | <ul> <li>-1 Wait forever</li> <li>0 Do not wait</li> <li>&gt;0 Waiting period (in seconds)</li> </ul> |
|---------------------------------------------------------------------------------------------------|---------------------------|---------------------------------------------|----------------------------------------------------------------------------------------------------|
| 10. Chunk Flag:                                                                                   | 11. Constraint Mode:      | 12. Explain Flag:                           | 13. Wait Flag:                                                                                        |

14. If the user request is turned down because of the authorization, those fields are either 0 or blank, depending on the data type.

- 15. Fragmentation Flag: 0 Not fragmented
  - 1 In dbspace
- 2 Fragment by round robin

  - 4 Fragment by expression8 Fragment same as table

| 16. Skip Flag:      | <ul><li>0 DATASKIP for all the dbspaces is turned OFF</li><li>1 DATASKIP for the following dbspaces is turned ON</li><li>2 DATASKIP for all the dbspaces is turned ON</li><li>3 DATASKIP is set to the default</li></ul> |
|---------------------|----------------------------------------------------------------------------------------------------|
| 17. Priority Level: | <ul> <li>-1 PDQPRIORITY is set to the default</li> <li>0 PDQPRIORITY is turned OFF</li> </ul>                                                                                                    |

n any other positive integer less than 100 that the user entered in the SET PDQPRIORITY statement

**100** PDQPRIORITY is HIGH

**1** PDOPRIORITY is LOW

| 18. Operation Type:       | <ul> <li>4 Add a new fragment</li> <li>8 Modify fragmentation</li> <li>16 Drop a fragment</li> <li>32 Initialize fragmentation</li> <li>64 Attach table(s)</li> <li>128 Detach fragment</li> </ul>                                                                               |
|---------------------------|----------------------------------------------------------------------------------------------------|
| 19. Mode Flag:            | <ul> <li>0 Read/Write if operation is Set Access Mode; Dirty Read if operation is Set Isolation Level</li> <li>1 Read-only if operation is Set Access Mode; Committed Read if operation is Set Isolation Level</li> <li>2 Cursor Stability</li> <li>3 Repeatable Read</li> </ul> |
| 20. Operation:            | 0 Set Access Mode<br>1 Set Isolation Level                                                                                                    |
| 21. Dropflags:            | 0 Cascade<br>1 Restrict                                                                                                    |
| 22. Command Mode<br>Flag: | <ol> <li>Disabled</li> <li>Filtering without error</li> <li>Filtering with error</li> <li>Enabled</li> </ol>                                                                                                    |
| 23. Object Type Flag:     | <ol> <li>Constraint</li> <li>Index</li> <li>Constraints and indexes</li> <li>Trigger</li> <li>Triggers and constraints</li> <li>Triggers and indexes</li> <li>All</li> </ol>                                                                                                    |
|                           |                                                                                                    |

#### Appendix

## The ADTCFG File

This appendix contains a list of the configuration parameters in the **ADTCFG** file and a short discussion of each configuration parameter.

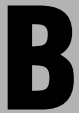

## **ADTCFG Configuration Parameters**

In the discussions in this appendix, each configuration parameter has one or more of the following attributes (depending on their relevance):

| default value   | Default value that appears in the <b>adtcfg.std</b> file                                                                |
|-----------------|----------------------------------------------------------------------------------------------------|
| if not present  | Value that is supplied if the parameter is missing from your <b>ADTCFG</b> file                                         |
| units           | Units in which the parameter is expressed                                                                               |
| separators      | Separators that can be used when the parameter value has several parts. Do not use white space within a parameter value |
| range of values | Valid values for this parameter                                                                                         |
| takes effect    | Time at which a change to the value of the parameter actu-<br>ally affects the operation of the database server         |
| utility         | Name of the command-line utility that you can use to change the value of the parameter                                  |
| refer to        | Cross-reference to further discussion                                                                                   |

### **ADTCFG File Conventions**

The UNIX file **\$INFORMIXDIR/aaodir/adtcfg** or the Windows file **%INFOR-MIXDIR%\aaodir\adtcfg** is called the **ADTCFG** configuration file or simply the **ADTCFG** file. In the **ADTCFG** file, each parameter is on a separate line. The file can also contain blank lines and comment lines that start with a pound (#) symbol. The syntax of a parameter line is as follows:

PARAMETER\_NAME parameter\_value# comment

Parameters and their values in the **ADTCFG** file are case sensitive. The parameter names are always in uppercase letters. You must put white space (tabs, spaces, or both) between the parameter name, parameter value, and optional comment. Do not use any tabs or spaces within a parameter value.

For information about additional Dynamic Server configuration parameters, see the *Administrator's Reference*.

#### ADTADMMODE

| default value   | 0                                                                                                    |
|-----------------|----------------------------------------------------------------------------------------------------|
| range of values | 0,1                                                                                                    |
|                 | 0 = ADTADMMODE is off.                                                                                                    |
|                 | ONIN (oninit), ONMO (onmode), and ONST (onstat) events are not audited even if they are specified in a user mask.                                          |
|                 | 1 = ADTADMMODE is on.                                                                                                    |
|                 | ONIN (oninit), ONMO (onmode), and ONST (onstat) events are audited for all users even if they are not specified in a user mask.                            |
| takes effect    | When <b>onaudit</b> is run to change the value or after shared memory is initialized. ADTMODE must be nonzero (auditing is on). See "ADTMODE" on page B-5. |
| utility         | <b>onaudit</b> (onaudit -x <i>adtadmmode</i> )                                                                                                    |
|                 |                                                                                                    |

For Extended Parallel Server only, ADTADMMODE specifies whether three of the database server utility-command events are audited. The user mask does not determine whether these events are audited.

XPS

## ADTERR

| default value   | 0                                                                                                    |
|-----------------|----------------------------------------------------------------------------------------------------|
| range of values | 0, 1, 3                                                                                                    |
|                 | 0 = <i>continue</i> error mode                                                                                                    |
|                 | When it encounters an error as it writes an audit record,<br>the database server writes a message of the failure into the<br>message log. It continues to process the thread. |
|                 | 1 = <i>halt</i> error mode: suspend thread processing                                                                                                    |
|                 | When the database server encounters an error as it writes an audit record, the database server suspends processing of the thread until it successfully writes a record.       |
|                 | 3 = <i>halt</i> error mode: shut down system                                                                                                    |
|                 | When the database server encounters an error as it writes an audit record, the database server shuts down.                                                                    |
| takes effect    | When <b>onaudit</b> is run to change the value or after shared memory is initialized. ADTMODE must be nonzero (auditing is on).                                               |
| utility         | <b>onaudit</b> (onaudit -e <i>errormode</i> )                                                                                                    |
|                 |                                                                                                    |
|                 |                                                                                                    |

ADTERR specifies how the database server behaves when it encounters an error while it writes an audit record.
# ADTMODE

| default value   | 0                                                                                                    |
|-----------------|----------------------------------------------------------------------------------------------------|
| range of values | 0 through 8                                                                                                    |
|                 | 0 = auditing disabled                                                                                              |
|                 | <pre>1 = database server-managed auditing on; starts auditing for all sessions</pre>                               |
|                 | 2 = operating-system-managed auditing on (UNIX only)                                                               |
|                 | 3 = database server-managed auditing on; audits DBSSO actions                                                      |
|                 | 4 = operating-system-managed auditing on; audits<br>DBSSO actions (UNIX only)                                      |
|                 | 5 = database server-managed auditing on; audits<br>database server administrator actions                           |
|                 | 6 = operating-system-managed auditing on; audits<br>database server administrator actions (UNIX only)              |
|                 | 7 = database server-managed auditing on; audits DBSSO<br>and database server administrator actions                 |
|                 | 8 = operating-system-managed auditing on; audits<br>DBSSO and database server administrator actions (UNIX<br>only) |
| takes effect    | When <b>onaudit</b> is run to change the value or after shared memory is initialized                               |
| utility         | <b>onaudit</b> (onaudit -1 <i>auditmode</i> )                                                                      |
|                 |                                                                                                    |

ADTMODE controls whether the database server or the operating system manages auditing of user actions on UNIX.

# ADTPATH

| default value   | /tmp (on UNIX),                          | %informixdir%\aaodir (on Windows)               |
|-----------------|------------------------------------------|-------------------------------------------------|
| range of values | Any valid directo                        | ry path                                         |
| takes effect    | When <b>onaudit</b> is memory is initial | run to change the value or after shared<br>ized |
| utility         | onaudit (onaudit                         | -р auditdir)                                    |

ADTPATH specifies the directory in which the database server saves audit files. Make sure that the directory that you specify has appropriate access privileges to prevent unauthorized use of audit records.

To change the ADTPATH value with **onaudit**, database server-managed auditing must be on.

For Extended Parallel Server, the path you specify must exist on each node that hosts a coserver. Audit files are stored locally on each coserver, as described in "Location of Audit Files" on page 1-19. The database server creates subdirectories for audit files in the path that you specify.  $\blacklozenge$ 

## ADTSIZE

| default value                                                                                                    | 10, 240                                                                                    |  |
|----------------------------------------------------------------------------------------------------|--------------------------------------------------------------------------------------------|--|
| units                                                                                                    | Bytes                                                                                      |  |
| range of values                                                                                                    | Between 10,240 bytes and approximately 2 gigabytes (the maximum value of a 32-bit integer) |  |
| takes effect                                                                                                    | When <b>onaudit</b> is run to change the value or after shared memory is initialized       |  |
| utility                                                                                                    | <b>onaudit</b> (onaudit -s <i>maxsize</i> )                                                |  |
| ADTSIZE specifies the maximum size of an audit file. When a file reaches the maximum size, the database server saves the audit file and creates a new one. |                                                                                            |  |

This parameter applies only to database server-managed auditing.

XPS

### Appendix

**ſ**,

# Notices

IBM may not offer the products, services, or features discussed in this document in all countries. Consult your local IBM representative for information on the products and services currently available in your area. Any reference to an IBM product, program, or service is not intended to state or imply that only that IBM product, program, or service may be used. Any functionally equivalent product, program, or service that does not infringe any IBM intellectual property right may be used instead. However, it is the user's responsibility to evaluate and verify the operation of any non-IBM product, program, or service.

IBM may have patents or pending patent applications covering subject matter described in this document. The furnishing of this document does not give you any license to these patents. You can send license inquiries, in writing, to:

> IBM Director of Licensing IBM Corporation North Castle Drive Armonk, NY 10504-1785 U.S.A.

For license inquiries regarding double-byte (DBCS) information, contact the IBM Intellectual Property Department in your country or send inquiries, in writing, to:

IBM World Trade Asia Corporation Licensing 2-31 Roppongi 3-chome, Minato-ku Tokyo 106-0032, Japan The following paragraph does not apply to the United Kingdom or any other country where such provisions are inconsistent with local law: INTERNATIONAL BUSINESS MACHINES CORPORATION PROVIDES THIS PUBLICATION "AS IS" WITHOUT WARRANTY OF ANY KIND, EITHER EXPRESS OR IMPLIED, INCLUDING, BUT NOT LIMITED TO, THE IMPLIED WARRANTIES OF NON-INFRINGEMENT, MERCHANTABILITY OR FITNESS FOR A PARTICULAR PURPOSE. Some states do not allow disclaimer of express or implied warranties in certain transactions, therefore, this statement may not apply to you.

This information could include technical inaccuracies or typographical errors. Changes are periodically made to the information herein; these changes will be incorporated in new editions of the publication. IBM may make improvements and/or changes in the product(s) and/or the program(s) described in this publication at any time without notice.

Any references in this information to non-IBM Web sites are provided for convenience only and do not in any manner serve as an endorsement of those Web sites. The materials at those Web sites are not part of the materials for this IBM product and use of those Web sites is at your own risk.

IBM may use or distribute any of the information you supply in any way it believes appropriate without incurring any obligation to you.

Licensees of this program who wish to have information about it for the purpose of enabling: (i) the exchange of information between independently created programs and other programs (including this one) and (ii) the mutual use of the information which has been exchanged, should contact:

IBM Corporation J46A/G4 555 Bailey Avenue San Jose, CA 95141-1003 U.S.A.

Such information may be available, subject to appropriate terms and conditions, including in some cases, payment of a fee.

The licensed program described in this information and all licensed material available for it are provided by IBM under terms of the IBM Customer Agreement, IBM International Program License Agreement, or any equivalent agreement between us. Any performance data contained herein was determined in a controlled environment. Therefore, the results obtained in other operating environments may vary significantly. Some measurements may have been made on development-level systems and there is no guarantee that these measurements will be the same on generally available systems. Furthermore, some measurements may have been estimated through extrapolation. Actual results may vary. Users of this document should verify the applicable data for their specific environment.

Information concerning non-IBM products was obtained from the suppliers of those products, their published announcements or other publicly available sources. IBM has not tested those products and cannot confirm the accuracy of performance, compatibility or any other claims related to non-IBM products. Questions on the capabilities of non-IBM products should be addressed to the suppliers of those products.

All statements regarding IBM's future direction or intent are subject to change or withdrawal without notice, and represent goals and objectives only.

All IBM prices shown are IBM's suggested retail prices, are current and are subject to change without notice. Dealer prices may vary.

This information contains examples of data and reports used in daily business operations. To illustrate them as completely as possible, the examples include the names of individuals, companies, brands, and products. All of these names are fictitious and any similarity to the names and addresses used by an actual business enterprise is entirely coincidental.

### COPYRIGHT LICENSE:

This information contains sample application programs in source language, which illustrate programming techniques on various operating platforms. You may copy, modify, and distribute these sample programs in any form without payment to IBM, for the purposes of developing, using, marketing or distributing application programs conforming to the application programs are written. These examples have not been thoroughly tested under all conditions. IBM, therefore, cannot guarantee or imply reliability, serviceability, or function of these programs. You may copy, modify, and distribute these sample programs in any form without payment to IBM for the purposes of developing, using, marketing, or distributing application programs in any form without payment to IBM for the purposes of developing, using, marketing, or distributing application programs conforming to IBM's application programming interfaces.

Each copy or any portion of these sample programs or any derivative work, must include a copyright notice as follows:

© (your company name) (year). Portions of this code are derived from IBM Corp. Sample Programs. © Copyright IBM Corp. (enter the year or years). All rights reserved.

If you are viewing this information softcopy, the photographs and color illustrations may not appear.

# Trademarks

AIX; DB2; DB2 Universal Database; Distributed Relational Database Architecture; NUMA-Q; OS/2, OS/390, and OS/400; IBM Informix<sup>®</sup>; C-ISAM<sup>®</sup>; Foundation.2000<sup>TM</sup>; IBM Informix<sup>®</sup> 4GL; IBM Informix<sup>®</sup> DataBlade<sup>®</sup> Module; Client SDK<sup>TM</sup>; Cloudscape<sup>TM</sup>; Cloudsync<sup>TM</sup>; IBM Informix<sup>®</sup> Connect; IBM Informix<sup>®</sup> Driver for JDBC; Dynamic Connect<sup>TM</sup>; IBM Informix<sup>®</sup> Dynamic Scalable Architecture<sup>TM</sup> (DSA); IBM Informix<sup>®</sup> Dynamic Server<sup>TM</sup>; IBM Informix<sup>®</sup> Enterprise Gateway Manager (Enterprise Gateway Manager); IBM Informix<sup>®</sup> Extended Parallel Server<sup>TM</sup>; i.Financial Services<sup>TM</sup>; J/Foundation<sup>TM</sup>; MaxConnect<sup>TM</sup>; Object Translator<sup>TM</sup>; Red Brick Decision Server<sup>TM</sup>; IBM Informix<sup>®</sup> SE; IBM Informix<sup>®</sup> SQL; InformiXML<sup>TM</sup>; RedBack<sup>®</sup>; SystemBuilder<sup>TM</sup>; U2<sup>TM</sup>; UniData<sup>®</sup>; UniVerse<sup>®</sup>; wintegrate<sup>®</sup> are trademarks or registered trademarks of International Business Machines Corporation.

Java and all Java-based trademarks and logos are trademarks or registered trademarks of Sun Microsystems, Inc. in the United States and other countries.

Windows, Windows XP, and Excel are either registered trademarks or trademarks of Microsoft Corporation in the United States and/or other countries.

UNIX is a registered trademark in the United States and other countries licensed exclusively through X/Open Company Limited.

Other company, product, and service names used in this publication may be trademarks or service marks of others.

# Index

### A

aaodir directory 1-21, 2-5 AAO. See Audit analysis officer. Access privileges, Windows 1-29, 2-4, 2-5 Access to audit trail, controlling 1-24, 1-25, 3-9 Adding audit masks 2-14 Administrative roles audit analysis officer 2-5 database administrator 2-6 database server administrator 2-4 database system security officer 2-4 listed 1-8 operating-system administrator 2-6 Administrator audit analysis officer 2-5 database 2-6 database server 2-4 database system security officer 2-4 operating system 2-6 ADTADMMODE configuration parameter changing dynamically 4-15 described B-3 ADTCFG file aaodir directory 2-5 ADTADMMODE configuration parameter B-3 adtcfg.std file 1-20 ADTMODE configuration parameter 1-18, 1-19

audit configuration UNIX 1-23, 4-12 Windows 1-23, 4-12 configuration parameters 2-20 conventions used B-2 description of B-2 UNIX audit file size 1-19 white space B-3 ADTERR configuration parameter 2-20, B-4 adtmasks.std file 2-17 ADTMODE configuration parameter 1-19, 2-20, B-5 ADTPATH configuration parameter 1-19, 2-20, B-6 ADTSIZE configuration parameter 2-20, 2-21, B-6 Aggregation 1-31 ANSI compliance level Intro-15 Application Event log, Windows 1-21, 1-22 Audit features 1-3 minimum events to audit 1-13 performance 1-12 process for 1-6 reasons for 1-3 record format 3-3 turning on auditing 2-13 Audit administrator audit analysis officer 1-8, 2-3 audit configuration 1-7, 1-23 audit instructions 1-12 audit masks 1-5, 1-10 auditing on or off 1-10, 1-17 audit-trail analysis 1-3

Index

database system security officer 1-8, 2-3 roles 1-8, 2-3 security risk 1-11 Audit analysis creating a data file 3-10 importance of 1-26 loading audit data into a database 3-12 overview 1-26 preparing for 1-27 records indicating event failure 1-29 records indicating event success 1-29 strategies for 1-29 with SQL creating a command file 3-12 creating a database and table 3-10 description 3-8 performing 3-8 preparing for 3-9 without database 3-7 without SOL 3-7 Audit analysis officer (AAO) audit administrator 1-8, 2-3 role description 2-5 security threats 1-33 UNIX 2-5 Windows registry settings 2-5 Audit configuration ADTCFG file 1-23 changing from a command line 4-12 showing from a command line 2-19, 4-11 with onshowaudit 4-11 UNIX onaudit output 4-11 Windows ADTCFG file 4-12 onaudit output 4-11 Audit data controlling access to 3-9 creating a table for 3-11 loading into database 3-12 privileges to protect 3-9 Audit error mode and onaudit 4-12

changing 2-22 in ADTCFG file B-4 setting 2-11 Audit events alphabetical listing of codes A-2, A-5 displaying 2-17 fields shown A-7 listed A-7 minimum ones to audit 1-13 Audit files, UNIX See also Audit trail. controlling access to 1-24 directory specifying with ADTPATH B-6 specifying with onaudit 4-13 error modes when writing to 1-22 extracting information with onshowaudit 4-15 location of 1-19 naming 1-20 properties of 1-19 specifying maximum size with ADTSIZE B-6 with onaudit 4-13 starting new file 1-20 with onaudit 4-10, 4-15 storage in database server 4-10 in operating system 4-10 write errors 4-13 Audit instructions minimum events to audit 1-13 resource and performance implications 1-12 who sets 1-12 Audit level, setting 2-12 Audit masks adding 2-14 base mask 2-15 compulsory masks 1-10 conflict in audit instructions 1-10, A-1 creating a template 2-15 creating a user mask from a template mask 2-15 creating from a command line 4-6 deleting 2-18, 4-9

displaying 2-17 how to use 1-16 individual user mask 1-10 maintaining 2-14 modifying command syntax for 4-6 from a command line 2-18 from an input file 2-16 instructions 2-18 restricted names 1-11 setting up default and compulsory 2-10 showing 4-5 specification with onaudit 4-7 templates 1-11 types, listed 1-9 user mask 1-10 default mask 1-10 exclude mask 1-10 \_require mask 1-10 Audit records controlling access to 1-24 interpreting extracted information 3-16 Audit trail administration 2-14, 2-17 controlling access to 1-24, 1-25 extracting information with onshowaudit 4-17 multiple records for single event 3-7 operating-system, UNIX 1-7 reviewing 1-8 starting a new UNIX file 2-21 starting auditing from a command line 4-10, 4-15 storing in database server 1-18 in operating system 1-18, 1-19 UNIX file permissions 1-24, 1-25 UNIX files 1-24 Windows access privileges 1-26 Windows Application Event log 1-24 Audit trail, controlling access to 1-25 Auditing ADTCFG file UNIX 1-23, 4-12

Windows 1-23, 4-12 creating user masks from template masks 2-15 displaying fragmentation information 1-15 error mode levels 4-12 granularity 1-15 operating system versus database server 1-18 setting the level 2-12 setting up 2-10 specifying UNIX directory with ADTPATH B-6 with onaudit 4-13 turning off 1-17, 2-23, 4-14 turning on 1-17, 2-13, 4-14

### B

Base mask, defined 2-15 Boldface type Intro-7 Browsing 1-30

### C

Changing the audit error mode 2-22 Changing the system audit configuration 4-12 Code set, ISO 8859-1 Intro-4 Command files creating for dbload 3-12 use with dbload 3-12 Command-line conventions elements of Intro-9 example diagram Intro-11 how to read Intro-11 Comment icons Intro-8 Compliance with industry standards Intro-15 Compulsory audit masks setting up 2-10 when applied 1-10 Configuration parameters ADTERR 2-20, B-4 ADTMODE 2-20, B-5 ADTPATH 2-20, B-6 ADTSIZE 2-20, 2-21, B-6

described B-2 listed 2-20 Configuration, audit displaying 2-19 maintaining 2-19 overview 1-17 tasks listed 1-17 Configuring role separation 2-8 Contact information Intro-15 Continue error modes 1-23 Controlling access to audit trail 1-24, 1-25, 3-9 Conventions. documentation Intro-6 Coserver 1-21, B-6 Creating a data file 3-10 Creating a database and table for audit data 3-10 Creating a user mask from a template mask 2-15 Creating an audit mask from a command line 4-6

### D

DAC. See Discretionary Access Control. Data audit, loading into database 3-12 creating a file for dbload 3-10, 3 - 15extracting with onshowaudit 3-7 Database creating for Dynamic Server audit records 3-10 creating for XPS audit recordsExtended Parallel Server creating database for audit records 3-13 sysmaster 2-20 Database administrator (DBA) 2-6 Database server audit log 4-17 auditing 1-18, 4-15 managing auditing with ADTMODE B-5 with onaudit 4-14

monitoring events and users 2-12 naming convention 1-20 quiescent mode 1-17 Database server administrator (DBSA) administrative role 2-4 role description 2-4 security threats 1-33 Database system security officer (DBSSO) audit administrator 1-8, 2-3 role description 2-4 security threats 1-33 UNIX 2-4 Windows registry settings 2-4 DB-Access utility Intro-5 DBA. See Database administrator. dbload utility creating a command file for 3-12 creating a data file for 3-10 creating a database and table for 3-10 creating onshowaudit output files for 4-15 loading audit data into a database 3-12 redirecting onshowaudit output 4-15 DBMS security threats 1-32 dbssodir directory 2-4 DBSSO. See Database system security officer. Default audit mask 1-10 setting up 2-10 when applied 1-10 Default locale Intro-4 Deleting audit masks 2-18, 4-9 Demonstration databases Intro-5 Directory aaodir 2-5 specifying for UNIX audit files with ADTPATH B-6 with onaudit 2-11, 4-13 Discretionary Access Control (DAC) 1-32 Displaying audit configuration 2-19, 4-11 audit masks 2-17, 4-5

Distributed database configuration threats 1-36 Documentation conventions command-line Intro-9 icon Intro-7 typographical Intro-7 Documentation notes Intro-13 Documentation notes, program item Intro-14 Documentation, types of Intro-12 documentation notes Intro-13 machine notes Intro-13 release notes Intro-13 Dynamic Server audit record format for 3-3 extracting and loading audit records for 3-9

### E

Enable Role Separation check box 1-9, 2-9 Enforcing role separation 2-8 Environment variable boldface type Intro-7 INF\_ROLE\_SEP 1-9, 2-8 NODEFDAC 3-9 en\_us.8859-1 locale Intro-4 Error messages log, size of 1-22 Error mode and ADTERR B-4 and onaudit 4-12 changing 2-22 continue 1-23 halt 1-22 implications of 2-11 setting 2-11 when writing to an audit file 1-22 Event codes, alphabetical listing A-2, A-5 Event failure 1-29 Event success 1-29 Events defined 1-4 fields shown A-7 level of auditing for specified 1-15

mnemonics listed A-2, A-5 which ones to audit 1-13 Exclude audit mask 1-10 Extended Parallel Server audit record format 3-5 extracting and loading audit records for 3-13 specifying location in ADTCFG file B-6

### F

Feature icons Intro-8 Fields for audit events A-7 File ADTCFG 1-19 data, creating for dbload 3-10, 3-15 input for modifying masks 2-16 for onaudit 4-8 UNIX audit controlling access to 1-24 location of 1-19 naming 1-20 starting new file 1-20 starting with onaudit 4-10, 4-15 storage in database server 4-10 storage in operating system 4-10 FILE statement 3-12 finderr utility Intro-14 Format for audit records 3-3 for dbload data file 3-11 for onaudit input file 4-8 Fragmentation, information in audit events 1-15

### G

Global Language Support (GLS) Intro-4 Group informix, UNIX database server administrator 2-4 Guidelines for assigning roles 2-7

### H

Halt modes 1-22, 4-14 Help Intro-12

Icons comment Intro-8 feature Intro-8 Important Intro-8 platform Intro-8 product Intro-8 Tip Intro-8 Warning Intro-8 Important paragraphs, icon for Intro-8 Industry standards, compliance with Intro-15 informix user account 1-22, 2-6, 2-7, 4-15 INFORMIXDIR/bin directory Intro-5 INF\_ROLE\_SEP environment variable 1-9, 2-8 Input file for onaudit utility 4-8 Insider attack 1-30 ISO 8859-1 code set Intro-4 IXUSERS seccfg setting 2-9

### L

Level of auditing, determining 2-12 Loading onshowaudit data into a database table 3-12 Locale Intro-4 default Intro-4 en us.8859-1 Intro-4

### Μ

Machine notes Intro-13 Malicious software security threats 1-34 Manual purpose of Intro-3 types of users Intro-3 Mask

creating template 2-15 user mask from a template mask 2-15 user mask without a template mask 2-16 with onaudit 4-6 deleting 2-18, 4-9 displaying 2-17 how to use 1-16 modifying from an input file 2-16 from the command line 2-18 with onaudit 4-6 onaudit input-file format 4-8 setting up compulsory 2-10 setting up default 2-10 showing with onaudit 4-5 specification with onaudit 4-7 template 1-11 types, listed 1-9 user 1-10 default 1-10 \_exclude 1-10 \_require 1-10 Message facility Intro-6 Message file for error messages Intro-14 Message log 4-13 Message Server service 1-22 Mnemonics, alphabetical listing for events A-2, A-5 Modifying audit masks 2-18, 4-6

### Ν

Named pipes interprocess communications 1-22 New features, Version 9.2 Intro-6 NODEFDAC environment variable 3-9

### 0

Obsolete user security threats 1-35 onaudit utility Intro-6 ADTADMMODE parameter B-3 ADTERR parameter B-3, B-4 ADTMODE parameter B-5 ADTPATH parameter B-6 ADTSIZE parameter B-6 audit events, adding to audit masks 2-10 audit file location 1-19 audit masks creating 4-6 deleting 2-18, 4-9 described 1-12 displaying 2-17 showing from command line 4-5 auditing mode levels 4-12 auditing on or off 1-17 changing the audit error mode 2-22 changing the system audit configuration 4-12 description of 4-3, 4-4 displaying the audit configuration 2-19 error modes 1-22 error-mode levels 4-12 fragmentation information 1-15 HDR limitations 1-8 input-file format 4-8 level of auditing for certain events 1-15 masks, modifying 2-16, 4-6 railroad diagram of 4-4 setting the error mode 2-11 showing the audit configuration 4-11 specifying a directory for UNIX audit files 2-11 starting a new UNIX audit file 4-10 storage of audit records 4-10 syntax 4-4 template mask creating 2-15 creating a user mask from 2-15 creating a user mask without 2-16 turning off auditing 2-23 turning on auditing 2-13 UNIX operations 4-3

used by AAO 2-5 used by DBSSO 2-4 who can run 4-4 Windows operations 4-4 ONCONFIG file 1-20, 1-21, 1-23 Online help Intro-12 Online manuals Intro-12 Online mode 1-17 onshowaudit utility audit analysis preparation 1-28 audit trail access 1-24 data extraction from audit trail 1-8, 1-28 description of 4-3 extracting data for audit analysis 3-7 listing of audit events for analysis A-7 output accessible by AAO 1-33 role separation 1-24 syntax 4-16 used by AAO 2-5 using dbload with 3-10 who can run 4-16 Operating system audit log 4-17 audit record format 3-3 auditing 1-18 coordinating auditing between AAO and OSA 2-5 managing auditing with ADTMODE 1-18, B-5 with onaudit 4-14 protected subsystem for audit trail 1-29 storing audit records 1-19, 2-11 Operating-system administrator (OSA) administrative role 2-6 role defined 2-6 security threats 1-33 Operating-system audit trail, **UNIX 1-7** OSA. See Operating-system administrator.

### P

Parameters, configuration ADTADMMODE B-3 ADTERR 2-20, B-3, B-4 ADTMODE 2-20, B-5 ADTPATH 2-20, B-6 ADTSIZE 2-20, 2-21, B-6 described B-2 listed 2-20 Path, specifying for auditing with ADTPATH B-6 with onaudit 4-13 Performance implications of auditing 1-12 Performing SQL audit analysis 3-8 Permissions, UNIX 1-29, 2-4, 2-5 Platform icons Intro-8 Preparing for audit analysis 1-27, 3-9 Primary security threats 1-32 Privileged activity security threats 1-33 Privileged environment, security threat from untrusted software 1-36 Privileged users 2-7 Privileges to protect audit data 3-9 Product icons Intro-8 Program group Documentation notes Intro-14 Release notes Intro-14 Purpose of manual Intro-3

### Q

Queries by browsers 1-30 Quiescent mode 1-17

### R

Raw audit records 1-27 Registry settings, Windows for AAO 2-5 for DBSSO 2-4 for role separation 2-9 Release notes Intro-13 Release notes, program item Intro-14 Remote access to data, security threat 1-35 Require audit mask 1-10 Resource implications of auditing 1-12 Responding to security problems 1-31 Role separation and onshowaudit 1-24 Role Separation dialog box 1-9, 2-4, 2-9 Roles administrative, listed 1-8 assigning 2-7 audit analysis officer 2-5 configuring and enforcing 2-8 database administrator 2-6 database server administrator 2-4 database system security officer 2-4 no separation, security configuration for 1-24 operating-system administrator 2-6 separation 1-25, 2-4, 2-7, 2-9 root user account 2-7, 4-15

### S

sales\_demo database Intro-5 seccfg file 2-9 Security configuration for audit files 1-24 Security Event log, Windows 1-21 Security threats aggregation 1-31 audit analysis officer 1-33 browsing 1-30 database server administrator 1-33 database system security officer 1-33 **DBMS 1-32** distributed databases configuration 1-36

granting remote access to data 1-35 insider attack 1-30 introduction of malicious software 1-34 obsolete user 1-35 operating-system administrator 1-33 primary 1-32 privileged activity 1-33 responses to 1-31 setting the auditing level 2-12 shared-memory connection 1-34 untrusted software in privileged environment 1-36 SERVERNUM configuration parameter 1-23 Session, effects of errors 1-22 setenv utility 2-8 Shared-memory connection 1-34 Showing audit configuration 4-11 audit masks 4-5 Size, specifying maximum for UNIX audit files with ADTSIZE B-6 with onaudit 4-13 SMI sysadtinfo table 2-20 Software dependencies Intro-4 Specification, audit mask 4-7 SOL statement CREATE DATABASE 3-10, 3-13 GRANT 3-9 **REVOKE 3-9** sqlhosts directory 1-34 Storage of UNIX audit files in database server 4-10 in operating system 4-10 new file (-n) option 4-10 stores\_demo database Intro-5 Strategies for audit analysis 1-29 superstores\_demo database Intro-5 Superuser (root) 1-25 Syntax onaudit utility 4-4 onshowaudit utility 4-15 sysadtinfo table 2-20 sysaudit table 1-12

sysmaster database 1-12 sysmaster database, sysadtinfo table 2-20

### T

Table creating for audit data 3-11 sysadtinfo 2-20 Template audit masks 1-11 base mask 2-15 creating from user masks 2-15 creating with onaudit 2-15 description 1-11 naming rules 1-11 Thread, suspended 1-22 Tip icons Intro-8 Trojan horse 1-34

### U

UNIX ADTCFG file 1-23, 4-12 audit configuration 1-23, 4-12 audit files data extraction 4-15 directory 2-11, 4-13, B-6 error modes when writing to 4-13 location 1-19 naming 1-20 new 1-20, 2-21, 4-10 properties 1-19 size 1-19, 4-13, B-6 storage in database server 4-10 storage in operating system 4-10 audit-trail files 1-24 group informix for DBSA 2-4 machine notes file 1-29 onaudit output 4-11 operating-system audit trail 1-7 operations with onaudit 4-3 permissions 2-4, 2-5 workstations 1-36 UNIX operating system default locale for Intro-4

Unscrupulous user 1-11, 1-30, 2-5, 2 - 7Untrusted software 1-36 User informix audit files owner 1-24 DBSA for Windows 2-4 retrieving audit configuration information 2-20 running onaudit 4-4 running onshowaudit 1-24, 4-16 User mask and default mask 1-10 creating from a template mask 2-15 creating without a template mask 2-16 Users accounts with same name 1-36 auditing 1-10, 4-15 privileged 2-7 system 2-6 Utilities dbload. See dbload utility. onaudit. See onaudit utility. onshowaudit. See onshowaudit utility. setenv 2-8

### W

Warning icons Intro-8 White space in ADTCFG file B-3 Windows access privileges 2-4, 2-5 access privileges for audit trail 1-26, 1-29 ADTCFG file 1-23 Application Event log Intro-6, 1 - 22description 1-21 audit configuration 1-23, 4-12 audit trail in Application Event log 1-24 default locale for Intro-4 onaudit output 4-11 operations with onaudit 4-4 registry settings for AAO 2-5

for DBSSO 2-4 for role separation 2-9 Security Event log Intro-6, 1-21 user informix as DBSA 2-4 Windows XP Intro-6

### X

X/Open compliance level Intro-15

### Z

Zero (0) ADTADMMODE setting 2-20 ADTERR setting 2-20 ADTMODE default value B-5 continue error code 1-23 onaudit error mode 2-11